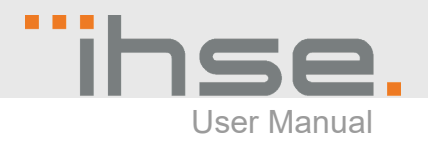

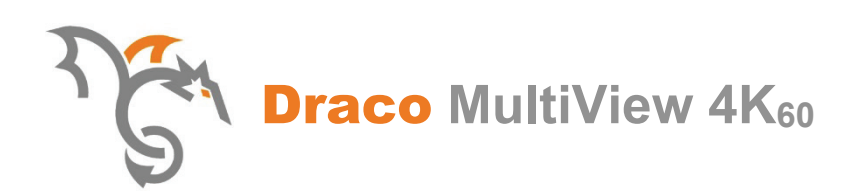

Series MV42

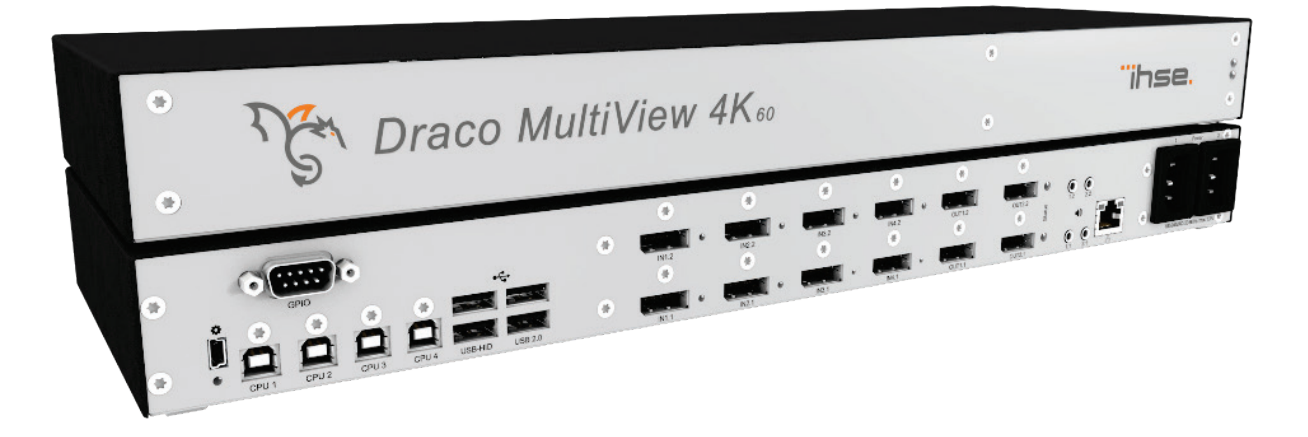

Document MV42\_en Edition: 2020-06-10 Firmware version: 01.03 Software version: 1.1.1.0

# Introduction

This manual contains important safety instructions as well as instructions for setting up the product and operating it. Please read the general safety instructions (see chapter 2, page 10) and additional notice in the respective chapters. Read carefully through the User Manual before you switch on the product.

#### **Product identification**

The model and serial number of your products are indicated on the bottom of our products. Always refer to this information when you need to contact your dealer or the support of Ihse GmbH (see chapter 11, page 118).

#### Trademarks and trade names

All trademark and trade names mentioned in this document are acknowledged to be the property of their respective owners.

#### Validity of this manual

This manual applies to all products of the series named on the cover page. Where there are differences between the various models they are clearly described.

The manufacturer reserves the right to change specifications, functions or circuitry of the series described here without notice. Information in this manual can be changed, expanded or deleted without notice. You can find the current version of the manual in the download area of our website.

#### Copyright

© 2020. All rights reserved. This manual may not be reproduced in any manner without the prior written consent of the manufacturer.

| Name Format     |       | Description                                                                                                    | Provision                          |
|-----------------|-------|----------------------------------------------------------------------------------------------------|------------------------------------|
| User Manual PDF |       | Provides an overview of the product together<br>with technical data and safety instructions.<br>Contains all instructions required to operate<br>the product to a basic level. | Download from<br>website           |
| Quick Setup     | Print | Provides a quick installation guide and safety instructions                                                                                                    | Contained in the scope of delivery |

#### Available documentation

#### Contact

IHSE GmbH Benzstraße 1 88094 Oberteuringen Germany phone: +49 7546-9248-0 fax: +49 7546-9248-48 mail: info@ihse.com website: https://www.ihse.com

# **Table of Contents**

| 1 | Impo | ortant In | formation                                                         | 8  |
|---|------|-----------|-------------------------------------------------------------------|----|
|   | 1.1  | Symbo     | ols for Warnings and Helpful Information                          | 8  |
|   | 1.2  | Spellir   | ngs                                                               | 8  |
|   | 1.3  | Intend    | led Use                                                           | 9  |
|   | 1.4  | EU De     | eclaration of Conformity                                          | 9  |
| 2 | Safe | ty instru | uctions                                                           | 10 |
| 3 | Desc | ription.  |                                                                   | 11 |
|   | 3.1  | Acces     | s Options                                                         | 11 |
|   | 3.2  | Syster    | m Overview                                                        | 12 |
|   |      | 3.2.1     | Single-Head Installation                                          | 12 |
|   |      | 3.2.2     | Dual-Head Installation                                            | 13 |
|   |      | 3.2.3     | Display Modes                                                     | 14 |
|   |      | 3.2.4     | Display Order                                                     | 14 |
|   | 3.3  | Produ     | ict Range                                                         | 15 |
|   | 3.4  | Scope     | e of Delivery                                                     | 15 |
|   | 3.5  | Acces     | sories                                                            | 16 |
|   | 3.6  | Device    | e Views                                                           | 17 |
|   |      | 3.6.1     | Overview Draco MultiView 4K <sub>60</sub>                         | 17 |
|   |      | 3.6.2     | Ports for CPUs, USB Devices, Service and External Keyboard        | 17 |
|   |      | 3.6.3     | Ports for Video/Audio, DisplayPort 1.2, Single-Head               | 18 |
|   |      | 3.6.4     | Ports for Video/Audio, DisplayPort 1.2, Dual-Head                 | 18 |
|   |      | 3.6.5     | Ports for Video/Audio, HDMI 2.0, Single-Head                      | 19 |
|   |      | 3.6.6     | Ports for Video/Audio, HDMI 2.0, Dual-Head                        | 19 |
|   |      | 3.6.7     | Ports for Network and Power Supply                                | 20 |
|   | 3.7  | Status    | s Information at the Device                                       | 20 |
|   |      | 3.7.1     | Status LED for Switching Status                                   | 20 |
|   |      | 3.7.2     | Status LEDs for Video / Audio Input, DisplayPort 1.2, Single-Head | 21 |
|   |      | 3.7.3     | Status LEDs for Video / Audio Input, DisplayPort 1.2, Dual-Head   | 22 |
|   |      | 3.7.4     | Status LEDs for Video / Audio Input, HDMI 2.0, Single-Head        | 23 |
|   |      | 3.7.5     | Status LEDs for Video / Audio Input, HDMI 2.0, Dual-Head          | 24 |
|   |      | 3.7.6     | Status LEDs of the Network and Power Supply Ports                 | 25 |
|   | 3.8  | Contro    | ol Options via OSD                                                | 26 |
|   |      | 3.8.1     | Command Mode                                                      | 26 |
|   |      | 3.8.2     | OSD Keyboard Control                                              | 28 |
|   |      | 3.8.3     | OSD Menu Structure                                                | 29 |
|   | 3.9  | Contro    | ol Options via Management Software                                | 30 |
|   |      | 3.9.1     | Management Software Menu Structure                                | 30 |
|   |      | 3.9.2     | Management Software Toolbar                                       | 32 |
|   |      |           |                                                                   |    |

|   |       | 3.9.3     | Management Software Mouse Control            | 32 |
|---|-------|-----------|----------------------------------------------|----|
|   |       | 3.9.4     | Management Software Keyboard Control         | 32 |
|   |       | 3.9.5     | Management Software Reload Options           | 33 |
|   |       | 3.9.6     | Management Software Context Function         | 33 |
|   |       | 3.9.7     | Management Software Sort Function            | 34 |
|   |       | 3.9.8     | Management Software Filter Function          | 34 |
| 4 | Insta | llation . |                                              | 35 |
|   | 4.1   | Conne     | ecting Draco MV to the Sink and the Sources  | 35 |
|   | 4.2   | Settin    | g Initial Configuration in the OSD           | 36 |
|   | 4.3   | Install   | ling Management Software                     | 36 |
|   | 4.4   | Conne     | ecting Draco MV to the Computer              | 36 |
|   | 4.5   | Startir   | ng Management Software                       | 37 |
|   | 4.6   | Conne     | ecting Management Software with the Draco MV | 38 |
|   | 4.7   | Device    | e Finder                                     | 39 |
| 5 | Conf  | iguratio  | on via OSD                                   | 40 |
|   | 5.1   | Log in    | n to the OSD                                 | 40 |
|   | 5.2   | Log o     | ut of the OSD                                | 41 |
|   | 5.3   | Syster    | m Settings                                   | 42 |
|   |       | 5.3.1     | Setting OSD Options                          | 42 |
|   |       | 5.3.2     | Setting System Configuration                 | 43 |
|   |       | 5.3.3     | Setting Network Configuration                | 44 |
|   |       | 5.3.4     | Setting Date and Time                        | 47 |
|   |       | 5.3.5     | Setting SNMP Function                        | 49 |
|   | 5.4   | User S    | Settings                                     | 51 |
|   | 5.5   | Setting   | g Video Inputs and Video Outputs             | 52 |
|   |       | 5.5.1     | Setting Video Inputs Parameters              | 52 |
|   |       | 5.5.2     | Setting Video Outputs Parameters             | 53 |
|   | 5.6   | Saving    | g and Loading Configuration                  | 54 |
|   |       | 5.6.1     | Saving Active Configuration                  | 54 |
|   |       | 5.6.2     | Saving Predefined Configuration              | 55 |
|   |       | 5.6.3     | Load Predefined Configuration                | 56 |
| 6 | Conf  | iguratio  | on via Management Software                   | 57 |
|   | 6.1   | Config    | guring System                                | 59 |
|   | 6.2   | Settin    | g Management Software Options                | 60 |
|   |       | 6.2.1     | Setting Program Default Settings             | 60 |
|   |       | 6.2.2     | Setting Font Size and Tooltip in the Toolbar | 61 |
|   |       | 6.2.3     | Setting Language of the Management Software  | 62 |
|   |       | 6.2.4     | Setting Autostart of the Device Finder       | 62 |
|   | 6.3   | Syste     | m Settings                                   | 63 |
|   |       | 6.3.1     | Setting System Configuration                 | 63 |
|   |       |           |                                              |    |

|   |      | 6.3.2                                                | Setting Network Configuration                       | 65  |
|---|------|------------------------------------------------------|-----------------------------------------------------|-----|
|   |      | 6.3.3                                                | Setting Syslog Function                             | 67  |
|   |      | 6.3.4                                                | Setting SNMP Function                               | 70  |
|   |      | 6.3.5                                                | Setting Date and Time                               | 74  |
|   | 6.4  | Config                                               | guration of Video Ports                             | 76  |
|   |      | 6.4.1                                                | Setting Video Inputs Parameters                     | 76  |
|   |      | 6.4.2                                                | Setting Video Outputs Parameters                    | 77  |
|   | 6.5  | User S                                               | Settings                                            | 78  |
|   | 6.6  | Saving                                               | g Configuration                                     | 80  |
|   |      | 6.6.1                                                | Saving Active Configuration to the Draco MV         | 80  |
|   |      | 6.6.2                                                | Uploading Predefined Configurations to the Draco MV | 81  |
|   |      | 6.6.3                                                | Saving of Predefined Configurations Locally         | 83  |
|   | 6.7  | Activa                                               | ting Predefined Configuration                       | 84  |
|   | 6.8  | Downl                                                | loading Predefined Configuration from the Draco MV  | 85  |
|   | 6.9  | Openi                                                | ing Locally Saved Configuration                     | 86  |
| 7 | Oper | ration                                               |                                                     | 87  |
|   | 7.1  | Switch                                               | ning a Source                                       | 87  |
|   |      | 7.1.1                                                | Switching via Keyboard                              | 87  |
|   |      | 7.1.2                                                | Switching via External Keypad                       | 87  |
|   |      | 7.1.3                                                | Switching via OSD                                   | 87  |
|   | 7.2  | Chang                                                | ging Display Mode                                   | 88  |
|   |      | 7.2.1                                                | Changing Display Mode via Keyboard                  | 88  |
|   |      | 7.2.2                                                | Changing Display Mode via OSD                       | 88  |
|   | 7.3  | Query                                                | ring Status for Diagnosis via OSD                   | 89  |
|   |      | 7.3.1                                                | Network Status                                      | 89  |
|   |      | 7.3.2                                                | Firmware Status                                     | 90  |
|   |      | 7.3.3                                                | Trace                                               | 91  |
|   | 7.4  | Query                                                | ring Status for Diagnosis via Management Software   | 92  |
|   |      | 7.4.1                                                | Device Status                                       | 92  |
|   |      | 7.4.2                                                | Network Status                                      | 93  |
|   |      | 7.4.3                                                | Firmware Status                                     | 94  |
|   |      | 7.4.4                                                | Syslog Monitoring                                   | 95  |
|   |      | 7.4.5                                                | SNMP Monitoring                                     | 97  |
|   | 7.5  | Savinę                                               | g Status via Management Software                    | 99  |
|   | 7.6  | Opening Locally Saved Status via Management Software |                                                     |     |
|   | 7.7  | Updating Firmware via Service Port                   |                                                     |     |
|   | 7.8  | Updat                                                | ing Firmware via Management Software                | 101 |
|   | 7.9  | Power                                                | r On and Power Down Functions via OSD               | 103 |
|   |      | 7.9.1                                                | Power Down Draco MV                                 | 103 |
|   |      | 7.9.2                                                | Restart MV                                          | 104 |

|    |       | 7.9.3 Factory Reset                                       | 105 |
|----|-------|-----------------------------------------------------------|-----|
|    | 7.10  | Power On and Power Down Functions via Management Software | 106 |
|    |       | 7.10.1 Power Down Draco MV                                | 106 |
|    |       | 7.10.2 Restart MV                                         | 107 |
|    |       | 7.10.3 Factory Reset                                      | 108 |
| 8  | Spec  | ifications                                                | 109 |
|    | 8.1   | Interfaces                                                | 109 |
|    |       | 8.1.1 DisplayPort                                         | 109 |
|    |       | 8.1.2 HDMI                                                | 109 |
|    |       | 8.1.3 USB-HID                                             | 110 |
|    |       | 8.1.4 USB 2.0 (transparent)                               | 110 |
|    |       | 8.1.5 Mini-USB                                            | 110 |
|    |       | 8.1.6 GPIO Port                                           | 111 |
|    |       | 8.1.7 RJ45 (Interconnect)                                 | 111 |
|    |       | 8.1.8 3,5 mm Audio Interface (Optical Digital / Analog)   | 111 |
|    | 8.2   | Connector Pinouts                                         | 112 |
|    |       | 8.2.1 DisplayPort - Upstream                              | 112 |
|    |       | 8.2.2 DisplayPort - Downstream                            | 112 |
|    |       | 8.2.3 HDMI                                                | 112 |
|    |       | 8.2.4 USB, Type A                                         | 113 |
|    |       | 8.2.5 USB, Type B                                         | 113 |
|    |       | 8.2.6 Mini-USB, Type B                                    | 113 |
|    |       | 8.2.7 D-Sub 9 (GPIO)                                      | 113 |
|    |       | 8.2.8 Mini-Toslink                                        | 113 |
|    |       | 8.2.9 RJ45 (Interconnect)                                 | 114 |
|    | 8.3   | Power Supply and Power Consumption                        | 114 |
|    | 8.4   | Environmental Conditions and Emissions                    | 114 |
|    | 8.5   | Dimensions                                                | 114 |
|    | 8.6   | Weight                                                    | 114 |
|    | 8.7   | MTBF                                                      | 115 |
| 9  | Maint | tenance                                                   | 115 |
| 10 | Troub | bleshooting                                               | 116 |
|    | 10.1  | Network Error                                             | 116 |
|    | 10.2  | Failure at the Draco MV                                   | 116 |
|    | 10.3  | Failure at the USB-HID Port                               | 116 |
|    | 10.4  | Video Interference                                        | 116 |
|    | 10.5  | Blank Screen                                              | 117 |
| 11 | Tech  | nical Support                                             | 118 |
|    | 11.1  | Support Checklist                                         | 118 |
|    | 11.2  | Shipping Checklist                                        | 118 |

| 12 | Certif | ficates/Directives                   | 119 |
|----|--------|--------------------------------------|-----|
|    | 12.1   | North American Regulatory Compliance | 119 |
|    | 12.2   | WEEE                                 | 119 |
|    | 12.3   | RoHS                                 | 119 |
| 13 | EU De  | eclaration of Conformity             | 120 |
| 14 | Gloss  | sary                                 | 121 |

# **1** Important Information

## 1.1 Symbols for Warnings and Helpful Information

The meaning of the symbols used for warnings and helpful information in this manual is described below:

### NOTICE

NOTICE identifies information, if not observed, endangers the functionality of your device or the security of your data.

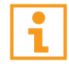

This symbol indicates information about special features on the device or when using device and function variants.

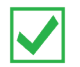

This symbol indicates instructions for procedures recommended by the manufacturer for an effective utilization of the device potential.

## 1.2 Spellings

Uniform spellings are used in this manual for better readability or easier assignment.

The following spellings are used for products:

| Product                          | Description                        |
|----------------------------------|------------------------------------|
| Draco MultiView 4K <sub>60</sub> | Draco MV                           |
| Draco MV-Tool                    | Management software                |
| Source                           | Computer, CPU                      |
| Sink                             | Console (monitor, keyboard, mouse) |

The following spellings are used for keyboard commands:

| Keyboard<br>command       | Description                                                   |
|---------------------------|---------------------------------------------------------------|
| <key></key>               | Description of a key on the keyboard                          |
| <key> + <key></key></key> | Press keys simultaneously                                     |
| <key>, <key></key></key>  | Press keys successively                                       |
| 2x <key></key>            | Press key quickly, twice in a row (like a mouse double-click) |

The following spellings are used for software descriptions:

| Spelling                 | Description                                               |
|--------------------------|-----------------------------------------------------------|
| Bold print               | Description of terms that are used in the device software |
| Menu item                | Description of a menu item in the software                |
| Menu item > Menu<br>item | Select menu items successively                            |

## 1.3 Intended Use

The Draco MV is used to display video signals of up to four sources (computer, CPU) at one console at monitor (Single-Head variant) or two monitors (Dual-Head variant). A redundant display on a second console is possible.

The operation of the sources can be executed or keyboard commands or a special keyboard.

### NOTICE

#### Possible radio interference in a domestic environment

This is a Class A product. In a domestic environment, this product may cause radio interference in which case the user may be required to take adequate measures.

The safety instructions and installation instructions noted in this manual shall be considered in detail. Compliance with the specifications for cable lengths and types is mandatory.

## 1.4 EU Declaration of Conformity

For information about the Declaration of Conformity refer to chapter 13, page 120. A copy of the original, product-specific EU Declaration of Conformity can be requested. For contact details, see page 2 of this manual.

# 2 Safety instructions

To ensure reliable and safe long-term operation of your device please note the following guidelines:

- → Read this user manual carefully.
- → Only use the device according to this user manual. Failure to follow the instructions described can damage the device or endanger the security of your data.
- → Take any required ESD precautions.

#### Installation location

While operating the device can get warm. Damage to the device can occur in a damp environment.

- → Use the device only in dry, indoor environments.
- → Use the device only in a room with adequate ventilation.
- → Existing ventilation openings on the device must always be free.
- → Place all power outlets easily accessible and directly next to each other.

#### Connection

- → Check the device for visible damage before connecting it.
- → Only connect the device if the device and the ports are not damaged.
- → Place all power outlets easily accessible and directly next to each other.

#### Disconnect the device from the circuit

#### NOTICE

The cable plugs on the device side can contain a lock. In the event of a necessary quick disconnection from the circuit:

→ all corresponding cable plugs have to be removed from the socket,

→ or set the power switch of the power outlets (if available) to the "Off" position.

# 3 Description

## 3.1 Access Options

You have following options to configure and operate the Draco MV:

| Access option | Description                                                                                                    |  |
|---------------|----------------------------------------------------------------------------------------------------|--|
| OSD           | Firmware contained in Draco MV, no additional PC necessary:<br>Via OSD (On-Screen-Display) you can configure the basic settings of the<br>Draco MV operating system and query several status. The Draco MV<br>includes a command mode that allows to open the OSD and to control<br>several functions by keyboard commands during operation.                                                                        |  |
| Draco MV-Tool | <ul> <li>The Draco MV-Tool (management software) is available as a single executable program file that does not require a separate installation.</li> <li>Advanced settings can be configured on the Draco MV operating system using the management software:</li> <li>Advanced configuration</li> <li>Extended monitoring options</li> <li>System update (firmware update)</li> <li>Local backup option</li> </ul> |  |

## 3.2 System Overview

## 3.2.1 Single-Head Installation

A Draco MV system with Single-Head consists of a Draco MV, one or more sources (computer, CPU) and one sink (console with monitor, keyboard, and mouse). The Draco MV is directly connected to the sources and sink via connecting cables.

The audio signals of all sources are transmitted to the Draco MV simultaneously. However, only the audio signal of the active source is output.

## Redundant video and audio output:

A second monitor can be installed at the redundant video output. The display mode, the sequence, and the content on monitor 2 correspond to that on monitor 1.

When a second loudspeaker is connected to the redundant audio output, also the audio signal of the active source is output.

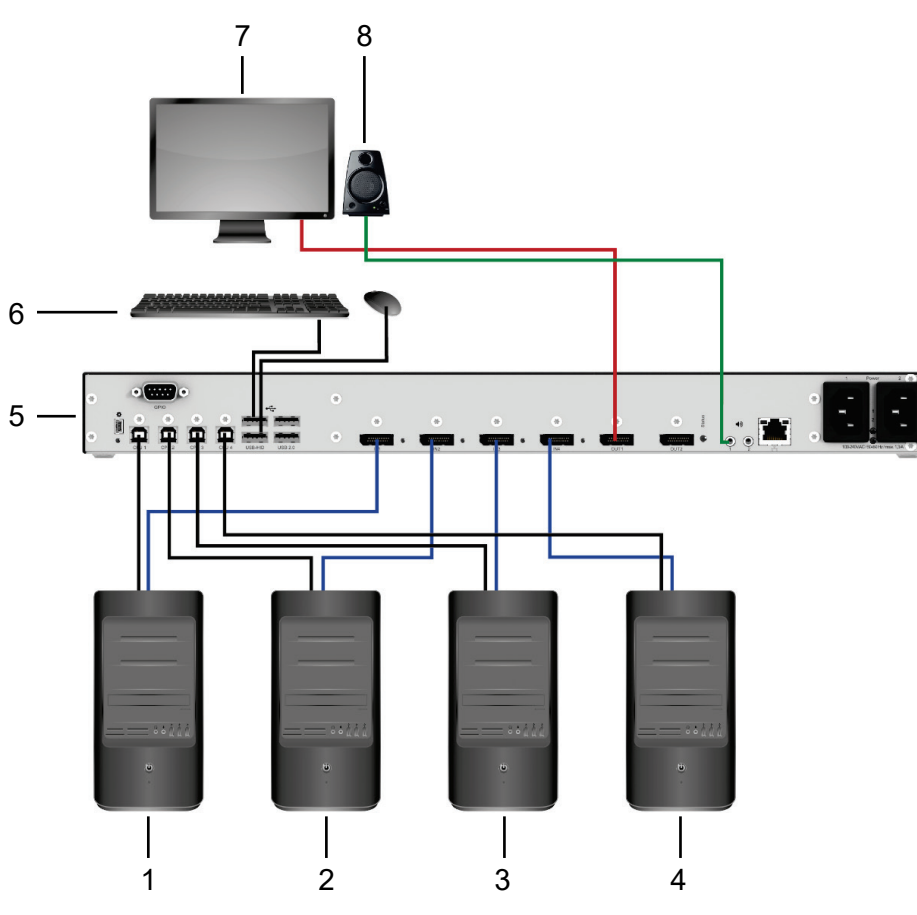

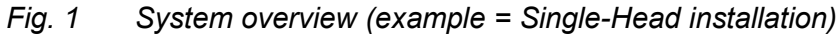

- 1 CPU 1
- 2 CPU 2
- 3 CPU 3
- 4 CPU 4

- 5 Draco Multiview 4K<sub>60</sub>
- 6 USB-HID devices (e.g. keyboard, mouse)
- 7 Video (monitor)
- 8 Audio (e.g. speaker)

i

### 3.2.2 Dual-Head Installation

A Draco MV system with Dual-Head consists of a Draco MV, one or more sources (computer, CPU) and one sink (console with 2 monitor, keyboard, and mouse). The Draco MV is directly connected to the sources and sink via connecting cables.

The audio signals of all sources are transmitted to the Draco MV simultaneously. However, only the audio signal of the active source is output.

#### Redundant video and audio output:

Additional output devices (up to 2 monitors and 2 loudspeakers) can optionally be connected to the redundant video and audio outputs. For example, video signal 1 of console 2 corresponds to the video signal 1 of console 1. The audio signal 1 of console 2 also corresponds to the audio signal 1 of console 1.

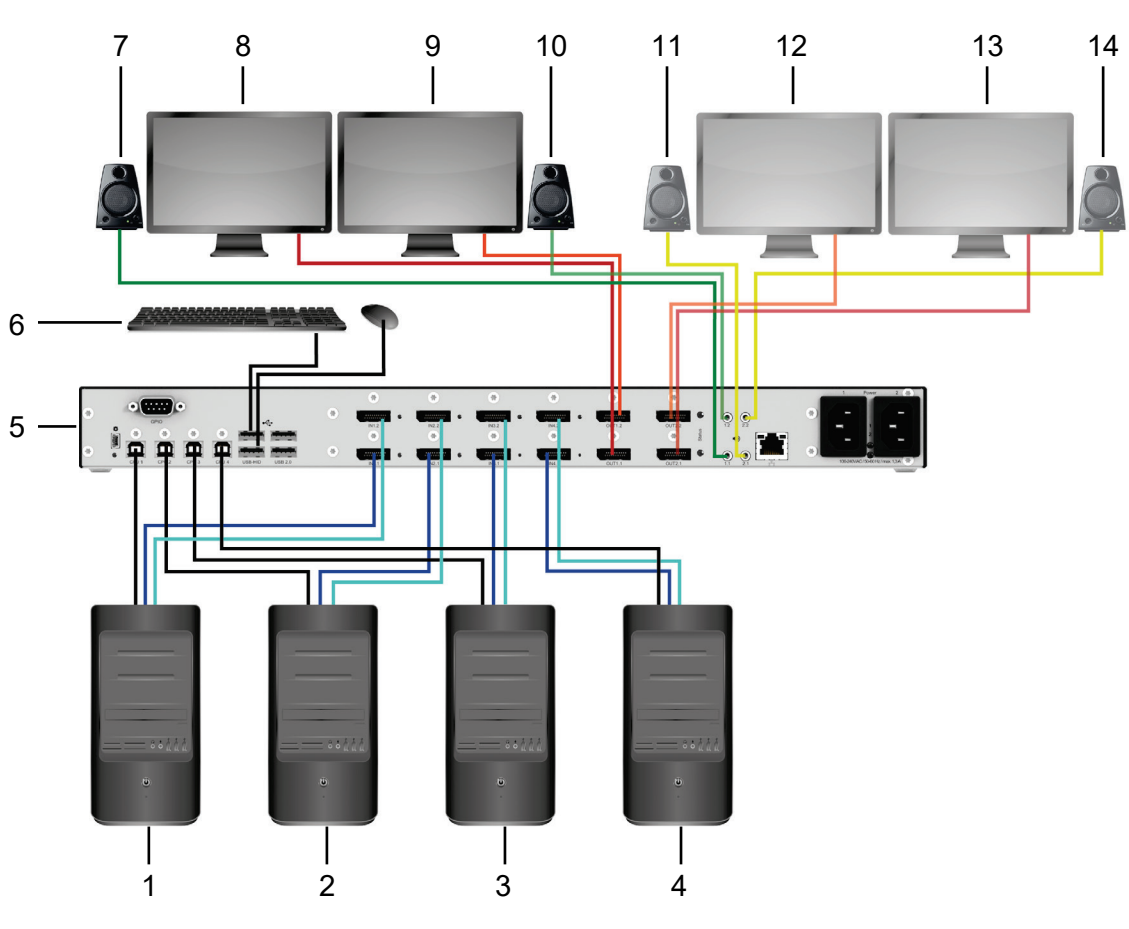

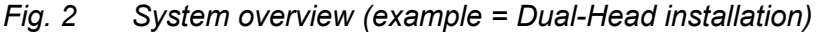

- 1 CPU 1
- 2 CPU 2
- 3 CPU 3
- 4 CPU 4
- 5 Draco Multiview 4K<sub>60</sub>
- 6 Console 1, USB-HID devices (e.g. keyboard, mouse)
- 7 Console 1, audio 1 (e.g. speaker)
- 8 Console 1, video 1 (monitor 1)

- 9 Console 1, video 2 (monitor 2)
- 10 Console 1, audio 2 (e.g. speaker)
- 11 Console 2, audio 1 (e.g. speaker) (redundancy)
- 12 Console 2, video 1 (monitor 1) (redundancy)
- 13 Console 2, video 2 (monitor 2) (redundancy)
- 14 Console 2, audio 2 (e.g. speaker) (redundancy)

### 3.2.3 Display Modes

On a monitor various display modes of video signals are available

- Video signal of only one source (Fullscreen)
- Video signal of up to four sources (Multiview 4:1, Quad Spilt)
- Video signal of up to four sources (MultiView 4:1, Picture-in-Picture)

The display mode can be set or changed via OSD or via management software.

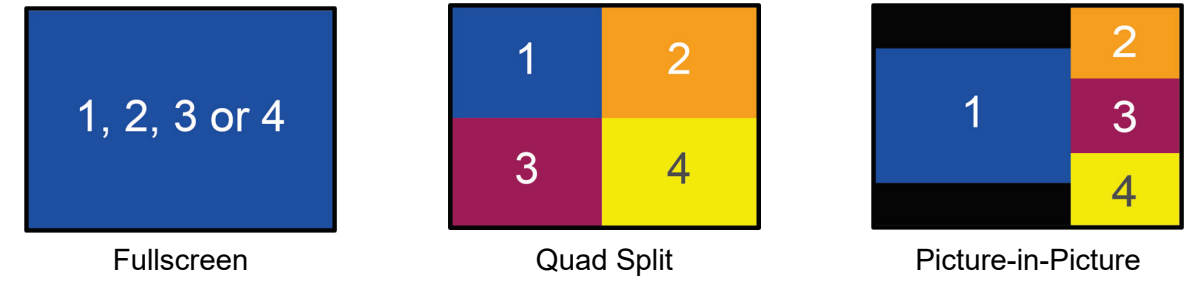

Fig. 3 Display modes

#### 3.2.4 Display Order

#### Display Mode Quad Split

In display mode Quad Split the arrangement of the displayed sources is always retained after switching to another source. When switched from source 1 to source 3, screen 3 is activated and the mouse can be used within this screen.

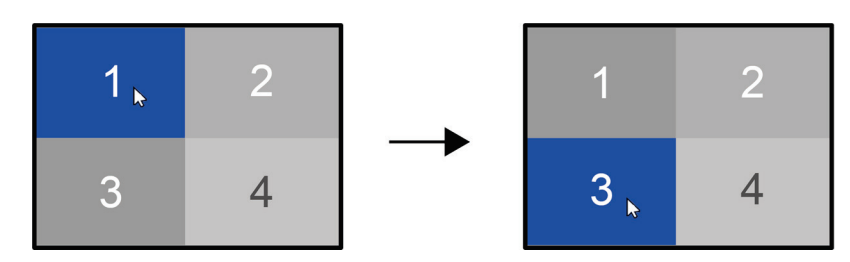

Fig. 4 Display mode Quad Split - example for display order after switching

#### **Display Mode Picture-in-Picture (PiP)**

In display mode Picture-in-Picture the arrangement of the displayed sources is changed after switching to another source. When switched from source 1 to source 3, screen 3 is displayed in the active screen area and the mouse can be used within this screen. The arrangement of the screens shown on the right corresponds to the sources in numerically ascending order.

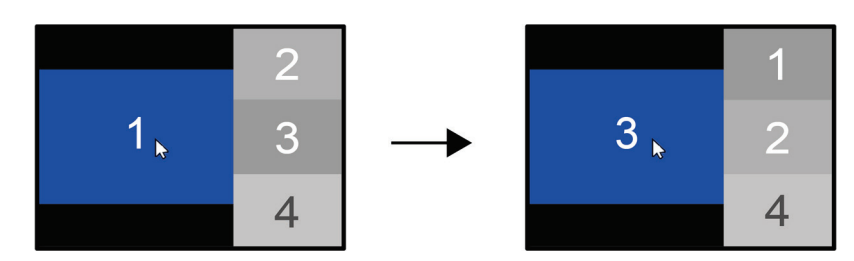

Fig. 5 Display Mode Picture-in-Picture - example for display order after switching

# 3.3 Product Range

| Part No.  | Description |                                                                                                    |
|-----------|-------------|----------------------------------------------------------------------------------------------------|
| MV42-DPSH | Input       | Up to 4x DP 1.2 with total 4K60, 4x USB                                                                              |
|           | Output      | Up to 2x DP 1.2 with total 4K60,<br>2x USB-HID and 2x USB 2.0<br>Up to 2x audio (3,5 mm, optical digital / analog)   |
| MV42-DPDH | Input       | Up to 8x DP 1.2 with total 4K60, 4x USB                                                                              |
|           | Output      | Up to 4x DP 1.2 with total 4K60,<br>2x USB-HID and 2x USB 2.0<br>Up to 4x audio (3,5 mm, optical digital / analog)   |
| MV42-H2SH | Input       | Up to 4x HDMI 2.0 with total 4K60, 4x USB                                                                            |
|           | Output      | Up to 2x HDMI 2.0 with total 4K60,<br>2x USB-HID and 2x USB 2.0<br>Up to 2x audio (3,5 mm, optical digital / analog) |
| MV42-H2DH | Input       | Up to 8x HDMI 2.0 with total 4K60, 4x USB                                                                            |
|           | Output      | Up to 4x HDMI 2.0 with total 4K60,<br>2x USB-HID and 2x USB 2.0<br>Up to 4x audio (3,5 mm, optical digital / analog) |

## 3.4 Scope of Delivery

The scope of delivery contains the following items:

| Product type | Scope of delivery                                                                                                    |  |  |
|--------------|----------------------------------------------------------------------------------------------------|--|--|
| MV42-DPSH    | <ul> <li>Draco MultiView 4K<sub>60</sub></li> <li>2x Europe power cord 2,0 m</li> <li>4x DisplayPort cable 2,0 m</li> <li>4x USB cable Type A-B, 1,8 m</li> <li>Quick Setup</li> </ul> |  |  |
| MV42-DPDH    | <ul> <li>Draco MultiView 4K<sub>60</sub></li> <li>2x Europe power cord 2,0 m</li> <li>8x DisplayPort cable 2,0 m</li> <li>4x USB cable Type A-B, 1,8 m</li> <li>Quick Setup</li> </ul> |  |  |
| MV42-H2SH    | <ul> <li>Draco MultiView 4K<sub>60</sub></li> <li>2x Europe power cord 2,0 m</li> <li>4x HDMI cable 1,8 m</li> <li>4x USB cable Type A-B, 1,8 m</li> <li>Quick Setup</li> </ul>        |  |  |
| MV42-H2DH    | <ul> <li>Draco MultiView 4K<sub>60</sub></li> <li>2x Europe power cord 2,0 m</li> <li>8x HDMI cable 1,8 m</li> <li>4x USB cable Type A-B, 1,8 m</li> <li>Quick Setup</li> </ul>        |  |  |

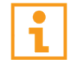

If anything is missing, contact your dealer.

## 3.5 Accessories

| Part No.  | Description                              |
|-----------|------------------------------------------|
| 247-U1    | USB cable 1.8 m (Type A to B)            |
| 247-U2    | USB cable 3.0 m (Type A to B)            |
| 436-HD    | HDMI cable 1.8 m                         |
| 436-DP    | DisplayPort cable 1.8 m                  |
| 436-USB20 | USB extension cable 3.0 m (Type A to A)  |
| 455-CK    | Stereo jack cable 1.6 m (3.5 mm Stereo)  |
| 474-6RMK  | 19"/1U rack mount kit for 6-fold chassis |

## 3.6 Device Views

The following views of the Draco MultiView  $4K_{60}$  illustrate the currently available variants:

### 3.6.1 Overview Draco MultiView 4K<sub>60</sub>

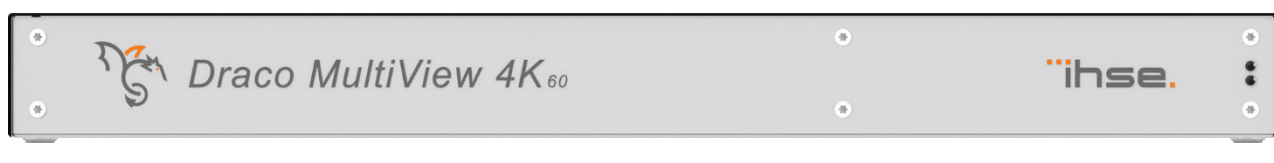

#### Fig. 6 Front side

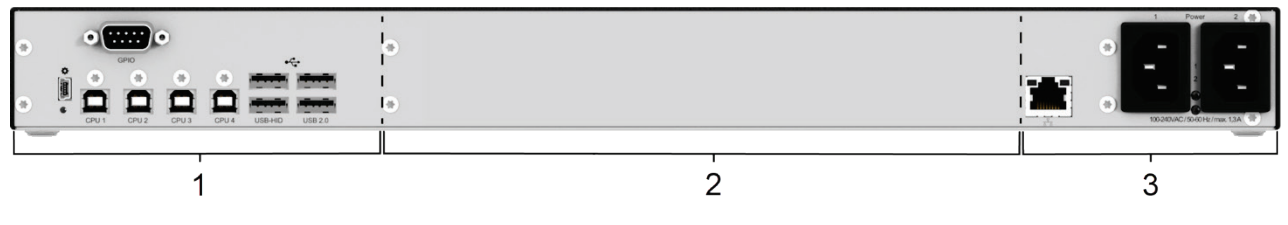

#### Fig. 7 Connection side

- 1 Ports for USB, service, and external keyboard
- 3 Ports for network and power supply
- 2 Ports for video/audio inputs and outputs (see below)

### 3.6.2 Ports for CPUs, USB Devices, Service and External Keyboard

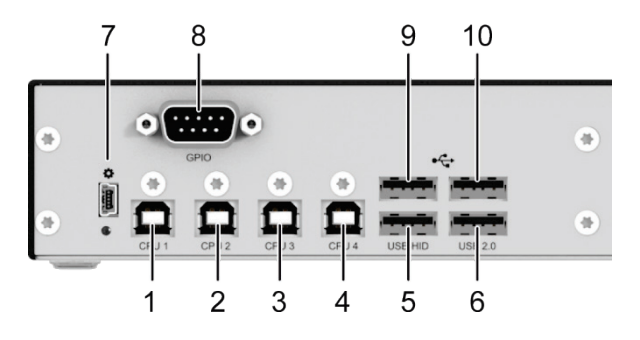

#### Fig. 8 Connection side

- 1 From CPU 1: USB-HID and USB 2.0
- 2 From CPU 2: USB-HID and USB 2.0
- 3 From CPU 3: USB-HID and USB 2.0
- 4 From CPU 4: USB-HID and USB 2.0
- 5 Port 1 for USB-HID device
- 6 Port 1 for USB 2.0 device

- 7 Service port
- 8 Port for external keyboard
- 9 Port 2 for USB-HID device
- 10 Port 2 for USB 2.0 device

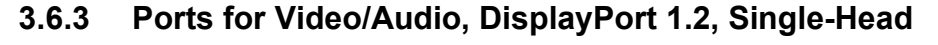

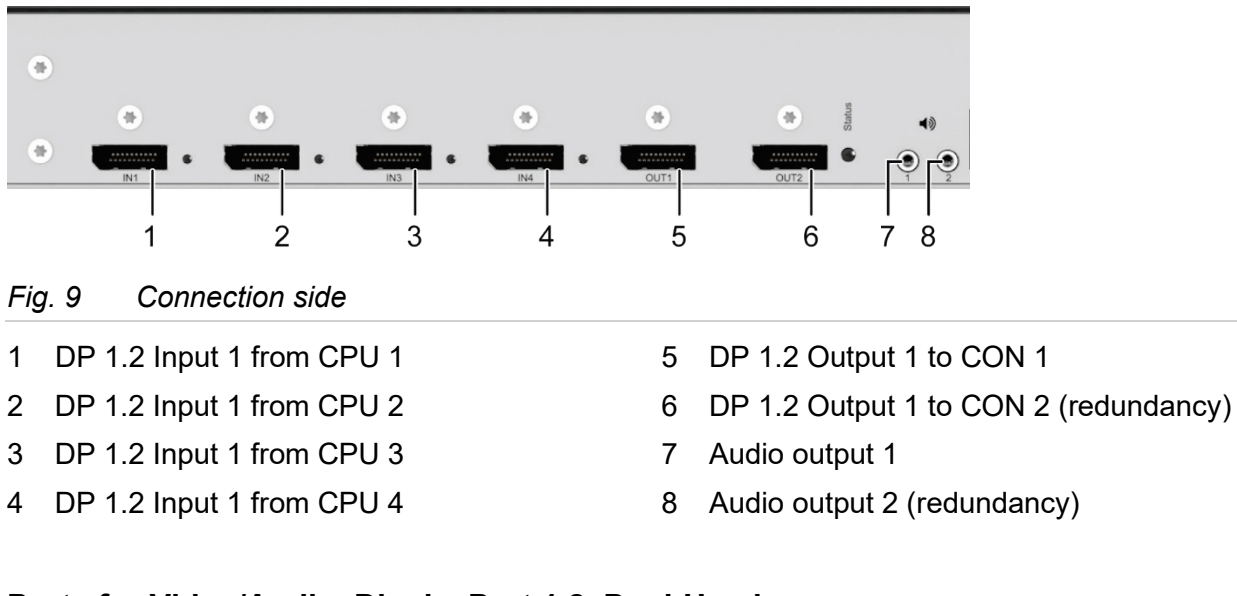

## 3.6.4 Ports for Video/Audio, DisplayPort 1.2, Dual-Head

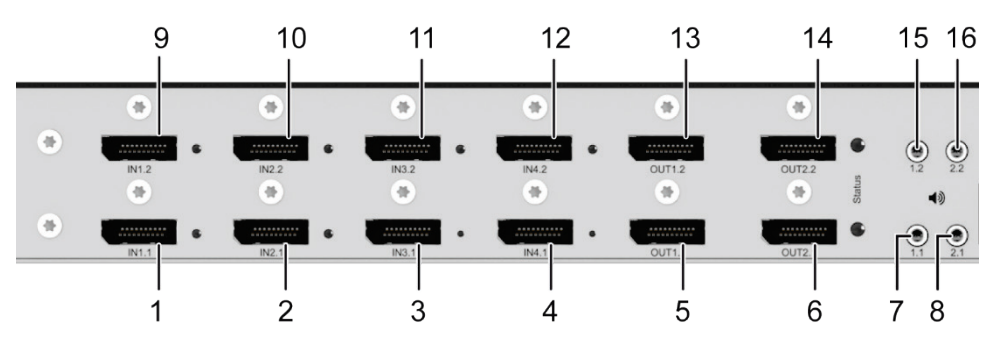

#### Fig. 10 Connection side

- 1 DP 1.2 Input 1 from CPU 1
- 2 DP 1.2 Input 1 from CPU 2
- 3 DP 1.2 Input 1 from CPU 3
- 4 DP 1.2 Input 1 from CPU 4
- 5 DP 1.2 Output 1 to CON 1
- 6 DP 1.2 Output 1 to CON 2 (redundancy)
- 7 Audio output 1.1
- 8 Audio output 2.1 (redundancy)

- 9 DP 1.2 Input 2 from CPU 1
- 10 DP 1.2 Input 2 from CPU 2
- 11 DP 1.2 Input 2 from CPU 3
- 12 DP 1.2 Input 2 from CPU 4
- 13 DP 1.2 Output 2 to CON 1
- 14 DP 1.2 Output 2 to CON 2 (redundancy)
- 15 Audio output 1.2
- 16 Audio output 2.2 (redundancy)

### 3.6.5 Ports for Video/Audio, HDMI 2.0, Single-Head

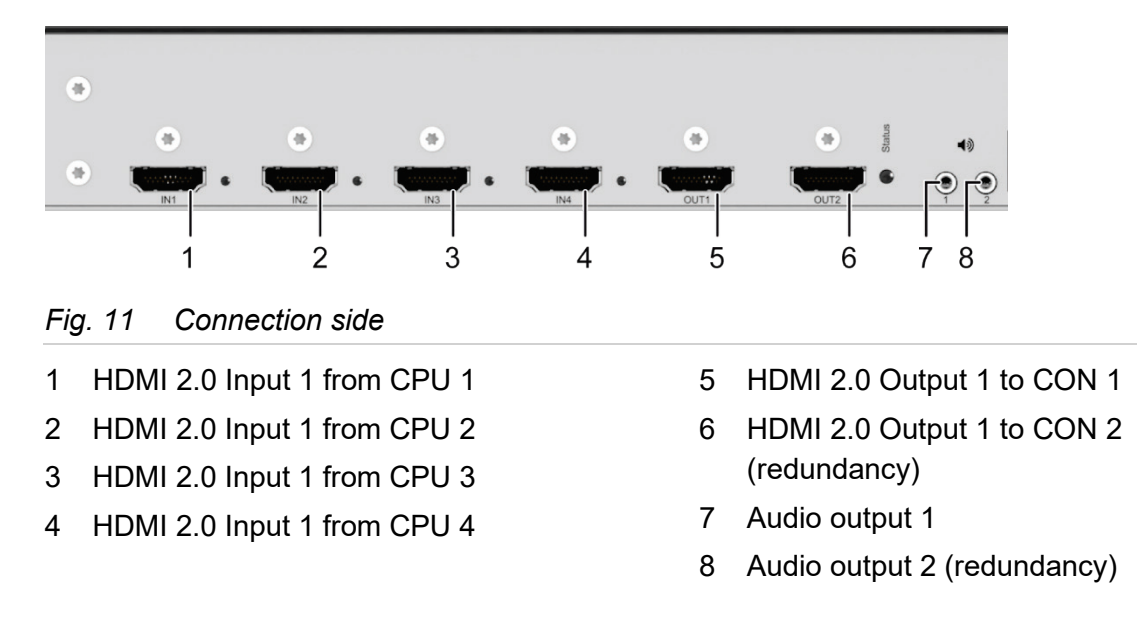

### 3.6.6 Ports for Video/Audio, HDMI 2.0, Dual-Head

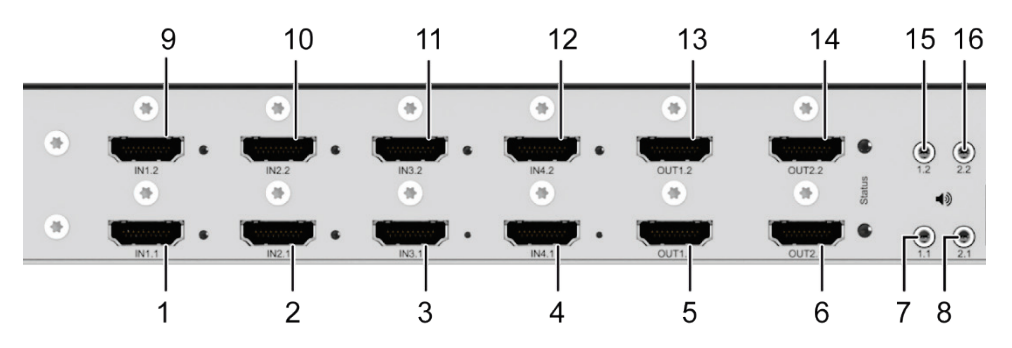

#### Fig. 12 Connection side

- 1 HDMI 2.0 Input 1 from CPU 1
- 2 HDMI 2.0 Input 1 from CPU 2
- 3 HDMI 2.0 Input 1 from CPU 3
- 4 HDMI 2.0 Input 1 from CPU 4
- 5 HDMI 2.0 Output 1 to CON 1
- 6 HDMI 2.0 Output 1 to CON 2 (redundancy)
- 7 Audio output 1.1
- 8 Audio output 2.1 (redundancy)

- 9 HDMI 2.0 Input 2 from CPU 1
- 10 HDMI 2.0 Input 2 from CPU 2
- 11 HDMI 2.0 Input 2 from CPU 3
- 12 HDMI 2.0 Input 2 from CPU 4
- 13 HDMI 2.0 Output 2 to CON 1
- 14 HDMI 2.0 Output 2 to CON 2 (redundancy)
- 15 Audio output 1.2
- 16 Audio output 2.2 (redundancy)

## 3.6.7 Ports for Network and Power Supply

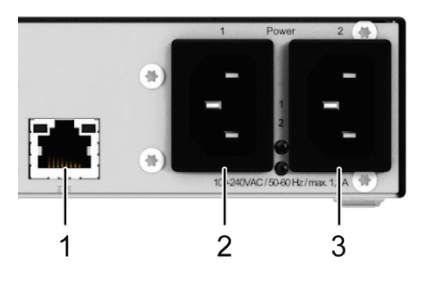

Fig. 13 Connection side

- 1 Port for network (RJ45)
- 2 Port for power supply 1

3 Port for power supply 2 (redundancy)

## 3.7 Status Information at the Device

The Draco MV is equipped with the following LEDs for status information:

## 3.7.1 Status LED for Switching Status

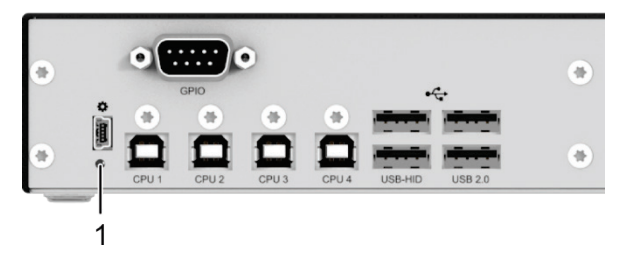

Fig. 14 Connection side

### Status LED for switching status

| Pos.              | LED            | Status            | Description       |
|-------------------|----------------|-------------------|-------------------|
| 1 Status<br>(red) | 1x<br>flashing | Switched to CPU 1 |                   |
|                   | 2x<br>flashing | Switched to CPU 2 |                   |
|                   |                | 3x<br>flashing    | Switched to CPU 3 |
|                   | 4x<br>flashing | Switched to CPU 4 |                   |

## 3.7.2 Status LEDs for Video / Audio Input, DisplayPort 1.2, Single-Head

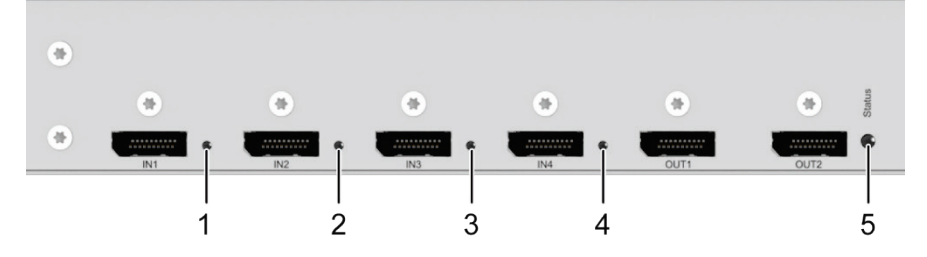

#### Fig. 15 Connection side

- 1 Status LED, input from CPU 1
- 2 Status LED, input from CPU 2
- 3 Status LED, input from CPU 3
- 4 Status LED, input from CPU 4
- 5 Status LED, operating status

| Pos.                           | LED                          | Status                       | Description                                                                                       |
|--------------------------------|------------------------------|------------------------------|---------------------------------------------------------------------------------------------------|
| 1-4                            | 1-4 <b>Status</b><br>(green) | Off                          | No connection to the source (computer, CPU) or connection available, but connection not activated |
|                                |                              | On                           | Connection to the source (computer, CPU) available, connection activated and data traffic active  |
| 5                              | Operating                    | Off                          | System is off, no power supply voltage                                                            |
| <b>status</b><br>(multi-color) | Solid O<br>> off             | System is booting            |                                                                                                   |
|                                |                              | Flashing                     | System is ready                                                                                   |
|                                |                              | Solid<br>> off ><br>flashing | System is shutting down                                                                           |

## 3.7.3 Status LEDs for Video / Audio Input, DisplayPort 1.2, Dual-Head

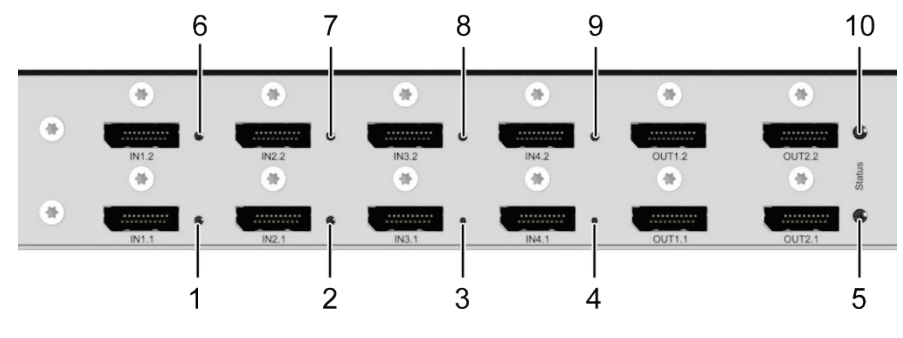

#### Fig. 16 Connection side

- 1 Status LED, input 1 from CPU 1
- 2 Status LED, input 1 from CPU 2
- 3 Status LED, input 1 from CPU 3
- 4 Status LED, input 1 from CPU 4
- 5 Status LED, operating status 1

- 6 Status LED, input 2 from CPU 1
- 7 Status LED, input 2 from CPU 2
- 8 Status LED, input 2 from CPU 3
- 9 Status LED, input 2 from CPU 4
- 10 Status LED, operating status 2

| Pos.                    | LED              | Status                                                                                            | Description                            |
|-------------------------|------------------|---------------------------------------------------------------------------------------------------|----------------------------------------|
| 1-4,Status6-9(green)    | Off              | No connection to the source (computer, CPU) or connection available, but connection not activated |                                        |
|                         | On               | Connection to the source (computer, CPU) available, connection activated and data traffic active  |                                        |
| 5, 10                   | Operating        | Off                                                                                               | System is off, no power supply voltage |
| status<br>(multi-color) | Solid O<br>> off | System is booting                                                                                 |                                        |
|                         | Flashing         | System is ready                                                                                   |                                        |
|                         |                  | Solid<br>> off ><br>flashing                                                                      | System is shutting down                |

## 3.7.4 Status LEDs for Video / Audio Input, HDMI 2.0, Single-Head

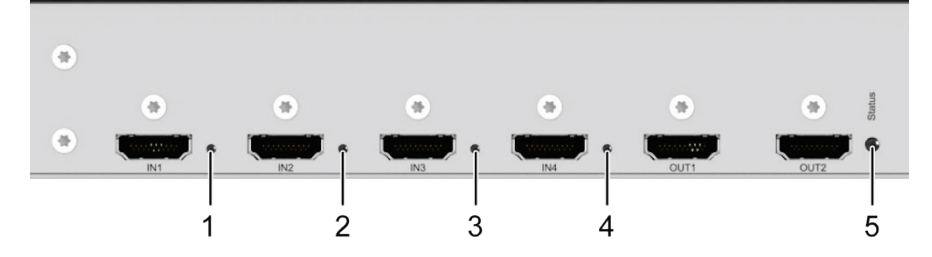

#### Fig. 17 Connection side

- 1 Status LED, input from CPU 1
- 2 Status LED, input from CPU 2
- 3 Status LED, input from CPU 3
- 4 Status LED, input from CPU 4
- 5 Status LED, operating status

| Pos.                           | LED                          | Status                       | Description                                                                                       |
|--------------------------------|------------------------------|------------------------------|---------------------------------------------------------------------------------------------------|
| 1-4                            | 1-4 <b>Status</b><br>(green) | Off                          | No connection to the source (computer, CPU) or connection available, but connection not activated |
|                                |                              | On                           | Connection to the source (computer, CPU) available, connection activated and data traffic active  |
| 5                              | Operating                    | Off                          | System is off, no power supply voltage                                                            |
| <b>status</b><br>(multi-color) | Solid O<br>> off             | System is booting            |                                                                                                   |
|                                |                              | Flashing                     | System is ready                                                                                   |
|                                |                              | Solid<br>> off ><br>flashing | System is shutting down                                                                           |

## 3.7.5 Status LEDs for Video / Audio Input, HDMI 2.0, Dual-Head

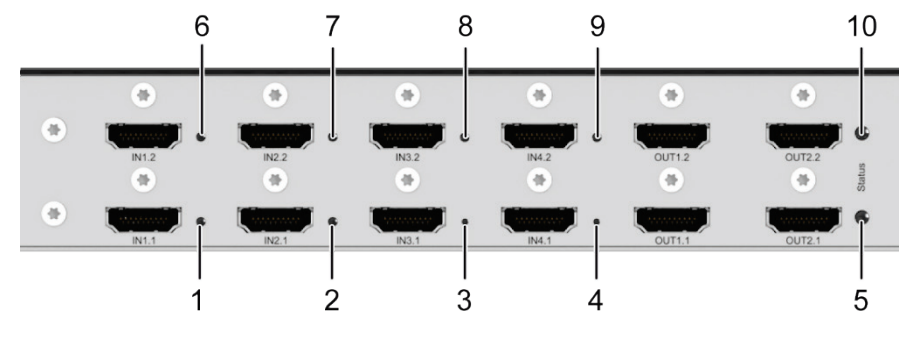

#### Fig. 18 Connection side

- 1 Status LED, input 1 from CPU 1
- 2 Status LED, input 1 from CPU 2
- 3 Status LED, input 1 from CPU 3
- 4 Status LED, input 1 from CPU 4
- 5 Status LED, operating status 1

- 6 Status LED, input 2 from CPU 1
- 7 Status LED, input 2 from CPU 2
- 8 Status LED, input 2 from CPU 3
- 9 Status LED, input 2 from CPU 4
- 10 Status LED, operating status 2

| Pos.                    | LED              | Status                                                                                            | Description                            |
|-------------------------|------------------|---------------------------------------------------------------------------------------------------|----------------------------------------|
| 1-4,Status6-9(green)    | Off              | No connection to the source (computer, CPU) or connection available, but connection not activated |                                        |
|                         | On               | Connection to the source (computer, CPU) available, connection activated and data traffic active  |                                        |
| 5, 10                   | Operating        | Off                                                                                               | System is off, no power supply voltage |
| status<br>(multi-color) | Solid O<br>> off | System is booting                                                                                 |                                        |
|                         | Flashing         | System is ready                                                                                   |                                        |
|                         |                  | Solid<br>> off ><br>flashing                                                                      | System is shutting down                |

## 3.7.6 Status LEDs of the Network and Power Supply Ports

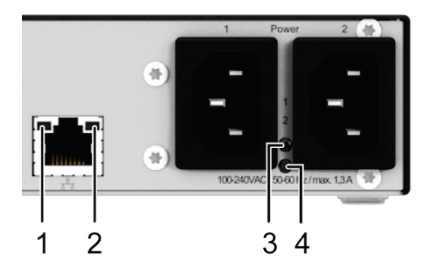

Fig. 19 Connection side

- 1 Status LED 1 for network connection
- 2 Status LED 2 for network connection
- 3 Status LED 1 for power supply
- 4 Status LED 2 for power supply

#### Status LEDs of the network port

| Pos.       | LED               | Status                                             | Description                                         |
|------------|-------------------|----------------------------------------------------|-----------------------------------------------------|
| 1 Activity | Off               | No network connection available                    |                                                     |
|            | status<br>(green) | Flashing                                           | Network connection available                        |
| 2          | 2 Link status     | Off                                                | No network connection available or no data transfer |
| (orange)   | On                | Network connection available, data transfer active |                                                     |

#### Status LEDs of the power supply port

| Pos.                        | LED                   | Status | Description                       |
|-----------------------------|-----------------------|--------|-----------------------------------|
| 3                           | DC Input              | Off    | No power supply voltage available |
|                             | (green)               | On     | Power supply available            |
|                             | DC Input              | Off    | No power supply voltage available |
|                             | (red)                 | On     | Power supply available            |
| 4 DC<br>(gree<br>DC<br>(rec | DC Input              | Off    | No power supply voltage available |
|                             | (green)               | On     | Power supply available            |
|                             | <b>DC Input</b> (red) | Off    | No power supply voltage available |
|                             |                       | On     | Power supply available            |

## 3.8 Control Options via OSD

### 3.8.1 Command Mode

The Draco MV includes a command mode that allows to configure several functions to be controlled by keyboard commands during normal operation.

To access the command mode, use a 'Hot Key' sequence at the keyboard plugged in the Draco MV and press < Esc > to exit the command mode. While in command mode, the LEDs **Caps Lock** and **Scroll Lock** on the keyboard will flash.

The following spellings are used for keyboard commands:

| Keyboard<br>command       | Description                                                   |
|---------------------------|---------------------------------------------------------------|
| <key></key>               | Description of a key on the keyboard                          |
| <key> + <key></key></key> | Press keys simultaneously                                     |
| <key>, <key></key></key>  | Press keys successively                                       |
| 2x <key></key>            | Press key quickly, twice in a row (like a mouse double-click) |

NOTICE

In command mode, USB-HID devices will cease. Only selected keyboard commands are available.

If there is no keyboard command executed within 10 s after activating the command mode, it will be deactivated automatically.

The following keyboard commands are used to enter and to exit the command mode and to change the 'Hot Key'.

| Function                     | Keyboard command                                                                                |
|------------------------------|-------------------------------------------------------------------------------------------------|
| Enter command mode (default) | 2x <right shift=""> (bzw. 'Hot Key')</right>                                                    |
| Exit command mode            | <esc></esc>                                                                                     |
| Change 'Hot Key'             | <current 'hot="" key'="">, <c>, <new 'hot="" key'-code="">, <enter></enter></new></c></current> |

#### 'Hot Key'-Code

The 'Hot Key' to enter command mode can be changed. The following table lists the 'Hot Key' codes for the available 'Hot Keys'.

| 'Hot Key'-Code | 'Hot Key'                   |
|----------------|-----------------------------|
| 0              | Free selectable             |
| 2              | 2x <scroll></scroll>        |
| 3              | 2x <left shift=""></left>   |
| 4              | 2x <left ctrl=""></left>    |
| 5              | 2x <left alt=""></left>     |
| 6              | 2x <right shift=""></right> |
| 7              | 2x <right ctrl=""></right>  |
| 8              | 2x <right alt=""></right>   |

#### NOTICE

When installing the Draco MV with additional KVM devices (e.g. matrix, extender or U-Switch) different 'Hot Keys' for the individual devices have to be defined.

#### Set freely selectable 'Hot Key' (exemplary)

To set a freely selectable 'Hot Key' (e.g. 2x <Space>), use the following keyboard sequence:

<current `Hot Key'>, <c>, <0>, <Space>, <Enter>

#### Set 'Hot Key' for direct OSD access

Next to the 'Hot Key' for standard functions, a second 'Hot Key' can be exclusively set for opening the OSD directly.

To select a 'Hot Key' from the 'Hot Key' table for a direct opening of the OSD, use the following keyboard sequence:

<current 'Hot Key'>, <f>, <'Hot Key'-Code>, <Enter>

To select a freely selectable 'Hot Key' (e.g. <Space>) for opening OSD directly, use the following keyboard sequence:

<current 'Hot Key'>, <f>, <0>, <Space>, <Enter>

#### Delete 'Hot Key' for direct OSD access

To delete the 'Hot Key' for direct OSD access, use the following keyboard sequence

<aktueller 'Hot Key'>, <f>, <0>, <Del>, <Enter>

#### **Reset 'Hot Key'**

To set a 'Hot Key' back to default settings, press the key combination <Right Shift> + <Del> within 5 s after plugging in a keyboard.

### 3.8.2 OSD Keyboard Control

The following keyboard commands are used to open and to exit the OSD:

| Keyboard command                     | Function                    |  |
|--------------------------------------|-----------------------------|--|
| <hotkey>, <o></o></hotkey>           | Dpen OSD                    |  |
| <esc></esc>                          | Exit OSD (in main menu)     |  |
| <left shift=""> + <esc></esc></left> | Exit OSD (within the menus) |  |

NOTICE

If the OSD is closed with one of the keyboard commands mentioned above, possible changes are not saved. For information on saving changes, see configuration descriptions from chapter 5.6, from page 54.

The following keyboard commands are available for the navigation and configuration within the menus:

| noyseara commana                     |                                                                                                    |
|--------------------------------------|----------------------------------------------------------------------------------------------------|
| <cursor left=""></cursor>            | Left cursor - only within an input field                                                                 |
| <cursor right=""></cursor>           | Right cursor - only within an input field                                                                |
| <cursor up=""></cursor>              | In input fields: Line up (with wrap around)                                                              |
|                                      | In menus: Line up (without wrap around)                                                                  |
| <cursor down=""></cursor>            | In input fields: Line down (with wrap around)                                                            |
|                                      | In menus: Line down (without wrap around)                                                                |
| <page up=""></page>                  | Previous page in menus with more than one page                                                           |
| <page down=""></page>                | Next page in menus with more than one page                                                               |
| <tab></tab>                          | Next input field                                                                                         |
| <left shift=""> + <tab></tab></left> | Previous input field                                                                                     |
| <+>                                  | Next option in selection fields                                                                          |
| <->                                  | Previous option in selection fields                                                                      |
| <space></space>                      | Switching in selection fields between two conditions, e. g. between $ON$ / $OFF$ or $Y$ (Yes) / $N$ (No) |
| <enter></enter>                      | In menus with input fields: Save data                                                                    |
|                                      | In menus: Select menu item                                                                               |
|                                      | With buttons: Confirm selected button                                                                    |
| <esc></esc>                          | In menus with input fields: Cancel data input without saving                                             |
|                                      | In menus with selection fields: Go back to the superior menu                                             |
|                                      |                                                                                                    |

#### Keyboard command Function

#### 3.8.3 OSD Menu Structure

The general layout of the OSD is structured into three areas:

- Upper status area (topmost two text lines)
- Working area
- Lower status area (lowest two text lines)

| IN 2.1  | IN 2.2                | _ |   |  |
|---------|-----------------------|---|---|--|
| Мег     | าน                    |   |   |  |
| S       | vitch                 |   |   |  |
| S<br>Co | tatus<br>onfiguration |   |   |  |
| Al      | oout                  |   |   |  |
|         |                       |   |   |  |
| DPSWITC | I-01                  |   | _ |  |

Fig. 20 Landing page of the OSD

The following functions are available in most of the menus:

| Button | Function                                                                                                |
|--------|----------------------------------------------------------------------------------------------------|
| Cancel | Reject changes                                                                                          |
| Okay   | Confirm changes (temporary storage of the active configuration in the volatile memory of the Draco MV). |

#### NOTICE

#### Possible loss of configuration changes

By clicking the **Okay** button, changes are overtaken to the active configuration and saved in the volatile memory of the Draco MV. In the event of a sudden power failure, these changes would be lost. To save changes permanently:

• save the changed configuration as an active (**Save**) or as a predefined configuration (**Save as...**) (from chapter 5.6, page 54) or perform a restart (see chapter 7.9.2, page 104).

## 3.9 Control Options via Management Software

### 3.9.1 Management Software Menu Structure

The menu structure of the management software is subdivided into various sections:

- Menu bar (top line)
- Toolbar (second line)
- Tab bar (third line)
- Task area (left menu section)
- Working area (right menu section)
- Status bar (bottom line)

| 😡 Draco MV-Tool 1.1.1.0                                       |                          |                               |                                                                                                    | -     |        | ×      |
|---------------------------------------------------------------|--------------------------|-------------------------------|----------------------------------------------------------------------------------------------------|-------|--------|--------|
| <u>File Edit Device Extras ?</u>                              |                          |                               |                                                                                                    |       |        |        |
| Open         Save         Reload         Connect         Dial | lisconnect               | Activate Edit Mode Remote Sav | Download Upload Upload Device Finder Save Status                                                                      | "ih   |        | yond • |
| 20200528113503_DPSWITCH-01.                                   | .zip ×                   |                               |                                                                                                    |       |        |        |
| Status & Updates                                              | <ul> <li>Syst</li> </ul> | tem Settings - System         |                                                                                                    |       |        |        |
| Device Status                                                 |                          |                               |                                                                                                    | E     | Show I | Help   |
| Firmware Update                                               | Syste                    | em Settings                   |                                                                                                    |       |        |        |
| Activate Configuration                                        | Devic                    | ce                            | DPSWITCH-01                                                                                                    |       |        |        |
| System Settings                                               | ^                        |                               | Host name for network environment (recommended characters: a-z, A-Z, 0-9,)                                            |       |        |        |
| System                                                        | Name                     | e                             | Standard                                                                                                    |       |        |        |
| Network                                                       |                          |                               | Name of current device configuration                                                                                  |       |        |        |
| Date and Time                                                 |                          |                               | Factory settings                                                                                                    |       |        |        |
| Input & Output Controls                                       | ^ Info                   |                               |                                                                                                    |       |        |        |
| Input Control                                                 |                          |                               | Description of current device configuration                                                                           |       |        |        |
| Output Control                                                | Seria                    | al Number                     |                                                                                                    |       |        |        |
| liser Settings                                                | ^                        |                               | Serial number of current device                                                                                       |       |        |        |
| User settings                                                 | Load                     | l Default                     |                                                                                                    |       |        |        |
| User                                                          |                          |                               | When performing a cold start or a restart of the device, the configuration stored in Default will be always activated |       |        |        |
|                                                               | OSD                      | Timeout                       | 0                                                                                                    |       |        |        |
|                                                               |                          |                               | OSD Timeout                                                                                                    |       |        |        |
|                                                               | Defa                     | ult Display Mode              | Fullscreen 👻                                                                                                    |       |        |        |
|                                                               | 0.00                     | Dete                          | Name of current default display mode                                                                                  |       |        |        |
|                                                               | OSD                      | Data                          |                                                                                                    |       |        |        |
|                                                               | Horiz                    | zontal Mouse Speed [1/x]      | 4 🗘                                                                                                    |       |        |        |
|                                                               |                          |                               | Adjustment of the horizontal mouse speed                                                                              |       |        |        |
|                                                               | Verti                    | ical Mouse Speed [1/x]        | 5 🗘                                                                                                    |       |        |        |
|                                                               |                          |                               | Adjustment of the vertical mouse speed                                                                                |       |        |        |
|                                                               | Doub                     | ole Click Time [ms]           | 200 👽                                                                                                    |       |        |        |
|                                                               | Kaut                     | and I mout                    | Adjustment of the time slot for a double click                                                                        |       |        |        |
|                                                               | Keyb                     | loaru Layout                  | Set the OSD keyboard layout according to the used keyboard                                                            |       |        |        |
|                                                               |                          |                               |                                                                                                    | _     |        |        |
|                                                               |                          |                               |                                                                                                    | Apply | Cano   | sel    |
| Config reloaded                                               |                          |                               |                                                                                                    |       |        |        |
| comy reloaded                                                 |                          |                               |                                                                                                    |       | _      |        |

Fig. 21 Example (System Settings - System)

The following functions are available in most of the menus:

| Button | Function                                                                                               |
|--------|----------------------------------------------------------------------------------------------------|
| Apply  | Confirm changes (temporary storage of the active configuration in the volatile memory of the Draco MV) |
| Cancel | Reject changes                                                                                         |

#### NOTICE

#### Possible loss of changes

By clicking the **Apply** button, changes are overtaken to the active configuration and saved in the volatile memory of the Draco MV. In the event of a sudden power failure, these changes would be lost. To save changes permanently:

• save the changed configuration as an active or as a predefined configuration (see from chapter 6.6, page 80) or perform a restart (see chapter 7.10.2, page 107).

#### Information for operating and for support functions

The operation of the management software is intuitive and corresponds to the user interface of common operating systems.

The management software contains its own support function. The integrated help texts in the working area of the management software can be activated or deactivated by the checkbox in the upper right corner. Auxiliary names (tooltips) for the menu items can be activated in the options.

After calling up a function from the task area, a menu opens in the work area of the management software, sometimes with several sub-pages (tabs). An online help is available for these functions, which can be called up by pressing the **F1** key on the keyboard. An internet connection and a browser are required for opening the online help (pdf).

### 3.9.2 Management Software Toolbar

Some functions are only available if a connection to the Draco MV has been established (online mode). The respective functions are marked here with (online).

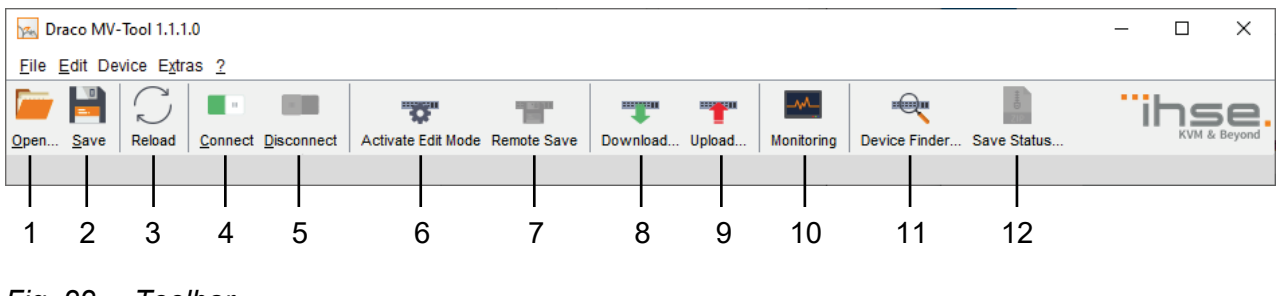

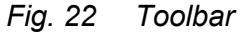

- 1 Load local saved configuration
- 2 Save configuration local
- 3 Actualize configuration
- 4 Connect to Draco MV, switches to online mode
- 5 Disconnect from Draco MV, switches to offline mode
- 6 Edit mode
- 7 Save active configuration (online)

- 8 Show predefined configuration saved on Draco MV (online)
- 9 Save predefined configuration on Draco MV (online)
- 10 Monitoring (online)
- 11 Overview of devices in the subnet (online)
- 12 Save status local (online)

#### 3.9.3 Management Software Mouse Control

The following mouse commands are selectable for menu functions:

| Mouse command                     | Function                               |
|-----------------------------------|----------------------------------------|
| Left mouse button                 | Menu selection, marking                |
| Double-click left<br>mouse button | Open function specific selection menus |
| Right mouse button                | Open context specific selection menus  |

#### 3.9.4 Management Software Keyboard Control

The following keyboard commands are available for the navigation and configuration within the menus:

### Keyboard command Function

| <cursor left=""></cursor>            | Cursor to the left                                                                                                    |
|--------------------------------------|----------------------------------------------------------------------------------------------------|
| <cursor right=""></cursor>           | Cursor to the right                                                                                                    |
| <cursor up=""></cursor>              | Line up                                                                                                    |
| <cursor down=""></cursor>            | Line down                                                                                                    |
| <page up=""></page>                  | In input or status menus with more than one page: previous page                                                                                                    |
| <page down=""></page>                | In input or status menus with more than one page: next page                                                                                                    |
| <tab></tab>                          | In input menus: previous field                                                                                                    |
| <left shift=""> + <tab></tab></left> | In input menus: next field                                                                                                    |
| <space></space>                      | <ul> <li>Switch in selection fields between two conditions (checkmark or not).</li> <li>Open already marked fields with editing or selecting possibility.</li> </ul> |

i

## Keyboard command Function

| <enter></enter>                                          | <ul><li>Select menu item</li><li>In menus: Save data</li></ul>                  |
|----------------------------------------------------------|---------------------------------------------------------------------------------|
| <ctrl> + <tab></tab></ctrl>                              | <ul><li>Leave tables</li><li>Jump from tables into the next field</li></ul>     |
| <ctrl> + <left shift=""><br/>+ <tab></tab></left></ctrl> | <ul><li>Leave tables</li><li>Jump from tables into the previous field</li></ul> |

Various functions within the menus in the menu bar can be executed with the provided keyboard commands (e.g. press <Strg> + <S> to execute **Save**) that are listed to the right of the respective menu item.

#### 3.9.5 Management Software Reload Options

The information shown in the management software can be reloaded in different ways:

- Press the  $\langle F5 \rangle$  key on the used keyboard.
- Click the **Reload** menu item in the toolbar.
- Click Edit >Reload in the drop-down menu of the menu bar.

#### 3.9.6 Management Software Context Function

The management software offers several context functions that support user-friendly and effective operation. The context functions are described in the respective chapters.

| Context function         | Action                                                    | Results                                                                                          |
|--------------------------|-----------------------------------------------------------|--------------------------------------------------------------------------------------------------|
| Execute context function | Click with the right mouse button on a field.             | A context menu opens and displays functions available for the corresponding filed (if existing). |
|                          | Click with the left mouse button on the desired function. | The desired function will be executed.                                                           |

## 3.9.7 Management Software Sort Function

Lists and tables in the management software offer a sorting function for fast and smooth search. An active filter is indicated by an arrow in the header.

| Sort function   | Action                                                                                 | Result                                                                                                    |
|-----------------|----------------------------------------------------------------------------------------|----------------------------------------------------------------------------------------------------|
| Ascending sort  | Click with the left mouse button<br>once on the header of the column<br>to be sorted.  | <ul> <li>The column is sorted in ascending order.</li> <li>The sort status is indicated by an arrow pointing upwards.</li> </ul> |
| Descending sort | Click with the left mouse button<br>twice on the header of the column<br>to be sorted. | <ul> <li>The column is sorted in descending order.</li> <li>The sort is displayed by an arrow that points downwards.</li> </ul>  |
| Cancel sort     | Click with the left mouse button<br>once or twice on the head of the<br>sorted column. | The arrow displayed disappears.                                                                                                  |

### 3.9.8 Management Software Filter Function

Lists and tables in the management software offer a filter function that supports a fast and smooth search. The filter entry field is located above the header. An active filter is indicated by a green filter symbol in the filter entry field.

| Filter function | Action                                                                                                    | Results                                                                                                    |
|-----------------|----------------------------------------------------------------------------------------------------|----------------------------------------------------------------------------------------------------|
| Activate filter | Click with the left mouse button in<br>the filter entry field above the<br>header.<br>Write the word or part of a word to<br>be filtered. | <ul> <li>The filter results are shown immediately.</li> <li>The filter symbol is displayed in green.</li> </ul>    |
| Cancel filter   | Delete the text in the filter entry field.                                                                                                | <ul> <li>The list or table shows the complete content.</li> <li>The filter symbol is displayed in grey.</li> </ul> |

## 4 Installation

#### NOTICE

Please verify that interconnect cables, interfaces, and handling of the devices comply with the requirements (see chapter 8, page 109).

First-time users are recommended to set up the system in a test environment that is limited to a single room. This makes it easier to identify and solve any cabling problems, and experiment with your system more conveniently.

#### **Requirements: Release of Network Ports**

The following ports are used by the Draco MV depending on the configuration and have to be released at the security gateway, if necessary. The ports only will have to be released if you want to use the respective function.

| Function  | Port                      |
|-----------|---------------------------|
| DNS       | 53                        |
| SNTP      | 123 / UDP                 |
| SNMP      | 161/162 / both UDP        |
| Syslog    | 514 / UDP                 |
| API       | 7055 / TCP (7065 for SSL) |
| Broadcast | 7056 / UDP (7066 for SSL) |

## 4.1 Connecting Draco MV to the Sink and the Sources

To achieve the best possible performance and results with the Draco MV system, we recommend using the supplied cables. If you need a replacement, please use the spare parts specified for this device, which can be found in the accessories list (see chapter 3.5, page 16).

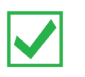

To power up the system, the following sequence is recommended: Monitor - Draco MV - source.

#### **Connecting the Console**

- 1. Connect the monitor to the video output (DisplayPort or HDMI) of the Draco MV.
- 2. Connect the USB-HID devices (e.g. keyboard and mouse) to the USB-HID port of the Draco MV.
- 3. Optional: connect the audio output of the Draco MV with suitable speakers or an audio amplifier.
- 4. Establish the power supply to the Draco MV.

#### Connecting the Draco MV

- 1. Connect up to four CPUs to the Draco MV with the supplied cables.
- 2. Connect audio-video connections of up to four CPUs to the audio / video inputs (DisplayPort or HDMI) of the Draco MV.
- 3. Start the system.

## 4.2 Setting Initial Configuration in the OSD

- 1. Open the OSD with the following keyboard command < 'Hot Key'>, <o>.
- 2. Login with administrator rights in the main menu under **Configuration** (see chapter 5.1, page 40)
- 3. Configure initially as requested (see from chapter 5.3, from page 42).

## 4.3 Installing Management Software

#### Requirements

If you want to use the management software, the following requirements have to be fulfilled:

- Computer with an executable management software and an installed Java Runtime Environment (JRE, version 1.7 or higher)
- management software
- Available network connection between the management software and Draco MV.

Contact your system administrator concerning JRE and network connection.

#### Installing management software

The management software is available as a single executable program file that does not require a separate installation.

→ Copy the program file to a directory on your computer of your choice.

If you do not have the program file, contact your dealer.

## 4.4 Connecting Draco MV to the Computer

#### NOTICE

For a connection between computer and Draco MV via switch or hub, a parallel assembled network cable is required.

Use only a network connection between computer and the Draco MV that is not primarily used for transmitting audio data.

→ Connect the network cable to the RJ45 ports of computer and Draco MV.
# 4.5 Starting Management Software

→ Open the management software by a double-click on the program icon or the file in the directory.

The management software starts in the offline mode.

| 😡 Draco MV-Tool 1.1.1.0                                                                                                    | -   |       | $\times$ |
|----------------------------------------------------------------------------------------------------|-----|-------|----------|
| Elle Edit Device Egiras 2                                                                                                    |     |       |          |
| Image: Construction     Image: Construction     Image: Construct | "il | KVM & | Beyond   |
|                                                                                                    |     |       |          |
|                                                                                                    |     |       |          |
|                                                                                                    |     |       |          |
|                                                                                                    |     |       |          |
|                                                                                                    |     |       |          |
|                                                                                                    |     |       |          |
|                                                                                                    |     |       |          |
|                                                                                                    |     |       |          |
|                                                                                                    |     |       |          |
|                                                                                                    |     |       |          |
|                                                                                                    |     |       |          |
|                                                                                                    |     |       |          |
|                                                                                                    |     |       |          |
|                                                                                                    |     |       |          |
|                                                                                                    |     |       |          |
|                                                                                                    |     |       |          |
|                                                                                                    |     |       |          |
|                                                                                                    |     |       |          |

Fig. 23 Landing page in offline mode

# 4.6 Connecting Management Software with the Draco MV

At least FTP rights are required.

1. Click the **Connect** menu item in the tool bar.

An access window appears.

2. Enter the IP address according to the network configuration of the Draco MV (see chapter 5.3.3, page 44).

By default, the IP address of the Draco MV is 192.168.100.095 and DHCP is deactivated.

- 3. Enter the username and password of the administrator (see chapter 5.4, page 51).
- 4. Click the **Login** button to confirm your entries.

| Connect               | ×                     |
|-----------------------|-----------------------|
| Hostname / IP Address | 192.168.100.95        |
| User                  | admin                 |
| Password              | ******                |
|                       |                       |
|                       | Login C <u>a</u> ncel |

Fig. 24 Menu Connect

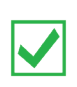

The data must be entered each time the network connection is re-established Alternately, the data can be entered and stored in the management software under **Extras > Options** (see chapter 6.2.1, page 60).

# 4.7 Device Finder

The Device Finder offers the possibility to find all Draco MV that are in the same subnetwork. This is useful, for example, if the IP address of a specific Draco MV is unknown and should be accessed via IP.

| Devi | ce Finder                  |              |                |                     | ×                     |
|------|----------------------------|--------------|----------------|---------------------|-----------------------|
| Avai | able devices within the lo | ocal network |                | Broadcast/Multicast | 255 . 255 . 255 . 255 |
|      | Device                     | Name         | IP Address     | MAC Address         |                       |
| 01   | DPSWITCH-01                | Standard     | 192.168.100.79 | 00:21:5F:07:00:0C   | Connect               |
| 02   | DPSwitch_Support           | Testgerät-02 | 192.168.100.57 | 00:21:5F:07:00:0E   | Connect               |
|      |                            |              |                |                     | Deland                |
|      |                            |              |                |                     | Reload <u>C</u> lose  |

#### Fig. 25 Menu Device Finder

The following device information is shown in the Device Finder:

| Information                                 | Description                      |  |
|---------------------------------------------|----------------------------------|--|
| Device                                      | Name of device                   |  |
| Name                                        | Name of the active configuration |  |
| IP address Current IP address of the device |                                  |  |
| MAC Address                                 | MAC address of the device        |  |

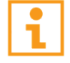

The last column of the Device Finders can be used to access the respective Draco MV directly clicking the **Connect** button.

To start the Device Finder, proceed as follows:

→ Select the **Device Finder** menu item in the toolbar.

# 5 Configuration via OSD

# NOTICE

#### Possible loss of configuration changes

By clicking the **Okay** button, changes are overtaken to the active configuration and saved in the volatile memory of the Draco MV. In the event of a sudden power failure, these changes would be lost. To save changes permanently:

• save the changed configuration as an active (**Save**) or as a predefined configuration (**Save as...**) (from chapter 5.6, page 54) or perform a restart (see chapter 7.9.2, page 104).

## NOTICE

A change in system-relevant parameters (e.g. change in the IP address) is immediately displayed in the OSD. To initialize system-relevant configuration changes on the Draco MV, the Draco MV must be restarted. The restart of the Draco MV may take several minutes, and the Draco MV is not available during the restart.

# 5.1 Log in to the OSD

#### **Requirements:**

• You have opened the OSD and you are in the main menu.

All configuration settings require a login with administrator rights.

→ For administrator access to the configuration menu, log in with the following login data:

| Field    | Entry |
|----------|-------|
| User     | admin |
| Password | admin |

NOTICE

For security reasons, please change the administrator password as soon as possible (see chapter 5.4, page 51).

- 1. Press the  $\langle F10 \rangle$  key in the main menu of the OSD.
  - The login mask appears.
- 2. Enter the login data of the administrator.

| IN 2.1   IN 2.2       |               |   |             |   | ihse            |
|-----------------------|---------------|---|-------------|---|-----------------|
|                       |               |   |             |   |                 |
|                       |               |   |             |   |                 |
|                       |               |   |             |   |                 |
|                       | Login         |   |             |   |                 |
|                       |               |   |             |   |                 |
|                       | User          |   |             |   |                 |
|                       | Password      |   |             |   |                 |
|                       | T USSWOT U    |   |             |   |                 |
|                       |               |   |             |   |                 |
|                       |               |   | Cancel Okay |   |                 |
|                       |               |   |             | _ |                 |
|                       |               |   |             |   |                 |
|                       |               |   |             |   |                 |
|                       |               |   |             |   |                 |
| DPSWITCH-01           |               |   |             |   | Draco MultiView |
| Fig. 26 Menu Configur | ation - Logiı | า |             |   |                 |

# 5.2 Log out of the OSD

 $\rightarrow$  To log out a user, press the <F10> key again.

# 5.3 System Settings

Various options for system setting are available in the configuration menu. In addition, the options for saving, restarting, shutting down and resetting to factory settings are available in this menu. IN 2.1 | IN 2.2

|        |                                             |  |           | ESC    |
|--------|---------------------------------------------|--|-----------|--------|
| ſ      | onfiguration                                |  |           |        |
| U      | Open                                        |  |           |        |
| - 1    | System                                      |  |           |        |
|        | Network<br>Date+Time                        |  |           |        |
|        | SNMP                                        |  |           |        |
|        | Input Control<br>Output Control             |  |           |        |
|        | User Data                                   |  |           |        |
|        | Options                                     |  |           |        |
|        | Save<br>Save as                             |  |           |        |
|        | Shut down MV<br>Restart MV<br>Factory Reset |  |           |        |
| - 2    |                                             |  |           |        |
|        |                                             |  |           |        |
|        |                                             |  |           |        |
|        |                                             |  |           |        |
|        |                                             |  |           |        |
|        |                                             |  |           |        |
| DPSWIT | [CH-01                                      |  | Draco Mul | tiView |

Fig. 27 Menu Configuration

# 5.3.1 Setting OSD Options

The OSD can be displayed transparently over the screen contents. The transparency is set in this menu.

| IN 2.1  | IN 2.2                                                                   | ihse             |
|---------|--------------------------------------------------------------------------|------------------|
| Configu | tion                                                                     | ESC              |
| 0       | ons                                                                      |                  |
| Ц       | ansparency : N<br>D Gain : 50 % Choose transparency intensity : 0 - 100% |                  |
|         |                                                                          |                  |
|         |                                                                          | Cancel<br>Okay   |
| DDOUTTO | 01                                                                       | Duces Multilliou |
| DPSWIT  | 01                                                                       | Draco MultiView  |
| Fig. 28 | Menu Configuration - Options                                             |                  |

42

# 5.3.2 Setting System Configuration

The parameters for the system configuration are set in this menu:

| IN 3.1   IN 3.2<br>Configuration                                                                                                   | ihse<br>ESC |
|----------------------------------------------------------------------------------------------------|-------------|
| System                                                                                                    | 1.1         |
| Device : DPSWITCH-01 Host name for network environment                                                                             |             |
| Name : Standard<br>Info : Factory settings                                                                                         | L           |
| Load Default : N Load always default configuration                                                                                 |             |
| OSD Timeout [sec]: 0 Specify inactivity time to quit OSD automatically                                                             |             |
| Default Display Mode: Fullscreen Default display mode on startup                                                                   |             |
| Horizontal Mouse Speed [1/x]: 4<br>Vertical Mouse Speed [1/x]: 5<br>Double Click Time [ms]: 200<br>Keyboard Layout : German DE,129 |             |
| Okay Cancel                                                                                                    |             |
| DPSWITCH-01 Draco Multi                                                                                                    | √iew        |

# Fig. 29 Menu Configuration - System

| Field                           | Entry      | Description                                                                                                    |
|---------------------------------|------------|----------------------------------------------------------------------------------------------------|
| Device                          | Text       | Enter the device name of the Draco MV (default: DPSWITCH-01)                                                                                          |
| Name                            | Text       | Enter the name of the configuration that is used to save<br>the current settings<br>(default: Standard)                                               |
| Info                            | Text       | Additional text field to describe the configuration (default: Factory settings)                                                                       |
| Load Default                    | Y          | Starting the Draco MV after a restart or a switch-on with the default configuration.                                                                  |
|                                 | Ν          | Starting the Draco MV after a restart or a switch-on with the last saved configuration (default).                                                     |
| OSD Timeout (sec)               | 0 to 999   | Period of inactivity in OSD after which OSD will be closed<br>automatically (default: 0 seconds).<br>The OSD is not automatically ended at 0 seconds. |
| Default Display<br>Mode         | List       | Starting the Draco MV after a restart or a switch-on with the default display mode                                                                    |
| Horizontal Mouse<br>Speed [1/x] | 1 to 9     | Adjustment of the horizontal mouse speed, 1 = slow,<br>9 = fast (default: 4)                                                                          |
| Vertical Mouse<br>Speed [1/x]   | 1 to 9     | Adjustment of the vertical mouse speed, 1 = slow, 9 = fast (default: 5)                                                                               |
| Double Click Time<br>[ms]       | 100 to 800 | Adjustment of the time slot for a double-click (default: 200)                                                                                         |
| Keyboard Layout                 | Region     | Set the OSD keyboard layout according to the keyboard used (default: German (DE))                                                                     |

The following parameters can be configured:

To set the parameters for the system configuration, proceed as follows:

- 1. Select **Configuration > System** in the main menu.
- 2. Modify the desired settings.
- 3. Click the **Okay** button to confirm your entries.

## 5.3.3 Setting Network Configuration

NOTICE

To activate the modified network parameters a restart of the Draco MV has to be performed.

NOTICE

If the syslog function is activated, the logging will be started after restarting the Draco MV.

The parameters for the network configuration are set in this menu.

| IN 2.<br>Confi | 1   IN 2.2<br>guration               |                                                                      | ihse<br>ESC |
|----------------|--------------------------------------|----------------------------------------------------------------------|-------------|
|                |                                      |                                                                      |             |
|                | Network Interfa                      | ace                                                                  |             |
|                | DHCP                                 | : V                                                                  |             |
|                | IP Address<br>Subnet Mask<br>Gateway | : 192 .168 .100 .095<br>: 255 .255 .255 .000<br>: 192 .168 .100 .001 | L           |
|                | Multicast                            | : 255 .255 .255 .255 Grid Multicast or Broadcast (255.255.255.255)   |             |
|                | Network Service                      | es                                                                   | 71          |
|                | API Service                          | : Y Enable API Service port (7055/7065)                              |             |
|                | SSL Services                         | : Y Enable SSL for API communication                                 |             |
|                | Syslog<br>Syslog Server              | #1: Y Enable Syslog Server #1<br>r #1: 192 .168 .100 .061 :514       | ι.          |
|                | Syslog<br>Syslog Server              | #2: N Enable Syslog Server #2<br>r #2: 000 .000 .000 .000 :514       |             |
|                |                                      |                                                                      |             |
|                |                                      |                                                                      |             |
|                |                                      |                                                                      |             |
| 11             | Log Levels                           |                                                                      |             |
|                | Trace<br>Svslog                      | : DEB N INF N NOT Y WAR Y ERR Y<br>#1: DEB N INF N NOT Y WAR Y ERR Y |             |
|                | Syslog                               | #2: DEB N INF N NOT Y WAR Y ERR Y Okay                               |             |
| DDeUT          |                                      | Decem Hal                                                            | 4.1112 a.c. |
| DPSWI          |                                      |                                                                      | tiview      |

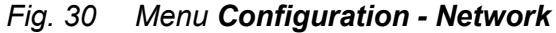

The following parameters can be configured:

# Network Interface

| Field       | Entry | Description                                                                                                    |
|-------------|-------|----------------------------------------------------------------------------------------------------|
| DHCP        | Y     | The network settings are automatically supplied by a DNS server<br><b>Note:</b> If DHCP is activated and there is no physical network connection available, the boot times might increase. |
|             | Ν     | Function not active (default)                                                                                                    |
| IP Address  | Byte  | Input of the IP address, if DHCP is not active (default: 192.168.100.95)                                                                                                    |
| Subnet Mask | Byte  | Input of the subnet mask in the form "255.255.255.0", if DHCP is not active (default: 255.255.255.0)                                                                                       |
| Gateway     | Byte  | Input of the subnet mask in the form "192.168.1.1", if DHCP is not active                                                                                                    |
| Multicast   | Byte  | Input of the multicast address, if using within a multicast group (default: 255.255.255.255)                                                                                               |

## **Network Services**

| Field               | Entry | Description                                                                                                   |  |
|---------------------|-------|----------------------------------------------------------------------------------------------------|--|
| API Service         | Y     | LAN interface at the Draco MV activated for access via management software (API service port 7055)            |  |
|                     | Ν     | Function not active (default)                                                                                 |  |
| SSL                 | Y     | Activate SSL encryption for API, management software API, management software and Draco MV communication      |  |
|                     | Ν     | Function not active (default)                                                                                 |  |
| Syslog #1/#2        | Y     | Syslog server for status request is active                                                                    |  |
|                     | Ν     | Function not active (default)                                                                                 |  |
| Syslog Server #1/#2 | Byte  | Input of the IP address of the syslog servers in the form "192.168.1.1" and of the syslog port (default: 514) |  |

# Log Levels

| Field        | Entry | Description                                                                                                    |  |
|--------------|-------|----------------------------------------------------------------------------------------------------|--|
| Trace        | DEB   | Activate debug messages in trace (default: N)<br><b>Note:</b> The debug messages are exclusively for Draco MV<br>diagnostics. Use this function only for concrete debug<br>cases as it is not intended for normal operation. |  |
|              | INF   | Activate information messages in trace (default: N)                                                                                                    |  |
|              | NOT   | Activate notification messages in trace (default: Y)                                                                                                    |  |
|              | WAR   | Activate warning messages in trace (default: Y)                                                                                                    |  |
|              | ERR   | Activate error messages in trace (default: Y)                                                                                                    |  |
| Syslog #1/#2 | DEB   | Activate debug messages in trace (default: N)<br><b>Note:</b> The debug messages are exclusively for Draco MV diagnostics. Use this function only for concrete debug cases as it is not intended for normal operation.       |  |
|              | INF   | Activate information messages in trace (default: N)                                                                                                    |  |
|              | NOT   | Activate notification messages in trace (default: Y)                                                                                                    |  |
|              | WAR   | Activate warning messages in trace (default: Y)                                                                                                    |  |
|              | ERR   | Activate error messages in trace (default: Y)                                                                                                    |  |

To set parameters for the network configuration, proceed as follows:

- 1. Select **Configuration > Network** in the main menu.
- 2. Modify the desired settings.
- 3. Click the **Okay** button to confirm your entries.

# 5.3.4 Setting Date and Time

The parameters for the system configuration are set in this menu, based on Simple Network Time Protocol (SNTP):

| SNTP Ser | rver : 0 | 10 .001 .010 .030                                                                                 |
|----------|----------|---------------------------------------------------------------------------------------------------|
| Time Zor | ne :     | GMT+00 Select your time zone                                                                      |
|          |          |                                                                                                   |
| al Time  | Clock    |                                                                                                   |
| )ate     | : 05 /08 | /20 Enter the date with format MM/DD/YY<br>MM = month (112) DD = day (131) YY = year (099)        |
| )ay      | : 05     | Enter the day of the week<br>1 = Monday 2 = Tuesday 7 = Sunday                                    |
| Time     | : 00 :41 | :34 Enter the time with format hh:mm:ss<br>hh = hours (023) mm = minutes (059) ss = seconds (059) |
|          |          |                                                                                                   |

Fig. 31 Menu Configuration - Date+Time

The following parameters can be configured:

#### Time Server

| Field       | Entry  | Description                                                    |  |
|-------------|--------|----------------------------------------------------------------|--|
| SNTP Client | Y      | Enable network time server synchronization                     |  |
|             | Ν      | Function not active (default)                                  |  |
| SNTP Server | Byte   | Input of the SNTP server IP address (default: 000.000.000.000) |  |
| Time Zone   | Region | Set your specific time zone (default: GMT + 00)                |  |

#### **Real Time Clock**

| Field       |              | Entry            | Description           |
|-------------|--------------|------------------|-----------------------|
| Date*       | MM           | 1 to 31          | Enter month           |
| DD<br>YY    | 1 to 31      | Enter day        |                       |
|             | YY           | 1 to 99          | Enter year            |
| Day         |              | 1 to 7           | Enter day of the week |
| Time        | hh           | 0 to 23          | Enter hour            |
| n<br>d      | mm           | 0 to 59          | Enter minute          |
|             | dd           | 0 to 59          | Enter second          |
| * Date forn | nat accordir | ig to the Englis | h notation.           |

# Configuring the time server

To configure a time server, proceed as follows:

- 1. Select **Configuration > Date+Time** in the main menu.
- 2. Set the SNTP Client option to Y (Yes).
- 3. Enter the IP address of your SNTP server in the **SNTP Server** field.
- 4. Select your time zone in the **Time Zone** field.
- 5. Click the **Okay** button to confirm your settings.
- 6. Restart the Draco MV. The system time will be now provided by the SNTP server.

## Configuring the real time clock without time server

To set the real time clock without using SNTP, proceed as follows:

- 1. Select **Configuration > Date+Time** in the main menu.
- 2. Set the current date in the **Date** field
- 3. Set the current Day in the **Day** field.
- 4. Set the current time in the **Time** field.
- Click the **RTC** button to confirm your settings.
   The real time clock will be now provided.

# 5.3.5 Setting SNMP Function

The SNMP function allows all function-critical and safety-critical elements of the Draco MV to be monitored and queried. This function complies with the RFC 1157 conformal standard.

# **NOTICE** When using SNMP monitoring, for reasons of access security, the use of a dedicated network according to the IT-Grundschutz catalog is recommended. The read only community for the MIB file is **draco**.

#### NOTICE

For an activation of the SNMP agent function or the SNMP server function, a restart of the Draco MV is necessary. Two SNMP servers can be used at the same time.

IN 2.1 | IN 2.2 Configuration ESC SNMP Agent Enable : Y Activate the SNMP agent for GET requests and traps SNMP Server Enable Traps : Y Server #1 N Server #2 Server Address : 000 .000 .000 .000 :162 000 000 000 000 162 Status : Y Ν Power Supply #1 : Y Power Supply #2 : Y N N Switch Command Insert Output Ν N N Remove Output Video Change IN : Y Ν EDID Change : Y Ν Cancel 0kay DPSWTTCH-01 Draco MultiView

The settings for the SNMP monitoring are set in this menu:

Fig. 32 Menu Configuration - SNMP

# **SNMP** Agent

You can activate the SNMP agent by setting Y (Yes):

| Traps  | Description                                                            |
|--------|------------------------------------------------------------------------|
| Enable | Permission for an active query of the SNMP agent for traps is granted. |

#### **SNMP Server**

You can activate the following traps by setting Y (Yes):

| Traps            | Description                                                                                                    |
|------------------|----------------------------------------------------------------------------------------------------|
| Enable Traps     | Activation of the monitoring via traps                                                                                                   |
| Server Address   | Input of the IP address of the SNMP server in the form "192.168.1.1" and of the SNMP port (default server 1: 161, default server 2: 162) |
| Status           | Notification about Draco MV status                                                                                                    |
| Power Supply #1  | Notification about the status of power supply unit #1                                                                                    |
| Power Supply #2  | Notification about the status of power supply unit #2                                                                                    |
| Switch Command   | Notification about a performed switching operation at the Draco MV                                                                       |
| Insert Output    | <ul><li>Notification about a newly connected to the Draco MV</li><li>Notification about a switched-on console</li></ul>                  |
| Remove Output    | <ul><li>Notification about a removed console from the Draco MV</li><li>Notification about a switched off console</li></ul>               |
| Input Video Info | Notification about a change of resolution or change of frequency                                                                         |
| EDID Change      | Notification about a change in EDID information at the inputs                                                                            |

## Activating the SNMP agent

To activate the SNMP agent, proceed as follows:

- 1. Select **Configuration > SNMP** in the main menu.
- 2. Set the Enable option to Y (Yes) within SNMP Agent.

By activating this option, the permission for an active query of the SNMP agent is granted.

## Configuring a SNMP server

To configure a SNMP server, proceed as follows:

1. Set the Enable Traps option to Y (Yes) within SNMP Server.

This function allows an active transmission of trap messages from the SNMP agent to the SNMP server.

- 2. Set the IP address of the SNMP server within Server Address.
- 3. Activate the requested traps by enabling them to Y (Yes).

# 5.4 User Settings

Two users are set by default. It is not intended to create further users.

| 00001 admin<br>00002 snmp | ID : 1                                                    |                |
|---------------------------|-----------------------------------------------------------|----------------|
|                           | Full Name :<br>Password : *****<br>Repeat Password : **** | Edit           |
|                           | Administrator : <mark>Y</mark><br>SNMPv3 User : N         | Cancel<br>Okay |

Fig. 33 Menu Configuration - User Data

#### Administrator

The administrator has the permission to configure the system. The following parameters can be configured for the administrator:

| Field           | Entry | Description                                                                                                    |
|-----------------|-------|----------------------------------------------------------------------------------------------------|
| Full Name       | Text  | Optional: personal username (case sensitive)<br><b>Note</b> : A personal username can consist of up to 32 characters. |
| Password        | Text  | User password (case sensitive)                                                                                        |
| Repeat Password | Text  | Repeat user password (case sensitive)                                                                                 |

## SNMPv3 user

The SNMPv3 user has the permission to enable encrypted SNMPv3. The following parameters can be configured for the SNMPv3 user:

| Field           | Entry | Description                                                                                                    |
|-----------------|-------|----------------------------------------------------------------------------------------------------|
| Full Name       | Text  | Optional: personal username (case sensitive)<br><b>Note</b> : A personal username can consist of up to 32 characters. |
| Password        | Text  | User password (case sensitive)                                                                                        |
| Repeat Password | Text  | Repeat user password (case sensitive)                                                                                 |
| SNMPv3 User     | Y/N   | Y = Permission to use SNMPv3 (encrpyted)                                                                              |

#### Editing user settings

To edit settings of an existent user, proceed as follows:

- 1. Select **Configuration > User Data** in the main menu.
- 2. Select a user in the User List.
- 3. Click the **Edit** button to open the edit mode.
- 4. Modify the desired settings.
- 5. Click the **Okay** button to confirm your entries.

# 5.5 Setting Video Inputs and Video Outputs

## 5.5.1 Setting Video Inputs Parameters

The parameters for the video inputs are set in this menu:

| IN 2.1   IN 2.2      |                        | ihse            |
|----------------------|------------------------|-----------------|
| Contiguration        |                        | ESU             |
| Input Devices        | Input Data             |                 |
| 1 IN 1.1<br>2 IN 2 1 | ID : 1                 |                 |
| 3 IN 3.1<br>6 IN 6 1 | Name : IN 1.1          |                 |
| 5 IN 1.2<br>6 IN 2.2 | Default EDID : Monitor | Edit            |
| 7 IN 3.2<br>8 IN 4.2 |                        | Cancel          |
|                      | No Signal Color : Grey | Okay            |
| Select an Input      |                        |                 |
| DPSWITCH-01          |                        | Draco MultiView |

#### Fig. 34 Menu Configuration - Input Control

The following parameters can be configured:

| Field           | Entry | Description                                                                                                    |                                                                                                    |
|-----------------|-------|----------------------------------------------------------------------------------------------------|----------------------------------------------------------------------------------------------------|
| Name            | Text  | Optional: Individual name for video inputs (case sensitive)<br><b>Note</b> : An individual name can consist of up to 32 characters. |                                                                                                    |
| Default EDID    | List  | MONITOR                                                                                                    | When the Draco MV is restarted or a<br>monitor is plugged in during operation, the<br>monitor's EDID is read out and transmitted<br>to the CPU inputs.<br>The video signal is always displayed with<br>the resolution of the monitor. |
|                 |       | 1080p60                                                                                                    | When the Draco MV is restarted or a                                                                                                    |
|                 |       | 4K30                                                                                                    | monitor is plugged in during operation, the                                                                                                    |
|                 |       | 4K60                                                                                                    | preset resolution.                                                                                                    |
| No Signal Color | List  | Background color if no video signal is available                                                                                    |                                                                                                    |

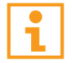

Using the fullscreen display mode:

If there is no video signal input, a notification is displayed: NO SYNC OR SIGNAL.

To configure the settings for a video input, proceed as follows:

- 1. Select **Configuration > Input Control** in the main menu.
- 2. Select the video input to be configured in the list Input Devices.
- 3. Click the **Edit** button to open the edit mode.
- 4. Modify the desired settings.
- 5. Click the **Edit** button to confirm your entries.

#### 5.5.2 Setting Video Outputs Parameters

The parameters for the video outputs are set in this menu:

| IN 2.1   IN 2.2<br>Configuration                                   | _                         |                  | ihse<br>ESC            |
|--------------------------------------------------------------------|---------------------------|------------------|------------------------|
| Output Devices<br>1 OUT 1.1<br>2 OUT 2.1<br>3 OUT 1.2<br>4 OUT 2.2 | Output Data<br>ID<br>Name | : 1<br>: OUT 1.1 | Edit<br>Cancel<br>Okay |
| Select a CON device<br>DPSWITCH-01                                 |                           |                  | Draco MultiView        |

Fig. 35 Menu Configuration - Output Control

The following parameters can be configured:

| Field | Entry | Description                                                                                                    |
|-------|-------|----------------------------------------------------------------------------------------------------|
| Name  | Text  | Optional: Individual name for video outputs (case<br>sensitive)<br><b>Note</b> : An individual name can consist of up to<br>32 characters. |

To configure the name of a video output, proceed as follows:

- 1. Select **Configuration > Input Control** in the main menu.
- 2. Select the video output to be configured in the list **Output Devices** list.
- 3. Click the **Edit** button to open the edit mode.
- 4. Modify the name of the video output.
- 5. Click the **Okay** button to confirm your entries.

# 5.6 Saving and Loading Configuration

#### NOTICE

By default, the last configuration that has been saved in the permanent Draco MV memory will be restored after a restart of the Draco MV.

First starting the Draco MV, the factory configuration will be copied in the current configuration. You have 2 possibilities to save save configuration changes:

- saving the current configuration permanently in the Draco MV memory or
- saving the configuration in up to 8 predefined storage locations, as well as the default configuration in the memory of the Draco MV

# 5.6.1 Saving Active Configuration

NOTICE

Changing or saving configurations blocks the Draco MV memory and leads to a freeze of all OSD menus for a few seconds. The switching connections are not affected by this freeze.

To save the current configuration permanently in the Draco MV storage, proceed as follows:

→ Select Configuration > Save in the main menu.

The current configuration of the Draco MV is permanently saved to the Draco MV memory.

| .1   IN 3.2                     | ih |
|---------------------------------|----|
|                                 | t  |
|                                 |    |
| Configuration                   |    |
| Open                            |    |
| System                          |    |
| Network<br>Date+Time            |    |
| SNMP                            |    |
| Input Control<br>Output Control |    |
| User Data                       |    |
| Options                         |    |
| Save as                         |    |
| Shut down MV<br>Restart MV      |    |
|                                 |    |
|                                 |    |
|                                 |    |
|                                 |    |
|                                 |    |
|                                 |    |
|                                 |    |
|                                 |    |
|                                 |    |
| ing configuration               |    |

# 5.6.2 Saving Predefined Configuration

In this menu the current configuration can be saved in up to eight different memory locations in the memory of the Draco MV. However, it does not replace the buffering of configuration (see chapter 5.6.1, page 54).

Additionally, a default configuration can be saved that can be loaded as default configuration for each start of the Draco MV (see chapter 5.3.2, page 43).

| IN 2.1   IN 2.2<br>Configuration |                                                  | <br>_ | n <mark>se</mark><br>ESC |
|----------------------------------|--------------------------------------------------|-------|--------------------------|
| Save as                          |                                                  |       |                          |
| Active :                         | Standard<br>Factory settings                     |       |                          |
| Default                          | Standard<br>Factory settings                     |       |                          |
| File #1                          | Standard                                         |       |                          |
| File #2                          | Standard                                         |       |                          |
| File #3                          | Factory settings<br>Standard                     |       |                          |
| File #4                          | Factory settings<br>Standard<br>Factory settings |       |                          |
| File #5                          | Standard<br>Factory settings                     |       |                          |
| File #6                          | Standard                                         |       |                          |
| File #7                          | Standard                                         |       |                          |
| File #8                          | Factory settings<br>Standard<br>Factory settings |       |                          |
|                                  |                                                  | <br>  |                          |
|                                  |                                                  |       |                          |

DPSWITCH-01

Fig. 37 Menu Configuration - Save as...

| Saving position    | Name and detailed information                                                                                              |
|--------------------|----------------------------------------------------------------------------------------------------|
| Active             | Name and detailed information of the current configuration are shown.<br>This configuration can be saved.                  |
| Default            | Name and detailed information of the respective saved configuration are shown. This storage location can be overwritten.   |
| File #1 to File #8 | Name and detailed information of the respective saved configuration are shown. These storage locations can be overwritten. |

Draco MultiView

To save the created configuration to a specific memory location, proceed as follows:

- 1. Select **Configuration > Save As...** in the main menu.
- 2. Select the required storage location (File #1 to File #8) or Default.

The current configuration will be saved to this storage location and will be shown immediately in the menu. The previously saved configuration saved to this storage location is deleted.

# 5.6.3 Load Predefined Configuration

Previously saved configurations are loaded in this menu. In **Active**, the currently loaded configuration is displayed. To replace the current configuration through another configuration, in addition to the default configuration (**Default**), one from up to eight further, personalized configurations (**File #1** to **File #8**) can be loaded.

| IN 2<br>Conf | .1   IN 2.2 |                              | ihse<br>FSC |
|--------------|-------------|------------------------------|-------------|
|              |             |                              |             |
|              | Open        |                              |             |
|              | Active :    | Standard<br>Factory settings |             |
|              | Default     | Standard<br>Factory settings |             |
|              | File #1     | Standard                     |             |
|              | File #2     | Standard                     |             |
|              | File #3     | Factory settings<br>Standard |             |
|              | File #4     | Factory settings<br>Standard |             |
|              | File #5     | Factory settings<br>Standard |             |
|              | File #6     | Factory settings<br>Standard |             |
|              | File #7     | Factory settings<br>Standard |             |
|              | File #9     | Factory settings             |             |
|              | FILE #0     | Factory settings             |             |
|              |             |                              | _           |
|              |             | Cancel                       | kay         |
|              |             |                              |             |
|              |             |                              |             |
|              |             |                              |             |
| DPSW:        | ITCH-01     | Drac                         | o MultiView |

#### Fig. 38 Menu Configuration - Open...

To load a previously saved configuration, proceed as follows:

- 1. Select **Configuration > Open** in the main menu.
- 2. Select the desired configuration.
- 3. Click the **Okay** button to load the selected configuration.

The selected configuration is immediately loaded and displayed in the menu as **Active**. The previously active configuration is overwritten.

# 6 Configuration via Management Software

# NOTICE

#### Possible loss of changes

By clicking the **Apply** button changes are overtaken to the active configuration and saved in the volatile memory of the Draco MV. In the event of a sudden power failure, these changes would be lost. To save changes permanently:

 save the changed configuration as an active (Save) or as a predefined configuration (Save as...) (see from chapter 6.6, page 80) or perform a restart (see from chapter 7.10.2, page 107).

## NOTICE

A change in system-relevant parameters (e.g. change in the IP address) is immediately displayed in the management software. To initialize system-relevant configuration changes on the Draco MV, the Draco MV must be restarted. The restart of the Draco MV may take several minutes, and the Draco MV is not available during the restart.

You have two possibilities to configure the Draco MV. All configuration options described in the following chapters can be carried out in online mode. Information on how to proceed in offline mode is described on the following page.

#### **Online Mode:**

Configurations and system settings can be edited via management software in online mode with an active connection between Draco MV and management software. Hereby, the following steps are necessary:

1. Connect the management software with the Draco MV.

The manufacturer-specific configuration (Factory Setting) saved on the Draco MV) is loaded into management software.

- 2. Activate edit mode
- 3. Configure system settings and confirm changes.
- 4. Deactivate edit mode.
- 5. Save configuration.
- 6. Restart the system.

# **Offline Mode**

Configuration and system settings via management software can be changed in offline mode without a direct connection between Draco MV and management software. Afterwards, the configuration has to be uploaded to the Draco MV. Hereby, the following steps are necessary:

1. Connect the management software with the Draco MV.

The manufacturer-specific configuration (Factory Setting) saved on the Draco MV) is loaded into management software.

- 2. Download configuration.
- 3. Close connection from the management software to the Draco MV.
- 4. Activate edit mode.
- 5. Configure system settings and confirm changes.
- 6. Deactivate edit mode.
- 7. Upload configuration to the Draco MV and activate immediately (optional) or later.
- 8. Optionally: restart the system.

# 6.1 Configuring System

| 🚾 Draco MV-Tool 1.1.1.0          |                                     |                                                                                                    | – 🗆 🗙        |
|----------------------------------|-------------------------------------|----------------------------------------------------------------------------------------------------|--------------|
| <u>File</u> Edit Device Extras ? |                                     |                                                                                                    |              |
| Open Save Reload Connect Disco   | nnect Activate Edit Mode Remote Sav | ve Download Uplad Montoring Device Finder Save Status                                                                 | KVM & Beyond |
| 20200528113503_DPSWITCH-01.zip   | ×                                   |                                                                                                    |              |
| Status & Updates 🔷               | System Settings - System            |                                                                                                    |              |
| Device Status                    |                                     |                                                                                                    | ✓ Show Help  |
| Firmware Update                  | System Settings                     |                                                                                                    |              |
| Activate Configuration           | Device                              | DPSWITCH-01                                                                                                    |              |
| System Settings                  |                                     | Host name for network environment (recommended characters: a-z, A-Z, 0-9,)                                            |              |
| System                           | Name                                | Standard                                                                                                    |              |
| Network                          |                                     | Name of current device configuration                                                                                  |              |
| Date and Time                    | Infe                                | Factory settings                                                                                                    |              |
| Input & Output Controls          | into                                |                                                                                                    |              |
| Input Control                    |                                     | Description of current device configuration                                                                           |              |
| Output Control                   | Serial Number                       |                                                                                                    |              |
| User Settings                    |                                     | Serial number of current device                                                                                       |              |
| Liser                            | Load Default                        | When performing a cold start or a restart of the davice, the configuration stored in Default will be always activated |              |
| 0001                             | OSD Timeout                         | A consistent of a restart of the device, the configuration active in behavit will be any ays activated                |              |
|                                  | 035 millour                         | OSD Timeout                                                                                                    |              |
|                                  | Default Display Mode                | Fullscreen 🗸                                                                                                    |              |
|                                  |                                     | Name of current default display mode                                                                                  |              |
|                                  | OSD Data                            |                                                                                                    |              |
|                                  | Horizontal Mouse Speed [1/x]        | 4 🗘                                                                                                    |              |
|                                  |                                     | Adjustment of the horizontal mouse speed                                                                              |              |
|                                  | Vertical Mouse Speed [1/x]          | 5 V<br>Adjustment of the vertical mouse speed                                                                         |              |
|                                  | Double Click Time [ms]              |                                                                                                    |              |
|                                  | bouble click fille [lifs]           | Adjustment of the time slot for a double click                                                                        |              |
|                                  | Keyboard Layout                     | German (DE, 129) 🐱                                                                                                    |              |
|                                  |                                     | Set the OSD keyboard layout according to the used keyboard                                                            |              |
|                                  |                                     |                                                                                                    | Apply Cancel |
|                                  |                                     |                                                                                                    |              |
| Config reloaded                  |                                     |                                                                                                    |              |

Fig. 39 Menu System Settings - System

To edit a configuration, proceed as follows:

- Select the Device > Activate Edit Mode menu item in the toolbar. The edit mode will open. A symbol is shown in the status bar.
- 2. Make any edits at the configuration and system settings.
- 3. Click the **Apply** button to confirm the changes.

The changes will apply immediately as current configuration in the volatile memory of the Draco MV.

To deactivate the edit mode, proceed as follows:

→ Select the menu item **Device > Deactivate Edit Mode** in the menu bar.

# 6.2 Setting Management Software Options

The settings of the management software can be customized and optimized to support you configure your Draco MV. The settings can be set in the offline mode.

# 6.2.1 Setting Program Default Settings

Data that must be entered again and again when using the management software can be stored in the default settings.

| Options               |       |          |               |        |      |            | ×               |
|-----------------------|-------|----------|---------------|--------|------|------------|-----------------|
| 🔧 Default Settings    | Style | Language | Miscellaneous | Syslog | SNMP |            |                 |
|                       |       |          |               |        |      |            |                 |
| IP / Hostname         |       |          |               |        |      |            |                 |
| User                  |       |          |               |        |      |            |                 |
| Configuration Directo | ory   |          |               |        |      |            |                 |
| Firmware Directory    |       |          |               |        |      |            |                 |
| Status Directory      |       |          |               |        |      |            |                 |
|                       |       |          |               |        |      |            |                 |
|                       |       |          |               |        |      | <u>O</u> k | C <u>a</u> ncel |

Fig. 40 Menu Extras - Options - Default Settings

The following parameters can be configured:

| Option                       | Description                                                                   |
|------------------------------|-------------------------------------------------------------------------------|
| IP / Hostname                | Default IP address or host name of the Draco MV for establishing a connection |
| User                         | Default username for establishing a connection                                |
| Configuration<br>Directory   | Default directory for configuration files                                     |
| Firmware Directory           | Default directory for update files                                            |
| Status Directory             | Default directory for the firmware status                                     |
| Import / Export<br>Directory | Default IP address of the Draco MV required for connection                    |

To activate or set the default settings, proceed as follows:

1. Select **Extras > Options** in the menu bar.

The **Options** menu will open showing the **Default Settings** tab.

- 2. Enter the appropriate data.
- 3. Click the **Apply** button to confirm your entries.

# 6.2.2 Setting Font Size and Tooltip in the Toolbar

The font size can be set in this menu and the display of tooltips for the toolbar can be activated.

- 1. Select the Style tab.
- 2. Select the desired font size.
- 3. Click the Show Toolbar Button Text checkbox.

A tooltip is displayed when hovering over a menu item in the toolbar.

| Options                          |       |             |               |        |      |            | ×               |
|----------------------------------|-------|-------------|---------------|--------|------|------------|-----------------|
| 🔨 Default Settings               | Style | Language    | Miscellaneous | Syslog | SNMP |            |                 |
| Font Size<br>Show Toolbar Button | Text  | Normal<br>✓ | ~             |        |      |            |                 |
|                                  |       |             |               |        |      | <u>O</u> k | C <u>a</u> ncel |

Fig. 41 Menu Extras - Options - Style

# 6.2.3 Setting Language of the Management Software

The language within the management software is set in this menu. The charset must match the selected language to ensure correct representation.

- 1. Select the tab Language.
- 2. Select the desired language within the management software and the corresponding charset.

| Options                 |         |                |                   |           |      |            | ×               |
|-------------------------|---------|----------------|-------------------|-----------|------|------------|-----------------|
| 🔨 Default Settings      | Style   | Language       | Miscellaneous     | Syslog    | SNMP |            |                 |
|                         |         |                |                   |           |      |            |                 |
| Language                |         | Default        | ~                 |           |      |            |                 |
| Select charset of swite | ch      | Default 💉      | •                 |           |      |            |                 |
| Using the wrong char    | set can | result in valu | es not displaying | properly. |      |            |                 |
|                         |         |                |                   |           |      |            |                 |
|                         |         |                |                   |           |      |            |                 |
|                         |         |                |                   |           |      |            |                 |
|                         |         |                |                   |           |      | <u>O</u> k | C <u>a</u> ncel |

Fig. 42 Menu Extras - Options - Language

#### 6.2.4 Setting Autostart of the Device Finder

To start the device finder automatically when starting the management software, proceed as follows:

- 1. Select the tab **Miscellaneous**.
- 2. Activate the checkbox Device Finder on startup.

After restarting the Draco MV, the device finder appears.

| Options               |       |          |               |        |      |            | ×               |
|-----------------------|-------|----------|---------------|--------|------|------------|-----------------|
| 🔧 Default Settings    | Style | Language | Miscellaneous | Syslog | SNMP |            |                 |
|                       |       |          |               |        |      |            |                 |
| Device Finder on star | tup   |          |               |        |      |            |                 |
|                       |       |          |               |        |      |            |                 |
|                       |       |          |               |        |      |            |                 |
|                       |       |          |               |        |      |            |                 |
|                       |       |          |               |        |      |            |                 |
|                       |       |          |               |        |      |            |                 |
|                       |       |          |               |        |      |            |                 |
|                       |       |          |               |        |      | <u>O</u> k | C <u>a</u> ncel |
|                       |       |          |               |        |      |            |                 |

Fig. 43 Menu Extras - Options - Miscellaneous

# 6.3 System Settings

# 6.3.1 Setting System Configuration

The parameters for the system configuration are set in this menu.

| x Draco MV-Tool 1.1.1.0                                                                                                    | - 🗆 ×         |
|----------------------------------------------------------------------------------------------------|---------------|
| Eile Edit Device Extras 2                                                                                                    |               |
| Image: Save     Image: Save     Imag | With & Beyond |
| 20200528113503_DPSWITCH-01.zip ×                                                                                                    |               |
| Status & Updates   System Settings - System                                                                                                    |               |
| Device Status                                                                                                    | ✓ Show Help   |
| Firmware Update System Settings                                                                                                    |               |
| Activate Configuration Device DPSWITCH-01                                                                                                    |               |
| System Settings A Host name for network environment (recommended characters: a-z, A-Z, 0-9,)                                                                                                    |               |
| System Name Standard                                                                                                    |               |
| Network Name of current device configuration                                                                                                    |               |
| Date and Time Factory settings                                                                                                    |               |
| Input & Output Controls                                                                                                    |               |
| Insut Control Description of current device configuration                                                                                                    |               |
| Output Control Serial Number                                                                                                    |               |
| Serial number of current device                                                                                                    |               |
| Load Default                                                                                                    |               |
| User When performing a cold start or a restart of the device, the configuration stored in Default will be always activated                                                                                                    |               |
| OSD Timeout 0                                                                                                    |               |
| OSD Timeout                                                                                                    |               |
| Default Display Mode Fullscreen                                                                                                    |               |
| Name of current default display mode                                                                                                    |               |
| OSD Data                                                                                                    |               |
| Horizontal Mouse Speed [1/x] 4 🗘                                                                                                    |               |
| Adjustment of the horizontal mouse speed                                                                                                    |               |
| Vertical Mouse Speed [1/x] 5 🗘                                                                                                    |               |
| Adjustment of the vertical mouse speed                                                                                                    |               |
| Double Click Time [ms] 200 🗘                                                                                                    |               |
| Adjustment of the time slot for a double click                                                                                                    |               |
| Keyboard Layout German (DE, 129) V                                                                                                    |               |
| Set the USD keyboard layout according to the used keyboard                                                                                                    |               |
|                                                                                                    | Apply Cancel  |
|                                                                                                    |               |
| Config reloaded                                                                                                    |               |

Fig. 44 Menu System Settings - System

The following parameters can be configured:

# **System Settings**

| Parameter     | Entry   | Description                                                                                             |
|---------------|---------|----------------------------------------------------------------------------------------------------|
| Device        | Text    | Enter the device name of the Draco MV (default: DPSWITCH-01)                                            |
| Name          | Text    | Enter the name of the configuration that is used to save<br>the current settings<br>(default: Standard) |
| Info          | Text    | Additional text field to describe the configuration (default: Factory settings)                         |
| Serial Number | Numeric | Serial number of the current device                                                                     |

| Parameter               | Entry    | Description                                                                                                    |
|-------------------------|----------|----------------------------------------------------------------------------------------------------|
| Load Default            | Y        | Starting the Draco MV after a restart or a switch-on with the default configuration.                                                                  |
|                         | Ν        | Starting the Draco MV after a restart or a switch-on with the last saved configuration (default).                                                     |
| OSD Timeout (sec)       | 0 to 999 | Period of inactivity in OSD after which OSD will be closed<br>automatically (default: 0 seconds).<br>The OSD is not automatically ended at 0 seconds. |
| Default Display<br>Mode | List     | Starting the Draco MV after a restart or a switch-on with the default display mode                                                                    |

# **OSD** Data

| Parameter                       | Entry      | Description                                                                       |
|---------------------------------|------------|-----------------------------------------------------------------------------------|
| Horizontal Mouse<br>Speed [1/x] | 1 to 9     | Adjustment of the horizontal mouse speed, 1 = slow,<br>9 = fast (default: 4)      |
| Vertical mouse<br>speed [1/x]   | 1 to 9     | Adjustment of the vertical mouse speed, 1 = slow, 9 = fast (default: 5)           |
| Double Click Time<br>[ms]       | 100 to 800 | Adjustment of the time slot for a double-click (default: 200)                     |
| Keyboard Layout                 | Region     | Set the OSD keyboard layout according to the keyboard used (default: German (DE)) |

To set parameters for the system configuration, proceed as follows:

- 1. Select **Configuration > System** in the main menu.
- 2. Modify the desired settings.
- 3. Click the **Apply** button to confirm your entries.

# 6.3.2 Setting Network Configuration

The parameters for the network configuration are set in this menu.

| Draco MV-Tool 1.1.1.0           |                                 |                                                             | – 🗆 X        |
|---------------------------------|---------------------------------|-------------------------------------------------------------|--------------|
| File Edit Device Extras 2       |                                 |                                                             |              |
| Open Save Reload Connect Disco  | Activate Edit Mode Remote Sa    | ve Download Upload Upload                                   | KVM & Beyond |
| 20200528113503_DPSWITCH-01.zip  | ×                               |                                                             |              |
| Status & Updates                | System Settings - Network       |                                                             |              |
| Device Status                   | General Syslog SNMP             |                                                             | A            |
| Firmware Update                 |                                 |                                                             | ✓ Show Help  |
| Activate Configuration          | Network Settings (Online change | s require a device restart)                                 |              |
| System Settings                 | DHCP                            |                                                             |              |
| System                          |                                 | Dynamic configuration of network parameters via DHCP server |              |
| Network                         | IP Address                      | 192.168.100.95                                              |              |
| Date and Time                   | Subnet Mask                     | 255.255.255.0                                               |              |
| Input & Output Controls         | Gateway                         | 192.168.100.1                                               |              |
| Input Control<br>Output Control | MAC Address                     | 00:21:5f:07:00:00                                           |              |
| llear Sattinge                  | Multicast (Online changes requi | e a device restart)                                         |              |
| lie                             | Multicast                       | 255 . 255 . 255 . 255                                       |              |
| User                            |                                 | Grid Multicast or Broadcast (255.255.255)                   |              |
|                                 | Network Services (Online chang  | es require a device restart)                                |              |
|                                 | API Service                     |                                                             |              |
|                                 |                                 | Enable API service (Port:7055)                              |              |
|                                 | SSL Support                     | Enable CSL for eacure communication                         |              |
|                                 |                                 | Enable SSE for secure communication                         |              |
|                                 |                                 |                                                             |              |
|                                 |                                 |                                                             |              |
|                                 |                                 |                                                             |              |
|                                 |                                 |                                                             |              |
|                                 |                                 |                                                             |              |
|                                 |                                 |                                                             | Ŧ            |
|                                 |                                 |                                                             | Apply Cancel |
|                                 |                                 |                                                             |              |
| Config reloaded                 |                                 |                                                             |              |

Fig. 45 Menu System Settings - Network - General

The following parameters can be configured:

#### **Network Settings**

| Field       | Entry | Description                                                                                                    |
|-------------|-------|----------------------------------------------------------------------------------------------------|
| DHCP        | Y     | The network settings are automatically supplied by a DNS server<br><b>Note:</b> If DHCP is activated and there is no physical network connection available, the boot times might increase. |
|             | Ν     | Function not active (default)                                                                                                    |
| IP Address  | Byte  | Input of the IP address, if DHCP is not active (default: 192.168.100.95)                                                                                                    |
| Subnet Mask | Byte  | Input of the subnet mask in the form "255.255.255.0", if DHCP is not active (default: 255.255.255.0)                                                                                       |
| Gateway     | Byte  | Input of the subnet mask in the form "192.168.1.1", if DHCP is not active                                                                                                    |
| MAC Address | Byte  | Cannot be changed, is called up automatically                                                                                                    |

# Multicast

| Field     | Entry | Description                                                                                  |
|-----------|-------|----------------------------------------------------------------------------------------------|
| Multicast | Byte  | Input of the multicast address, if using within a multicast group (default: 255.255.255.255) |

## **Network Services**

| Field       | Entry | Description                                                                                              |
|-------------|-------|----------------------------------------------------------------------------------------------------|
| API Service | Y     | LAN interface at the Draco MV activated for access via management software (API service port 7055)       |
|             | N     | Function not active (default)                                                                            |
| SSL Support | Y     | Activate SSL encryption for API, management software API, management software and Draco MV communication |
|             | Ν     | Function not active (default)                                                                            |

To set parameters for the network configuration, proceed as follows:

- 1. Select **Configuration > Network** in the task area.
- 2. Modify the desired settings.
- 3. Click the **Apply** button to confirm your entries.

# 6.3.3 Setting Syslog Function

The parameters for the syslog function are set in this menu:

| 🙀 Draco MV-Tool 1.1.1.0          |                                 |                                               | – 🗆 X        |
|----------------------------------|---------------------------------|-----------------------------------------------|--------------|
| <u>File Edit Device Extras ?</u> |                                 |                                               |              |
| Open Save Reload Connect Disco   | Activate Edit Mode Remote Sa    | ve Download Upload                            | KVM & Beyond |
| 20200528113503_DPSWITCH-01.zip   | ×                               |                                               |              |
| Status & Updates 🔷               | System Settings - Network       |                                               |              |
| Device Status                    | General Syslog SNMP             |                                               | A            |
| Firmware Update                  |                                 |                                               | ✓ Show Help  |
| Activate Configuration           | Syslog Server 1 (Online changes | s require a device restart, except Log Level) |              |
| System Settings                  | Enable Syslog                   |                                               |              |
| System                           |                                 | Enable Syslog Messages for status reporting   |              |
| Network                          | Syslog Server                   | 0.0.0.0                                       |              |
| Date and Time                    | Port                            | 514                                           |              |
| Input & Output Controls          | Log Level                       | Debug Info Notice 🗸 Warning 🗸 Error 🗸         |              |
| Input Control                    | Syslog Server 2 (Online changes | require a device restart, except Log Level)   |              |
|                                  | Enable Syslog                   |                                               |              |
| User Settings                    |                                 | Enable Syslog Messages for status reporting   |              |
| User                             | Syslog Server                   | 0.0.0                                         |              |
|                                  | Port                            | 514                                           |              |
|                                  | Log Level                       | Debug Info Notice 🗸 Warning 🗸 Error 🗸         |              |
|                                  |                                 |                                               |              |
|                                  |                                 |                                               |              |
|                                  |                                 |                                               |              |
|                                  |                                 |                                               |              |
|                                  |                                 |                                               |              |
|                                  |                                 |                                               |              |
|                                  |                                 |                                               |              |
|                                  |                                 |                                               |              |
|                                  |                                 |                                               | •            |
|                                  |                                 |                                               | Apply Cancel |
|                                  |                                 |                                               |              |

Fig. 46 Menu System Settings - Network - Syslog

The following parameters can be configured:

| Field         | Entry | Description                                                                                                    |
|---------------|-------|----------------------------------------------------------------------------------------------------|
| Enable Syslog | Check | Syslog server to query status is active                                                                                                    |
| Syslog Server | Byte  | Input of the IP address of the syslog servers in the form "192.168.1.1"                                                                                                    |
| Port          | Byte  | Input of the syslog ports (default: 514)                                                                                                    |
| Log Level     | DEB   | Activate debug messages in syslog (default: N)<br><b>Note:</b> The debug messages are exclusively for Draco MV diagnostics. Use this function only for concrete debug cases as it is not intended for normal operation. |
|               | INF   | Activate information messages in syslog (default: N)                                                                                                    |
|               | NOT   | Activate notification messages in syslog (default: Y)                                                                                                    |
|               | WAR   | Activate warning messages in syslog (default: Y)                                                                                                    |
|               | ERR   | Activate error messages in syslog (default: Y)                                                                                                    |

To set parameters for the syslog function, proceed as follows:

- 1. Select **System Settings> Network** in the task area.
- 2. Select the **Syslog** tab in the working area.
- 3. Modify the desired settings.
- 4. Click the **Apply** button to confirm your entries.

#### Setting the syslog options

To set or activate the presetting, proceed as follows:

#### → Select Extras > Options in the menu bar and open the Syslog tab.

| Options                    |                                                         | ×   |
|----------------------------|---------------------------------------------------------|-----|
| 🔧 Default Settings 🛛 Style | Language Miscellaneous Syslog SNMP                      |     |
| Port                       | 514                                                     |     |
| Log File Directory         | C:\Username\Log.Files/syslog                            |     |
| Log File Name              | syslog                                                  |     |
| Log File Extension         | CSV                                                     |     |
| Daily Logfiles             |                                                         |     |
| Maximum Log File Size [KB] | 1000                                                    |     |
| Maximum Number of Log Fi   | es 10                                                   |     |
| Acoustic Notification      | Enable acoustic notification for errors                 |     |
| Autostart                  | Start of syslog in the background when opening the tool |     |
| Open Monitoring Tab        | Start of monitoring tab when opening the tool           |     |
|                            | Configure Severity Mails                                |     |
|                            | <u>O</u> k C <u>a</u> ne                                | cel |

Fig. 47 Menu Extras - Options - Syslog

The following options are available:

| Option                         | Description                                 |
|--------------------------------|---------------------------------------------|
| Log File Directory             | Default directory to store the log files    |
| Log File Name                  | Default name of the log file                |
| Log File Extension             | Default extension for the log file          |
| Daily Logfiles                 | Log files are stored every 24 hours (daily) |
| Maximum Log File<br>Size [KB]  | Allowed maximum size of log file            |
| Maximum Number<br>of Log Files | Allowed maximum number of log files         |

| Option                   | Description                                                                                  |
|--------------------------|----------------------------------------------------------------------------------------------|
| Acoustic<br>Notification | Enables acoustic notification for errors                                                     |
| Autostart                | When starting the management software, the syslog function will be started in the background |
| Open Monitoring<br>Tab   | When starting the management software, the monitoring tab will be opened                     |

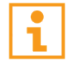

When reaching the maximum log file size, a new log file will be created. When reaching the maximum number of log files, the oldest logfile will be overwritten with the new information.

# 6.3.4 Setting SNMP Function

The SNMP function allows all function-critical and safety-critical elements of the Draco MV to be monitored and queried. This function complies with the RFC 1157 conformal standard. Two SNMP servers can be used at the same time.

#### NOTICE

When using SNMP monitoring, for reasons of access security, the use of a dedicated network according to the IT-Grundschutz catalog is recommended. The read only community for the MIB file is **draco**.

#### NOTICE

For an activation of the SNMP agent function or the SNMP server function, a restart of the Draco MV is necessary.

| 😠 Draco MV-Tool 1.1.1.0 – 🗆 🗙                              |                                              |                                                          |              |  |
|------------------------------------------------------------|----------------------------------------------|----------------------------------------------------------|--------------|--|
| <u>File Edit Device Extras ?</u>                           |                                              |                                                          |              |  |
| Qpen         Save         Reload         Connect         C | Disconnect Activate Edit Mode Remote S       | save Download Upload Montoring Device Finder Save Status | KVM & Beyond |  |
| 20200528113503_DPSWITCH-01                                 | .zip X                                       |                                                          |              |  |
| Status & Updates                                           | <ul> <li>System Settings - Networ</li> </ul> | ĸ                                                        |              |  |
| Device Status                                              | General Syslog SNMP                          |                                                          | A            |  |
| Firmware Update                                            |                                              |                                                          | ✓ Show Help  |  |
| Activate Configuration                                     | SNMP Agent (Online changes r                 | equire a device restart)                                 |              |  |
| System Settings                                            | SNMP Agent                                   |                                                          |              |  |
| System                                                     |                                              | Enable SNMP Agent for GET requests and traps             |              |  |
| Network                                                    | Port                                         | 161                                                      |              |  |
| Date and Time                                              | Configured SNMPv3 User                       | <not configured=""></not>                                |              |  |
| Input & Output Controls                                    | ^                                            | SNMPv3 User can be configured in Definition - User       |              |  |
| Input Control                                              | SNMP Trap (Online changes re                 | quire a device restart)                                  |              |  |
| Output Control                                             | Trap Receiver 1 Trap Receive                 | 2                                                        |              |  |
| User Settings                                              | Enable Traps                                 |                                                          |              |  |
| User                                                       | SNMP Server                                  | 0.0.0                                                    |              |  |
|                                                            | Port                                         | 162                                                      |              |  |
|                                                            | Select All                                   |                                                          |              |  |
|                                                            | Status                                       |                                                          |              |  |
|                                                            | Switch Command                               |                                                          |              |  |
|                                                            | Output Inserted                              |                                                          |              |  |
|                                                            | Output Removed                               |                                                          |              |  |
|                                                            | Video Input Changed                          |                                                          |              |  |
|                                                            | EDID Changed                                 |                                                          |              |  |
|                                                            | Power Supply 1                               |                                                          |              |  |
|                                                            | Power Supply 2                               |                                                          |              |  |
|                                                            |                                              |                                                          | Amily Cancel |  |
|                                                            |                                              |                                                          | Guilder      |  |
|                                                            |                                              |                                                          |              |  |

#### Fig. 48 Menu System Settings - Network - SNMP

The following parameters can be configured:

#### **SNMP** Agent

| Traps                     | Description                                                            |
|---------------------------|------------------------------------------------------------------------|
| SNMP Agent                | Permission for an active query of the SNMP agent for traps is granted. |
| Port                      | The SNMP port is called up automatically, (default server 1: 161)      |
| Configured SNMPv3<br>User | Name of the SNMP user (default: snmp)                                  |

## SNMP Trap

| Traps               | Description                                                                                                    |
|---------------------|----------------------------------------------------------------------------------------------------|
| Enable Traps        | Activation of the monitoring via traps                                                                                                    |
| SNMP Server         | Input of the IP address of the SNMP server in the form "192.168.1.1"                                                                       |
| Port                | Input of the SNMP port (default server 2: 162)                                                                                             |
| Select All          | Select all traps                                                                                                    |
| Switch Command      | Notification about a performed switching operation at the Draco MV                                                                         |
| Output Inserted     | <ul> <li>Notification about a newly connected console to the Draco MV</li> <li>Benachrichtigung über eine angeschaltete Konsole</li> </ul> |
| Output Removed      | <ul> <li>Notification about a removed console from the Draco MV</li> <li>Notification about a switched-off console</li> </ul>              |
| Video Input Changed | Notification about a change of resolution or change of frequency                                                                           |
| EDID Change         | Notification about a change in EDID information at the inputs                                                                              |
| Power Supply 1      | Notification about the status of power supply unit #1                                                                                      |
| Power Supply 2      | Notification about the status of power supply unit #2                                                                                      |

## Activating the SNMP agent

To activate the SNMP agent, proceed as follows:

- 1. Select System Settings> Network in the task area.
- 2. Select the **SNMP** tab in the working area.
- 3. Click the **SNMP Agent** checkbox within the **SNMP Agent** area.

By activating this option, the permission for an active query of the SNMP agent is granted.

4. Click the **Apply** button to confirm your changes.

## **Configuring SNMP traps**

To activate the SNMP traps, proceed as follows:

1. Click the **Enable Traps** checkbox within the **SNMP Trap** area.

This function allows an active transmission of trap messages from the SNMP agent to the SNMP server.

- 2. Enter the IP address of the SNMP server under **SNMP Server**.
- 3. Activate the checkboxes of the desired traps to activate them.
- 4. Click the **Apply** button to confirm your changes.

# Setting up SNMP options

Default settings and the settings for an SNMPv3 user are set in this menu.

To set or activate the presetting, proceed as follows:

| → | Select Extras | > Options in t | ne menu ba | r and open the | SNMP tab. |
|---|---------------|----------------|------------|----------------|-----------|
|---|---------------|----------------|------------|----------------|-----------|

| Options                  |            |                      |             |                          | ×     |
|--------------------------|------------|----------------------|-------------|--------------------------|-------|
| 🔨 Default Settings 🛛 Sty | e Language | Miscellaneous        | Syslog      | SNMP                     |       |
| Port                     | 162        |                      |             |                          |       |
| Log File Directory       | C:\Us      | sername\Log.Files    | /snmp       |                          |       |
| Log File Name            | snm        | p                    |             |                          |       |
| Log File Extension       | CSV        |                      |             |                          |       |
| Daily Logfiles           |            |                      |             |                          |       |
| Maximum Log File Size [K | [B] 1000   | 1                    |             |                          |       |
| Maximum Number of Log    | Files 10   |                      |             |                          |       |
| Acoustic Notification    | Er         | nable acoustic noti  | fication fo | r errors                 |       |
| Autostart                | St         | art of SNMP in the   | backgrou    | nd when opening the tool |       |
| Open Monitoring Tab      | St         | art of monitoring ta | ab when o   | pening the tool          |       |
|                          | Cor        | nfigure Severity Ma  | ils         | Manage SNMPv3 Users      | ]     |
|                          |            |                      |             | <u>O</u> k C <u>a</u>    | ancel |

Fig. 49 Menu Extras - Options - SNMP

# The following options are available:

| Option                         | Description                                                                                |
|--------------------------------|--------------------------------------------------------------------------------------------|
| Port                           | SNMP Port                                                                                  |
| Log File Directory             | Default directory to store the log files                                                   |
| Log File Name                  | Default name of the log file                                                               |
| Log File Extension             | Default extension for the log file                                                         |
| Daily Logfiles                 | Log files are stored every 24 hours (daily)                                                |
| Maxmimum Log File<br>Size [KB] | Allowed maximum size of log file                                                           |
| Maxmimum Number of Logfiles    | Allowed maximum number of log files                                                        |
| Acoustic<br>Notification       | Enables acoustic notification for errors                                                   |
| Autostart                      | When starting the management software, the SNMP function will be started in the background |
| Open Monitoring<br>Tab         | When starting the management software, the monitoring tab will be opened                   |

To configure the settings for the SNMPv3 User, proceed as follows:
1. Click the Manage SNMPv3 Users button.

A list appears with already created SNMPv3 users.

2. Click the Add User button.

A dialog window appears.

- 3. Enter the required data and click the **Ok** button to confirm your entries.
- 4. Click the **Close** button to close the users list.
- 5. Click the **Ok** button in the **SNMP** tab to confirm your settings.

| Manage Si | NMPv3 | Users             |               |                          | $\times$      |
|-----------|-------|-------------------|---------------|--------------------------|---------------|
| Userna    | ime   | Auth Protocol     | Auth Password | Priv Protocol            | Priv Password |
|           |       |                   |               |                          |               |
| [         | Add U | ser               |               |                          | ×             |
|           | User  | name              | l             |                          |               |
|           | Auth  | entication Protoc | SHA           |                          | ~             |
|           | Auth  | entication Passw  | vord          |                          |               |
|           | Priva | cy Protocol       | DES           |                          | ~             |
|           | Priva | cy Password       |               |                          |               |
|           |       |                   |               |                          |               |
|           |       |                   |               | <u>O</u> k C <u>a</u> nc | el            |
|           |       |                   | Add User      | Remove s                 | elected Users |
|           |       |                   | <u>C</u> lose |                          |               |

Fig. 50 Menu Extras - Options - SNMP - Manage SNMPv3 Users - Add User

## 6.3.5 Setting Date and Time

The parameters for the system configuration are set in this menu, based on Simple Network Time Protocol (SNTP):

| Draco MV-Tool 1.1.1.0                                                                                 |        |                                  |                                                                      | -    |              |
|----------------------------------------------------------------------------------------------------|--------|----------------------------------|----------------------------------------------------------------------|------|--------------|
| <u>File</u> <u>E</u> dit Device E <u>x</u> tras <u>?</u>                                              |        |                                  |                                                                      |      |              |
| Image: Save         Reload         Connect           Open         Save         Reload         Connect | Discor | Activate Edit Mode Remote Sav    | e Download Upload Upload Device Finder Save Status                   | "ih  | KVM & Beyond |
| 20200528113503_DPSWITCH-0                                                                             | 1.2IP  | *                                |                                                                      |      |              |
| Status & Updates                                                                                      | ^      | System Settings - Date and       | Time                                                                 |      |              |
| Device Status<br>Firmware Update                                                                      |        | SNTD (Online abangao seguire a d | andra ana Anali                                                      | 6    | ✓ Show Help  |
| Activate Configuration                                                                                |        | SNTP (Online changes require a d | evice restart)                                                       |      |              |
| System Settings                                                                                       | ^      | SNTP                             | Enable natural time server synchronisation                           |      |              |
| System<br>Network                                                                                     |        | SNTP Server                      |                                                                      |      |              |
| Date and Time                                                                                         |        | Time Zone                        | (GMT) Coordinated Universal Time, Casablanca, Dublin, Lisbon, London |      |              |
| Input & Output Controls                                                                               | ~      | Deal Time Cleak                  |                                                                      |      |              |
| Input Control<br>Output Control                                                                       |        | Date And Time                    | Thu 2020-06-04                                                       |      |              |
| User Settings                                                                                         | ~      |                                  |                                                                      |      |              |
| obor octango                                                                                          |        |                                  |                                                                      |      |              |
|                                                                                                    |        |                                  |                                                                      |      |              |
|                                                                                                    |        |                                  |                                                                      | Anni | Capaci       |
|                                                                                                    |        |                                  |                                                                      |      | Cancel       |
| Config reloaded                                                                                       |        |                                  |                                                                      |      |              |
|                                                                                                    |        |                                  |                                                                      |      |              |

Fig. 51 Menu System Settings - Date and Time

The following parameters can be configured:

### SNTP

| Field       | Entry     | Description                                                    |
|-------------|-----------|----------------------------------------------------------------|
| SNTP        | Checkmark | Enable network time server synchronization                     |
| SNTP Server | Byte      | Input of the SNTP server IP address (default: 000.000.000.000) |
| Time Zone   | Region    | Set your specific time zone                                    |

### **Real Time Clock**

| Field          | Description                      |
|----------------|----------------------------------|
| Date*          | Date and time of real time clock |
| Get Local Time | Get local time of this computer  |

### Configuring the time server

To configure a time server, proceed as follows:

- 1. Select **System Settings > Date and Time** in the task bar.
- 2. Activate the **SNTP** checkbox to enable the SNTP option.
- 3. Enter the IP address of your SNTP server in the SNTP Server field.
- 4. Select your time zone in the **Time Zone** field.
- 5. Click the **Apply** button to confirm your settings.
- 6. Restart the Draco MV. The system time will be now provided by the SNTP server.

### Configuring the real time clock without time server

To set the real time clock without using SNTP, proceed as follows:

- 1. Select **System Settings > Date and Time** in the task bar.
- 2. Set the current date in the Date and Time field.
- 3. Set the current time in the **Date and Time** field.
- 4. Click the Apply button to set the system time
- 5. Option: If you want to receive the time from your currently used computer, click the **Get Local Time** button.

# 6.4 Configuration of Video Ports

## 6.4.1 Setting Video Inputs Parameters

The parameters for the video inputs are set in this menu:

| 🔀 Draco MV-Tool 1.1.1.0                          |                 |       |          |                       |            |          |            |                           |  | -     |                |
|--------------------------------------------------|-----------------|-------|----------|-----------------------|------------|----------|------------|---------------------------|--|-------|----------------|
| <u>File Edit Device Extras ?</u>                 |                 |       |          |                       |            |          |            |                           |  |       |                |
| Open         Save         Reload         Connect | t <u>D</u> isco | nnect | Activate | Edit Mode Remote Save | Download   | Upload   | Monitoring | Device Finder Save Status |  | - il- | KVM & Beyond   |
| 20200528113503_DPSWITCH                          | -01.zip         | ×     |          |                       |            |          |            |                           |  |       |                |
| Status & Updates                                 | ^               | Inp   | ut & Ou  | itput Controls - Inp  | ut Control |          |            |                           |  |       |                |
| Device Status                                    |                 |       |          |                       | T          | ID       |            |                           |  |       |                |
| Firmware Update                                  |                 | #     | ID       | Name                  | 4          |          |            |                           |  |       |                |
| Activate Configuration                           |                 | 01    | 00001    | IN 1.1                |            | Name     |            |                           |  |       |                |
| System Settings                                  | ^               | 02    | 00002    | IN 2.1                |            | EDID     |            | Monitor 🗸                 |  |       |                |
| System                                           |                 | 03    | 00003    | IN 3.1                |            | No Signa | al Color   | grey 🗸                    |  |       |                |
| Network                                          |                 | 04    | 00004    | IN 4.1                |            |          |            |                           |  |       |                |
| Date and Time                                    |                 | 05    | 00005    | IN 1.2                |            |          |            |                           |  |       |                |
| Input & Output Controls                          | ^               | 06    | 00006    | IN 2.2                |            |          |            |                           |  |       |                |
| Input Control                                    |                 | 07    | 00007    | IN 3.2                |            |          |            |                           |  |       |                |
| Output Control                                   |                 | 08    | 80000    | IN 4.2                |            |          |            |                           |  |       |                |
| User Settings                                    | ~               |       |          |                       |            |          |            |                           |  |       |                |
|                                                  |                 |       |          |                       |            |          |            |                           |  |       |                |
| USEI                                             |                 |       |          |                       |            |          |            |                           |  |       |                |
|                                                  |                 |       |          |                       |            |          |            |                           |  |       |                |
|                                                  |                 |       |          |                       |            |          |            |                           |  |       |                |
|                                                  |                 |       |          |                       |            |          |            |                           |  |       |                |
|                                                  |                 |       |          |                       |            |          |            |                           |  |       |                |
|                                                  |                 |       |          |                       |            |          |            |                           |  |       |                |
|                                                  |                 |       |          |                       |            |          |            |                           |  |       |                |
|                                                  |                 |       |          |                       |            |          |            |                           |  |       |                |
|                                                  |                 |       |          |                       |            |          |            |                           |  |       |                |
|                                                  |                 |       |          |                       |            |          |            |                           |  |       |                |
|                                                  |                 |       |          |                       |            |          |            |                           |  |       |                |
|                                                  |                 |       |          |                       |            |          |            |                           |  |       |                |
|                                                  |                 |       |          |                       |            |          |            |                           |  |       |                |
|                                                  |                 |       |          |                       |            |          |            |                           |  | Apply | <u>C</u> ancel |
| Config reloaded                                  |                 |       |          |                       |            |          |            |                           |  |       |                |
| groioudou                                        |                 |       |          |                       |            |          |            |                           |  |       |                |

Fig. 52 Menu Input & Output Controls - Input Control

The following parameters can be configured:

| Field           | Entry | Description                                                                                                    |                                                                                                    |  |  |  |  |
|-----------------|-------|----------------------------------------------------------------------------------------------------|----------------------------------------------------------------------------------------------------|--|--|--|--|
| Name            | Text  | Optional: Individual name for video inputs (case sensitive)<br><b>Note</b> : An individual name can consist of up to 32 characters. |                                                                                                    |  |  |  |  |
| Default EDID    | List  | MONITOR                                                                                                    | When the Draco MV is restarted or a<br>monitor is plugged in during operation, the<br>monitor's EDID is read out and transmitted<br>to the CPU inputs.<br>The video signal is always displayed with<br>the resolution of the monitor. |  |  |  |  |
|                 |       | 1080p60                                                                                                    | When the Draco MV is restarted or a                                                                                                    |  |  |  |  |
|                 |       | 4K30                                                                                                    | monitor is plugged in during operation, the                                                                                                    |  |  |  |  |
|                 |       | 4K60                                                                                                    | preset resolution.                                                                                                    |  |  |  |  |
| No Signal Color | List  | Background c                                                                                                    | olor if no video signal is available                                                                                                    |  |  |  |  |

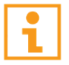

Using the Fullscreen display mode:

If there is no video signal input, a notification is displayed: NO SYNC OR SIGNAL.

To configure the settings for a video input, proceed as follows:

- 1. Select **Input & Output Controls > Input Control** in the task area.
- 2. Select the video input to be configured in the list **Input Devices**.
- 3. Modify the desired settings.
- 4. Click the **Apply** button to confirm your settings.

### 6.4.2 Setting Video Outputs Parameters

The parameters for the video outputs are set in this menu:

| 🐜 Draco MV-Tool 1.1.1.0          |        |       |          |                       |            |        |            |               |               |      |      | -     |              |
|----------------------------------|--------|-------|----------|-----------------------|------------|--------|------------|---------------|---------------|------|------|-------|--------------|
| <u>File Edit Device Extras ?</u> |        |       |          |                       |            |        |            |               |               | <br> | <br> |       |              |
| 📁 💾 💭 💷                          |        |       | 7        | о — т                 |            | HIP CH | -~^        | -             | 1.<br>Fritzie |      |      | - "ih | ıse.         |
| Open Save Reload Connect         | Disco  | nnect | Activate | Edit Mode Remote Save | Download   | Upload | Monitoring | Device Finder | Save Status   |      |      |       | KVM & Beyond |
| 20200528113503_DPSWITCH-0        | 01.zip | ×     |          |                       |            |        |            |               |               |      |      |       |              |
| Status & Updates                 | ^      | Inp   | ut & Ou  | itput Controls - Ou   | tput Contr | ol     |            |               |               |      |      |       |              |
| Device Status                    |        |       |          |                       | T          | ID     |            |               |               |      |      |       |              |
| Firmware Update                  |        | #     | ID       | Name                  |            | *      |            |               |               |      |      |       |              |
| Activate Configuration           |        | 01    | 00001    | OUT 1.1               |            | Name   |            |               |               |      |      |       |              |
| System Settings                  | ^      | 02    | 00002    | OUT 2.1               |            |        |            |               |               |      |      |       |              |
| System                           |        | 03    | 00003    | OUT 1.2               |            |        |            |               |               |      |      |       |              |
| Network                          |        | 04    | 00004    | 001 2.2               |            |        |            |               |               |      |      |       |              |
| Date and Time                    |        |       |          |                       |            |        |            |               |               |      |      |       |              |
| Input & Output Controls          | ^      |       |          |                       |            |        |            |               |               |      |      |       |              |
| Input Control                    |        |       |          |                       |            |        |            |               |               |      |      |       |              |
| Output Control                   |        |       |          |                       |            |        |            |               |               |      |      |       |              |
| User Settings                    | ^      |       |          |                       |            |        |            |               |               |      |      |       |              |
| User                             |        |       |          |                       |            |        |            |               |               |      |      |       |              |
|                                  |        |       |          |                       |            |        |            |               |               |      |      |       |              |
|                                  |        |       |          |                       |            |        |            |               |               |      |      |       |              |
|                                  |        |       |          |                       |            |        |            |               |               |      |      |       |              |
|                                  |        |       |          |                       |            |        |            |               |               |      |      |       |              |
|                                  |        |       |          |                       |            |        |            |               |               |      |      |       |              |
|                                  |        |       |          |                       |            |        |            |               |               |      |      |       |              |
|                                  |        |       |          |                       |            |        |            |               |               |      |      |       |              |
|                                  |        |       |          |                       |            |        |            |               |               |      |      |       |              |
|                                  |        |       |          |                       |            |        |            |               |               |      |      |       |              |
|                                  |        |       |          |                       |            |        |            |               |               |      |      |       |              |
|                                  |        |       |          |                       |            |        |            |               |               |      |      |       |              |
|                                  |        |       |          |                       |            |        |            |               |               |      |      | Apply | Cancel       |
|                                  |        |       |          |                       |            |        |            |               |               |      |      |       |              |
|                                  |        |       |          |                       |            |        |            |               |               |      |      |       |              |

#### Fig. 53 Menu Input & Output Controls - Output Control

The following parameters can be configured:

| Field | Entry | Description                                                                                                    |
|-------|-------|----------------------------------------------------------------------------------------------------|
| Name  | Text  | Optional: Individual name for video inputs (case sensitive)<br><b>Note</b> : An individual name can consist of up to 32 characters. |

To configure the settings for a video output, proceed as follows:

- 1. Select Input & Output Controls > Output Control in the task area.
- 2. Select the video input to be configured in the list **Output Devices**.
- 3. Modify the desired settings.
- 4. Click the **Apply** button to confirm your settings.

# 6.5 User Settings

New users and their user settings and permissions are set in this menu:

| Draco MV-Tool 1.1.1.0                                                                                                    |       |       |           |                      |          |                   | · · ·                     |               |  | — C   | ) X            |
|----------------------------------------------------------------------------------------------------|-------|-------|-----------|----------------------|----------|-------------------|---------------------------|---------------|--|-------|----------------|
| <u>File Edit Device Extras ?</u>                                                                                                    |       |       |           |                      |          |                   |                           |               |  |       |                |
| Open         Save         Reload         Connect         Connect         Co | iscor | nnect | Activate  | Edit Mode Remote Sav | Download | Upload Monitoring | Device Finder Save Status |               |  | , ih  | Se.            |
| 20200528113503_DPSWITCH-01                                                                                                    | l.zip | ×     |           |                      |          |                   |                           |               |  |       |                |
| Status & Updates                                                                                                    | ^     | Use   | er Settin | igs - Users          |          |                   |                           |               |  |       |                |
| Device Status                                                                                                    |       | Use   | rs        |                      |          |                   |                           |               |  |       |                |
| Firmware Update                                                                                                    |       |       |           |                      | Y        | ID                |                           | Administrator |  |       |                |
| Acavate Conliguration                                                                                                    |       | #     | ID        | Name                 |          | Name              |                           | CNMDv2 Upor   |  |       |                |
| System Settings                                                                                                    | ^     | 01    | 00001     | admin                |          | Name              |                           | SNMPV5 User   |  |       |                |
| System                                                                                                    |       | 02    | 00002     | snmp                 |          | Full Name         |                           |               |  |       |                |
| Network<br>Date and Time                                                                                                    |       |       |           |                      |          | Password          |                           |               |  |       |                |
| Input & Output Controls                                                                                                    | ~     |       |           |                      |          |                   |                           |               |  |       |                |
|                                                                                                    |       |       |           |                      |          |                   |                           |               |  |       |                |
| Output Control                                                                                                    |       |       |           |                      |          |                   |                           |               |  |       |                |
| User Settings                                                                                                    | ^     |       |           |                      |          |                   |                           |               |  |       |                |
| User                                                                                                    |       |       |           |                      |          |                   |                           |               |  |       |                |
|                                                                                                    |       |       |           |                      |          |                   |                           |               |  |       |                |
|                                                                                                    |       |       |           |                      |          |                   |                           |               |  |       |                |
|                                                                                                    |       |       |           |                      |          |                   |                           |               |  |       |                |
|                                                                                                    |       |       |           |                      |          |                   |                           |               |  |       |                |
|                                                                                                    |       |       |           |                      |          |                   |                           |               |  |       |                |
|                                                                                                    |       |       |           |                      |          |                   |                           |               |  |       |                |
|                                                                                                    |       |       |           |                      |          |                   |                           |               |  |       |                |
|                                                                                                    |       |       |           |                      |          |                   |                           |               |  |       |                |
|                                                                                                    |       |       |           |                      |          |                   |                           |               |  |       |                |
|                                                                                                    |       |       |           |                      |          |                   |                           |               |  |       |                |
|                                                                                                    |       |       |           |                      |          |                   |                           |               |  |       |                |
|                                                                                                    |       |       |           |                      |          |                   |                           |               |  |       |                |
|                                                                                                    |       |       |           |                      |          |                   |                           |               |  | Apply | <u>C</u> ancel |
|                                                                                                    |       |       |           |                      |          |                   |                           |               |  |       |                |

Fig. 54 Menu User Settings - Users

### Administrator

The administrator has the permission to configure the system. The following parameters can be configured for the administrator:

| Field     | Entry | Description                                                                                                    |
|-----------|-------|----------------------------------------------------------------------------------------------------|
| Full Name | Text  | Optional: personal username (case sensitive)<br><b>Note</b> : A personal username can consist of up to 32 characters. |
| Password  | Text  | User password (case sensitive)                                                                                        |

### SNMPv3 User

The SNMPv3 user has the permission to enable encrypted SNMPv3. The following parameters can be configured for the SNMPv3 user:

| Field       | Entry | Description                                                                                                    |
|-------------|-------|----------------------------------------------------------------------------------------------------|
| Full Name   | Text  | Optional: personal username (case sensitive)<br><b>Note</b> : A personal username can consist of up to 32 characters. |
| Password    | Text  | User password (case sensitive)                                                                                        |
| SNMPv3 User | Y/N   | Y = Permission to use SNMPv3 (encrpyted) (default: N)                                                                 |

### Editing user settings

To edit settings of an existent user, proceed as follows:

- 1. Select **Configuration > User Data** in the main menu.
- 2. Select a user in the User List.
- 3. Click the **Edit** button to open the edit mode.
- 4. Modify the desired settings.
- 5. Click the **Okay** button to confirm your entries.

# 6.6 Saving Configuration

### NOTICE

By default, the last configuration that has been saved in the permanent Draco MV memory will be restored after a restart of the Draco MV.

First starting the Draco MV, the factory configuration will be copied in the current configuration. You have 3 possibilities to save configuration changes:

- saving the current configuration permanently in the Draco MV memory
- saving the configuration in up to 8 predefined storage locations, as well as the default configuration in the memory of the Draco MV
- saving configuration on a local memory

## 6.6.1 Saving Active Configuration to the Draco MV

### NOTICE

Changing or saving configurations blocks the Draco MV memory and leads to a freeze of all OSD menus for a few seconds. The switching connections are not affected by this freeze.

By default, the last configuration that has been saved in this way will be restored after a restart of the Draco MV.

To save the current configuration permanently in the Draco MV memory, proceed as follows:

1. Select the **Remote Save** menu item in the toolbar.

A query to save the configuration appears.

2. Click the **Yes** button to confirm the saving.

The previously active configuration is overwritten and saved in the permanent memory of the Draco MV.

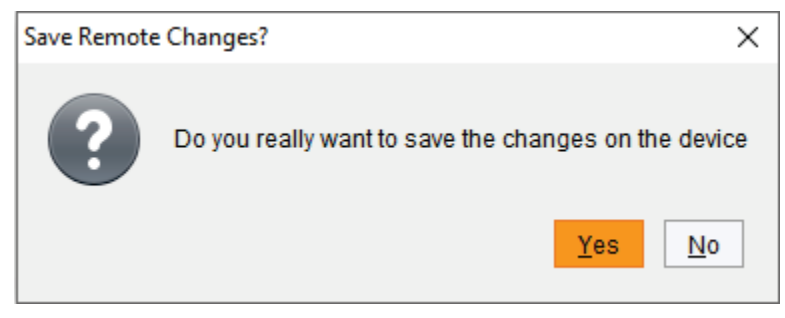

Fig. 55 Menu Remote Save

## 6.6.2 Uploading Predefined Configurations to the Draco MV

Using the function **Upload**, the created configuration can be saved within eight storage locations in the Draco MV (**File#1** to **File#8**). However, it does not replace the buffering of configuration (see chapter 5.6.1, page 54).

Additionally, a configuration can also be saved as default configuration that can be automatically loaded with each start (see chapter 6.3.1, page 63).

To upload an opened configuration to the Draco MV, proceed as follows:

1. Select the **Upload** menu item in the toolbar.

An access window appears.

- 2. Enter the IP address of the Draco MV in the entry field.
- 3. Enter the username and password of the administrator.
- 4. Click the **Next** button to display the selection of storage slots.

| 🖗 Upload                                                       |                       | >                                           |
|----------------------------------------------------------------|-----------------------|---------------------------------------------|
| Steps                                                          | Connect               |                                             |
| <ol> <li>Connect</li> <li>Select Configuration Slot</li> </ol> | Hostname / IP Address | 192.168.100.95                              |
|                                                                | User                  | admin                                       |
|                                                                | Password              | ****                                        |
|                                                                |                       |                                             |
|                                                                |                       |                                             |
|                                                                |                       |                                             |
|                                                                |                       |                                             |
| thse.                                                          |                       |                                             |
|                                                                |                       | < <u>B</u> ack Next > <u>F</u> inish Cancel |

Fig. 56 Menu Upload - Connect

- 5. Under **Select Configuration Slot**, select the storage slot for the configuration (**default** or **config01** to **config08**).
- 6. Option: To activate the uploaded configuration immediately, click the **Activate configuration after upload** check box.

### NOTICE

If you click the **Activate configuration after upload** option, the Draco MV will be restarted immediately after the save process has been completed. The restart of the Draco MV may take several minutes, and the Draco MV is not available during the restart.

7. Click the **Finish** button to save the configuration to the selected storage location.

| Connect                  |    | File               | Name     | Info             | IP Address            | Version                    |
|--------------------------|----|--------------------|----------|------------------|-----------------------|----------------------------|
| elect configuration slot | 01 | Default (default)  | Standard | Factory settings | 192.168.100.95        | V01.03                     |
|                          | 02 | File #1 (config01) | Standard | Factory settings | 192.168.100.95        | V01.03                     |
|                          | 03 | File #2 (config02) | Standard | Factory settings | 192.168.100.95        | V01.03                     |
|                          | 04 | File #3 (config03) | Standard | Factory settings | 192.168.100.95        | V01.03                     |
|                          | 05 | File #4 (config04) | Standard | Factory settings | 192.168.100.95        | V01.03                     |
|                          | 06 | File #5 (config05) | Standard | Factory settings | 192.168.100.95        | V01.03                     |
|                          | 07 | File #6 (config06) | Standard | Factory settings | 192.168.100.95        | V01.03                     |
|                          | 08 | File #7 (config07) | Standard | Factory settings | 192.168.100.95        | V01.03                     |
|                          | 09 | File #8 (config08) | Standard | Factory settings | 192.168.100.95        | V01.03                     |
| KVM & Beyond             |    |                    |          | Activate con     | figuration after uplo | ad ( device will be restar |

Fig. 57 Menu Upload - Select Configuration Slot

## 6.6.3 Saving of Predefined Configurations Locally

Configurations can be saved as a file that can be stored independent of the Draco MV.

To save a configuration file locally, proceed as follows:

- 1. Select **File > Save As** in the menu bar.
- 2. Enter a name for the configuration.
- 3. Select the directory of the configuration on your storage medium where the configuration is to be saved.

Configurations are always saved in a file with the ending .dmc.

| 🙀 C:\Demo              |                     |                     | Х    |
|------------------------|---------------------|---------------------|------|
| Look <u>I</u> n: 🗎     | Demo                | <ul> <li></li></ul> | ø    |
|                        |                     |                     |      |
|                        |                     |                     |      |
|                        |                     |                     |      |
|                        |                     |                     |      |
|                        |                     |                     |      |
| File <u>N</u> ame:     | DPSWITCH-01_default |                     |      |
| Files of <u>T</u> ype: | (*.dmc)             |                     | ~    |
|                        |                     | Save                | ncel |

Fig. 58 Menu File - Save As...

Local saved configurations files can be opened in the management software (see chapter 6.9, page 86), be uploaded to the Draco MV (see chapter 6.6.2, page 81) and be used as active configuration (see chapter 6.7, page 84) in the system.

# 6.7 Activating Predefined Configuration

To activate an uploaded configuration, proceed as follows:

- 1. Select Status & Updates > Activate Configuration in the task area.
- 2. Select the configuration to be activated.
- Click the Activate button to activate the selected configuration.
   A query to restart the Draco MV appears.
- 4. Click the **Yes** button to confirm the restart.

The connection is disconnected, and the Draco MV is restarted. The selected configuration is loaded on restart and is shown in the menu as active configuration under **Active Configuration** in the work area. The previously active configuration is overwritten

#### NOTICE

The restart of the Draco MV may take several minutes, and the Draco MV is not available during the restart.

| 🙀 Draco MV-Tool 1.1.1.0          |         |                        |             |                    |                                    |      | -              |              |
|----------------------------------|---------|------------------------|-------------|--------------------|------------------------------------|------|----------------|--------------|
| <u>File Edit Device Extras ?</u> |         | -                      |             | 1 1 -              |                                    |      |                |              |
| i 🗖 📑 🂭 💶                        | 1       | 1 <b>"Q</b> "          | 181         |                    |                                    |      |                | ïhse.        |
| Open Save Reload Connect [       | Disconr | ect Activate Edit Mode | Remote Save | Download Upload Mo | nitoring Device Finder Save Status |      |                | KVM & Beyond |
| 20200528113503_DPSWITCH-01       | 1.zip   | ×                      |             |                    |                                    |      |                |              |
| Status & Updates                 | ^       | Status & Updates -     | Activate C  | Configuration      |                                    |      |                |              |
| Device Status                    |         | Active Configuration:  | Name        | Standard           |                                    |      |                |              |
| Firmware Update                  |         |                        |             |                    |                                    |      |                |              |
| Activate Configuration           | _       |                        | Info        | Factory settings   |                                    |      |                |              |
| System Settings                  | ^       | File                   |             | Name               |                                    | Info | IP Address     | Version      |
| System                           |         | 01 Default (default)   | Star        | ndard              | Factory settings                   |      | 192.168.100.95 | V01.03       |
| Network                          |         | 02 File #1 (config01)  | Star        | ndard              | Factory settings                   |      | 192.168.100.95 | V01.03       |
| Date and Time                    |         | 03 File #2 (config02)  | Star        | ndard              | Factory settings                   |      | 192.168.100.95 | V01.03       |
| Input & Output Controls          | ^       | 04 File #3 (config03)  | Star        | ndard              | Factory settings                   |      | 192.168.100.95 | V01.03       |
| Input Control                    |         | 05 File #4 (config04)  | Star        | ndard              | Factory settings                   |      | 192.168.100.95 | V01.03       |
| Output Control                   |         | 06 File #5 (config05)  | Star        | ndard              | Factory settings                   |      | 192.168.100.95 | V01.03       |
| User Settings                    | ^       | 07 File #6 (config06)  | Star        | ndard              | Factory settings                   |      | 192.168.100.95 | V01.03       |
| User                             |         | 08 File #7 (config07)  | Star        | ndard              | Factory settings                   |      | 192.168.100.95 | V01.03       |
|                                  |         | 09 File #8 (config08)  | Star        | ndard              | Factory settings                   |      | 192.168.100.95 | V01.03       |
|                                  |         |                        |             |                    |                                    |      |                |              |
|                                  |         |                        |             |                    |                                    |      | Activate Car   | Icel Reload  |
| Loading configuration successful |         |                        |             |                    |                                    |      |                |              |

Fig. 59 Menu Status & Updates - Activate Configuration

## 6.8 Downloading Predefined Configuration from the Draco MV

Configurations saved in the Draco MV can be downloaded for offline editing in this menu.

To download a configuration from the Draco MV, proceed as follows:

1. Select the **Download** menu item in the toolbar.

An access window appears.

- 2. Enter the IP address of the Draco MV in the entry field.
- 3. Enter the username and password of the administrator.
- 4. Click the **Next** button to display the selection of storage location.

| 🛌 Download                            |                       | ×                    |
|---------------------------------------|-----------------------|----------------------|
| Steps                                 | Connect               |                      |
| 1. Connect<br>2. Select Configuration | Hostname / IP Address | 192.168.100.95       |
|                                       | User                  | admin                |
|                                       | Password              | ****                 |
|                                       |                       |                      |
| KVM & Beyond                          |                       |                      |
|                                       | < <u>B</u> ack        | Next > Einish Cancel |

Fig. 60 Menu Download - Connect

- 5. Under **Select Configuration**, select the storage location of the desired configuration (**default** or **config01** to **config08**).
- 6. Click the Finish button to download the desired configuration to management software.

| Connect<br>Select Configuration |    | File               | Name     | Info             | IP Address     | Version |
|---------------------------------|----|--------------------|----------|------------------|----------------|---------|
| Select configuration            | 01 | Default (default)  | Standard | Factory settings | 192.168.100.95 | V01.03  |
|                                 | 02 | File #1 (config01) | Standard | Factory settings | 192.168.100.95 | V01.03  |
|                                 | 03 | File #2 (config02) | Standard | Factory settings | 192.168.100.95 | V01.03  |
|                                 | 04 | File #3 (config03) | Standard | Factory settings | 192.168.100.95 | V01.03  |
|                                 | 05 | File #4 (config04) | Standard | Factory settings | 192.168.100.95 | V01.03  |
|                                 | 06 | File #5 (config05) | Standard | Factory settings | 192.168.100.95 | V01.03  |
|                                 | 07 | File #6 (config06) | Standard | Factory settings | 192.168.100.95 | V01.03  |
|                                 | 08 | File #7 (config07) | Standard | Factory settings | 192.168.100.95 | V01.03  |
|                                 | 09 | File #8 (config08) | Standard | Factory settings | 192.168.100.95 | V01.03  |

Fig. 61 Menu Download - Select Configuration

# 6.9 Opening Locally Saved Configuration

To load a locally saved configuration, proceed as follows:

- 1. Select File > Open... menu item in the toolbar
- 2. Navigate to the location of the configuration file to be opened.
- 3. Click the configuration file to be opened.
- 4. Click the **Open** button, to open the configuration file.

| 🐜 C:\Demo              |                   |   |      | ×      |
|------------------------|-------------------|---|------|--------|
| Look <u>I</u> n: 📋     | Demo              | ~ |      | E      |
| DPSWITC                | H-01_config01.dmc |   |      |        |
|                        |                   |   |      |        |
| File <u>N</u> ame:     |                   |   |      |        |
| Files of <u>T</u> ype: | (*.dmc)           |   |      | ~      |
|                        |                   |   | Open | Cancel |

### Fig. 62 Menu File - Open

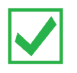

The configuration can also be opened via drag & drop. To do this, click on the configuration file, hold the mouse button down and drag the configuration file into the management software.

# 7 Operation

# 7.1 Switching a Source

## 7.1.1 Switching via Keyboard

From your console, you can switch between different sources using a keyboard sequence as follows.

- 1. Open command mode with the 'Hot Key' (see chapter 3.8.1, page 26).
- 2. Enter the number of the specific source or monitor and press the <Enter> key.

Command Mode will close, and the keyboard LEDs will return to their previous status.

Keyboard and mouse are connected to the specified source.

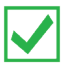

When using the numeric keypad for switching, a confirmation of the switching operation by using the < Enter> key is not necessary

## 7.1.2 Switching via External Keypad

Optionally, you can connect an external keypad with a GPIO interface to switch to the respective source.

The GPIO interface is separately available for each USB-HID port with CPU connection

## 7.1.3 Switching via OSD

To switch to another source, proceed as follows:

- 1. Select in the main menu **Switch**.
- 2. Select the desired source under **Input Sources** and press the <Enter> key.

The switched source is immediately displayed on the console.

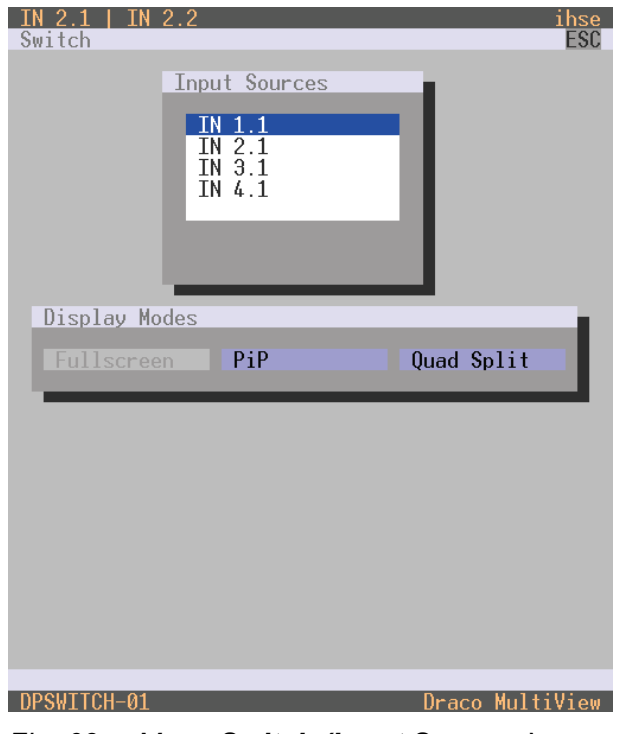

Fig. 63 Menu Switch (Input Sources)

# 7.2 Changing Display Mode

## 7.2.1 Changing Display Mode via Keyboard

From your console, you can change the display mode using a keyboard sequence as follows.

- 1. Open command mode with the 'Hot Key' (see chapter 3.8.1, page 26).
- 2. Press the corresponding function key according to the following overview.

The selected display mode is immediately displayed on the console.

| Function key | Display mode |
|--------------|--------------|
| <f1></f1>    | Fullscreen   |
| <f2></f2>    | Quad Split   |
| <f3></f3>    | PiP          |

## 7.2.2 Changing Display Mode via OSD

To change the display mode on the console, proceed as follows:

- 1. Select in the main menu **Switch**.
- 2. Select the desired display mode under **Display Mode** and press the <Enter> key.

The selected display mode is immediately displayed on the console.

| <u>IN 2.1   IN 2.2</u>                                | ihse |
|-------------------------------------------------------|------|
| Switch                                                | ESC  |
| Input Sources<br>IN 1.1<br>IN 2.1<br>IN 3.1<br>IN 4.1 |      |
|                                                       |      |
| Display Modes                                         | - 11 |
|                                                       |      |
| Fullscreen PIP Quad Split                             | - 11 |
| Fullscreen P1P Quad Split                             |      |
| Fullscreen PIP Quad Split                             |      |
| Fullscreen PiP Quad Split                             |      |
| Fullscreen PiP Quad Split                             | 1    |
| Fullscreen PiP Quad Split                             | 1    |
| Fullscreen PiP Quad Split                             |      |
| Fullscreen PiP Quad Split                             | 1    |
| Fullscreen PIP Quad Split                             |      |
| Fullscreen PIP Quad Split                             |      |
| Fullscreen PiP Quad Split                             |      |

Fig. 64 Menu Switch (Display Modes)

# 7.3 Querying Status for Diagnosis via OSD

Various statuses can be queried for diagnosis:

| IN 2.1   IN 2.2            |
|----------------------------|
|                            |
| Status                     |
| Network                    |
| SNMP                       |
| Firmware                   |
| Irace                      |
|                            |
|                            |
|                            |
| DPSWITCH-01                |
| -ig. 65 Menu <b>Status</b> |

### 7.3.1 Network Status

The current network configuration is displayed in this menu.

→ Select in main menu Status > Network, to query the network configuration.

| IS                                   |                                                                                                    |            |
|--------------------------------------|----------------------------------------------------------------------------------------------------|------------|
| Network Interfac                     | ce                                                                                                    |            |
| DHCP                                 | : YES                                                                                                    |            |
| IP Address<br>Subnet Mask<br>Gateway | 192.168.100.079<br>255.255.255.000<br>192.168.100.001                                                                             |            |
| Multicast                            | 255.255.255                                                                                                    |            |
| MAC ID                               | 00:21:5F:07:00:0C                                                                                                    |            |
| Network Services                     | S                                                                                                    |            |
| API Service                          | : YES Enable API Service port (7055/7065)                                                                                         |            |
| SSL Services                         | : YES Enable SSL for API communication                                                                                            |            |
| Syslog<br>Syslog Server              | #1: YES Enable Syslog Server #1<br>#1: 192.168.100.061:514                                                                        |            |
| Syslog<br>Syslog Server              | #2: NO Enable Syslog Server #2<br>#2: 000.000.000.000:514                                                                         |            |
|                                      |                                                                                                    |            |
|                                      |                                                                                                    |            |
| Log Levels                           |                                                                                                    |            |
| Trace<br>Syslog<br>Syslog            | : DEB NO INF NO NOT YES WAR YES ERR YES<br>#1: DEB NO INF NO NOT YES WAR YES ERR YES<br>#2: DEB NO INF NO NOT YES WAR YES ERR YES |            |
|                                      |                                                                                                    |            |
| TCH-01                               |                                                                                                    | )raco Mult |

Fig. 66 Menu Status - Network

For information about the parameters, please refer to chapter 5.3.3, page 44.

## 7.3.2 Firmware Status

The current firmware status is displayed in this menu.

→ Select in main menu Status > Firmware, to query the firmware status.

| IN 2.1   IN              | 2.2                                                                                                    | ihse |
|--------------------------|----------------------------------------------------------------------------------------------------|------|
| Status                   |                                                                                                    | ESC  |
|                          |                                                                                                    |      |
| Firmwa                   | e                                                                                                    |      |
| Slot                     | Firmware                                                                                                    |      |
| 000                      | DPSWITCH CPU 1 F01.03 08.05.20                                                                                                    |      |
| 000<br>001               | DPSWPXP PXP 1 F01.00 05.05.20<br>DPSWPXP PXP 1 F01.00 05.05.20                                                                                               |      |
| 000                      | HUSWITCH USB 4 E01.19 17.12.19                                                                                                    |      |
| 000                      | HIDCON HID 2 F04.03 31.10.19                                                                                                    |      |
| 000                      | HUSWMSD MSD 1 B01.01 18.03.20                                                                                                    |      |
| 000<br>001<br>002<br>003 | HIDCPU HID 1 F04.03 31.10.19<br>HIDCPU HID 1 F04.03 31.10.19<br>HIDCPU HID 1 F04.03 31.10.19<br>HIDCPU HID 1 F04.03 31.10.19<br>HIDCPU HID 1 F04.03 31.10.19 |      |
|                          |                                                                                                    |      |
| DPSWITCH-01              | Draco Multi                                                                                                    | View |

Fig. 67 Menu Status - Firmware

## 7.3.3 Trace

The trace function is used for diagnostic purposes. All recorded events for activities and switching operations are displayed in this menu.

→ Select in main menu Status > Trace, to display the recorded events of the Draco MV.

|                        | 2.2                        |                                                                                                    |
|------------------------|----------------------------|----------------------------------------------------------------------------------------------------|
| atus                   |                            |                                                                                                    |
| raco                   |                            |                                                                                                    |
| Tuce                   |                            |                                                                                                    |
| )ate                   | Time                       | Message                                                                                                    |
| 020/05/08              | 00:30:43.00                | NOT scrHandleOpen(): PORT=0                                                                                                    |
| 020/05/08              | 00:30:26.00                | NOT scrHandleClose(): PORT=0                                                                                                    |
| 020/05/07              | 23:59:10.00                | NOT scrHandleOpen(): PORT=0                                                                                                    |
| 020/05/07              | 23:59:04.00                | NOT scrHandleClose(): PORT=0                                                                                                    |
| 020/05/07              | 23:57:11.00                | ) NOT_scrHandleOpen();                                                                                                    |
| 2020/05/07             | 23:57:09.00                | ) NOT_scrHandleClose(): PORT=0                                                                                                    |
| 2020/05/07             | 23:53:06.00                | NOI scrHandleOpen(): PORT=0                                                                                                    |
| 020/05/07              | 23:49:58.00                | NOI_chipCalcInputWindowInit(): B=1_C=1_IWIN: HS=0000_HW=1920_VS=000_                                                                                                    |
| 020/05/07              | 23:49:58.00                | NUI_chipCheckInputChannel(): B=1_C=1_P=0_HI0IAL=2080_VT0TAL=1235_AC_                                                                                                    |
| 020/05/07              | 23:49:58.00                | NUL chipCheckInputChannel(): B=1 C=1 P=0 HSL.1=112                                                                                                    |
| 020/05/07              | 23:49:57.00                | NUL chipCheckInputChannel(): B=1 C=1 P=0 HIUIHL=2080 VIOTAL=1235 AC                                                                                                    |
| 020705707              | 23:49:57.00                | NUI ChipUheckinputChannel(): B=1 C=1 P=0 HSI.1=112                                                                                                    |
| 020/05/07              | 23:49:57.00                | NUT ChipUheckInputYortUI(): B=1 U=1 P=0 HM=2701 FVM=3336L15 HH=740                                                                                                    |
| 020/05/07              | 23:49:57.00                | NUT chipUheckinputPortOI(): B=1 U=1 P=0 HIUIHL=2080 VIUIHL=1235 HUT                                                                                                    |
| 020/05/07              | 23:49:56.00                | NUT chipUalcinputWindowinit(): B=1 U=1 IWIN: HS=0000 HW=0000 VS=000                                                                                                    |
| 020/03/07              | 23:49:28.00                | NOT CHIPLAICUUTPUTWINDOWINIT(): B=2 C=3 UWIN: HS=0000 HW=0000 VS=00                                                                                                    |
| 020/05/07              | 23:49:28.00                | J NUT chiplaicUutputWindowInit(): B=2 l=2 UWIN: H5=0000 HW=0000 V5=00<br>> NOT chimCcleOutputUindowInit(): B=2 l=1 OUTN, UC=0000 UU=20/0 UC=00                                                                                                    |
| 020703707              | 23:47:20.00                | NOT CHIPCALCUUTPUTWINGOWINIT(): $D=2$ C=1 UWIN: $HS=0000$ HW=3040 VS=00                                                                                                    |
| 020703707<br>030705707 | 23:47:20.00                | NOT CHIPCHICOULDULWINGOWINILY): D-2 C-0 UWIN: NS-00000 NM-0000 VS-00                                                                                                    |
| 020703707<br>020705707 | 20:47:27.00<br>-99.60.97 A | NOT chipCalcOutputWindoWinit(): D-1 C-3 UWIW: N3-0000 HW-0000 V3-00<br>NOT chipCalcOutputWindowTpit(): R-1 C-2 OWIW: H8-0000 HW-0000 V8-00                                                                                                    |
| 020703707<br>020705707 | 20:47:27.00                | NOT ChipCalcoutputWindowInit(). D=1 C=2 0WIN, $HS=00000$ HW=0000 VS=00                                                                                                    |
| 020/05/07              | 23.47.27.00                | NOT ChipCalcourburthindowInit(). D=1 C=1 OWIN. HS=0000 HW=1020 VS=00                                                                                                    |
| 020/05/07              | 23.47.27.00                | NOT composition provide the management of the second of the second of th |
| 020/05/07              | 23.49.26 0                 | NOT chipCalcOutputVipdowTpit(): R=2 C=3 OVIN: HS=0000 HW=0000 VS=00                                                                                                    |
| 020/05/07              | 23.49.26.00                | NOT chipCalcOutputWindowInit(): B=2 C=2 OVIN: HS=0000 HW=0000 VS=00                                                                                                    |
| 020/05/07              | 23.49.26 0                 | NOT chipCalcOutputWindowInit(): B=2 C=1 OVIN: HS=0000 HW=0000 VS=00                                                                                                    |
| 020/05/07              | 23:49:26 0                 | NOT chipCalcOutputWindowInit(): B=2 C=0 OWIN: HS=0000 HW=3860 VS=00                                                                                                    |
| 020/05/07              | 23.49.26 0                 | NOT chipCalcOutputWindowInit(): B=2 C=3 OWIN: HS=0000 HW=0000 VS=00                                                                                                    |
| 020/05/07              | 23:49:26 0                 | NOT chipCalcOutputWindowInit(): B=2 C=2 OWIN: HS=0000 HW=0000 VS=00                                                                                                    |
| 120/05/07              | 23:49:26 0                 | NOT chipCalcOutputWindowTnit(): B=2 C=1 OWIN: HS=0000 HW=0000 VS=00                                                                                                    |
| 020/05/07              | 23:49:26.00                | NOT chipCalcOutputWindowInit(): B=2 C=0 OWIN: HS=0000 HW=3840 VS=00                                                                                                    |
|                        |                            |                                                                                                    |

Fig. 68 Menu Status - Trace

# 7.4 Querying Status for Diagnosis via Management Software

## 7.4.1 Device Status

The connections to the Draco MV are displayed in this menu.

→ Select Status & Updates > Device Status in the task area, to display the current connections.

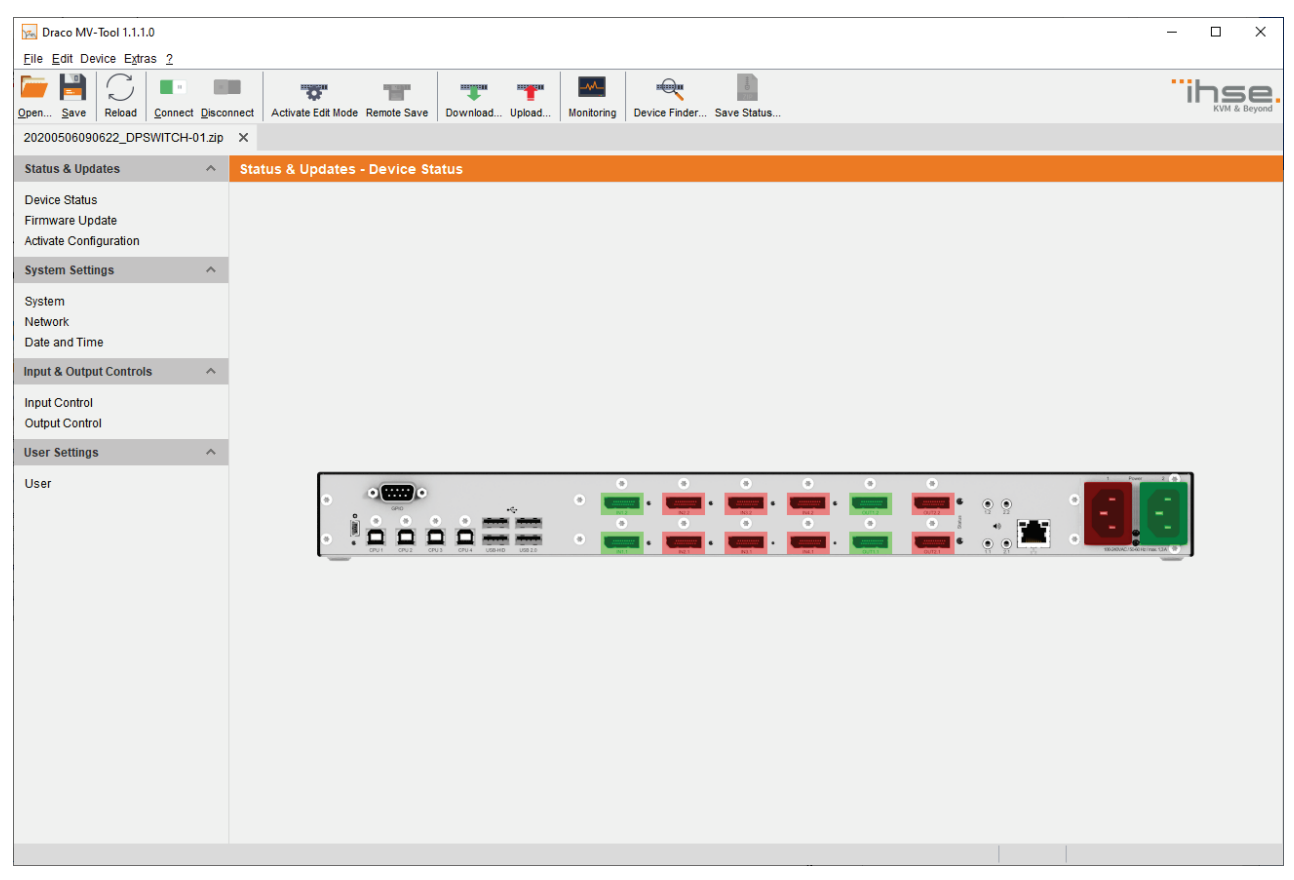

Fig. 69 Menu Status & Updates - Device Status

| Port color | Description           |
|------------|-----------------------|
| Green      | Port is connected     |
| Red        | Port is not connected |

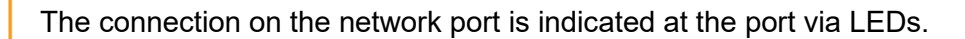

i

i

## 7.4.2 Network Status

The current network configuration is displayed in this menu.

→ Select System Settings > Network in the task area, to query the network configuration.

| 🔀 Draco MV-Tool 1.1.1.0          |                                   |                                                             | – 🗆 X        |
|----------------------------------|-----------------------------------|-------------------------------------------------------------|--------------|
| <u>File Edit Device Extras ?</u> |                                   |                                                             |              |
| Open Save Reload Connect Disco   | Activate Edit Mode Remote Sa      | Pownload Upload Upload                                      | KVM & Beyond |
| 20200528113503_DPSWITCH-01.zip   | ×                                 |                                                             |              |
| Status & Updates                 | System Settings - Network         |                                                             |              |
| Device Status                    | General Syslog SNMP               |                                                             | *            |
| Firmware Update                  |                                   |                                                             | ✓ Show Help  |
| Activate Configuration           | Network Settings (Online change   | s require a device restart)                                 |              |
| System Settings                  | DHCP                              |                                                             |              |
| System                           |                                   | Dynamic configuration of network parameters via DHCP server |              |
| Network                          | IP Address                        | 192.168.100.95                                              |              |
| Date and Time                    | Subnet Mask                       | 255 255 255 0                                               |              |
| Input & Output Controls          | 0.1                               |                                                             |              |
| Input Control                    | Gateway                           | 192.168.100.1                                               |              |
| Output Control                   | MAC Address                       | 00:21:5f:07:00:00                                           |              |
| User Settings                    | Multicast (Online changes require | e a device restart)                                         |              |
| User                             | Multicast                         | 255 . 255 . 255 . 255                                       |              |
|                                  |                                   | Grid Multicast or Broadcast (255.255.255.255)               |              |
|                                  | Network Services (Online chang    | es require a device restart)                                |              |
|                                  | API Service                       | $\checkmark$                                                |              |
|                                  |                                   | Enable API service (Port:7055)                              |              |
|                                  | SSL Support                       | Enable CSL for eacure communication                         |              |
|                                  |                                   |                                                             |              |
|                                  |                                   |                                                             |              |
|                                  |                                   |                                                             |              |
|                                  |                                   |                                                             |              |
|                                  |                                   |                                                             |              |
|                                  |                                   |                                                             |              |
|                                  |                                   |                                                             |              |
|                                  |                                   |                                                             | Cancel       |
|                                  |                                   |                                                             | Caricer      |
| Config reloaded                  |                                   |                                                             |              |
|                                  |                                   |                                                             |              |

Fig. 70 Menu Status & Updates - Network

For information about the parameters, please refer to chapter 6.3.2, page 65.

## 7.4.3 Firmware Status

The current firmware status is displayed in this menu.

→ Select Status & Updates > Firmware Update in the task area, to query the current firmware status.

| 🔂 Draco MV-Tool 1.1.1.0 – 🗆 🗙                  |                  |        |                                |                 |                           |              | o x                     |           |                   |                  |
|------------------------------------------------|------------------|--------|--------------------------------|-----------------|---------------------------|--------------|-------------------------|-----------|-------------------|------------------|
| <u>File Edit Device Extras ?</u>               |                  |        | 1                              | 1               | 1                         |              |                         |           |                   |                  |
| Open         Save         Reload         Conne | ct <u>D</u> isco | onnect | Activate Edit Mode Remote Save | Download Upload | Monitoring Device Finder. | Save Status  |                         |           | "iF               | KVM & Beyond     |
| 20200528113503_DPSWITCH                        | I-01.zip         | ×      |                                |                 |                           |              |                         |           |                   |                  |
| Status & Updates                               | ^                | Sta    | tus & Updates - Firmware       | Update          |                           |              |                         |           |                   |                  |
| Device Status                                  |                  |        |                                |                 |                           |              |                         |           | Additional select | ion options      |
| Firmware Update                                |                  | Slot   | Name                           | Туре            | Cur. Version              | Upd. Version | Cur. Date               | Upd. Date | Update            | 0                |
| Activate Configuration                         |                  | 00     | E 🗰 DPSWITCH                   | CPU             | F01.03.200522             |              | 2020-05-22              |           |                   |                  |
| System Settings                                | ^                |        | DPSWPXP                        | PXP             | F01.00.200303             |              | 2020-03-03              |           |                   |                  |
| System                                         |                  |        | DPSWOS                         | SYS             | F00.00                    |              |                         |           |                   |                  |
| Network                                        |                  | 01     | HUSWITCH                       | USB             | F01.00.190701             |              | 2019-07-01              |           |                   |                  |
| Date and Time                                  |                  |        | HIDCON                         | HID             | F04.03.191031             |              | 2019-10-31              |           |                   |                  |
| Input & Output Controls                        | ~                |        | HUSWMSD                        | MSD             | B01.01.200318             |              | 2020-03-18              |           |                   |                  |
| Input Control                                  |                  | L      | HIDCPU1                        | HID             | F04.03.191031             |              | 2019-10-31              |           |                   |                  |
| Output Control                                 |                  |        | HIDCPU2                        | HID             | F04.03.191031             |              | 2019-10-31              |           |                   |                  |
| User Settings                                  | ~                |        | HIDCPU3                        | HID             | F04.03.191031             |              | 2019-10-31              |           |                   |                  |
| obor ootango                                   |                  |        | HIDCPU4                        | HID             | F04.03.191031             |              | 2019-10-31              |           |                   |                  |
|                                                |                  |        |                                |                 |                           |              |                         |           |                   |                  |
|                                                |                  |        |                                |                 |                           |              | C-WsersMarion.Schneider |           | Update            | Browse<br>Reload |
|                                                |                  |        |                                |                 |                           |              |                         |           |                   |                  |

Fig. 71 Menu Status & Updates - Firmware Update

## 7.4.4 Syslog Monitoring

The syslog function offers a complete logging of the Draco MV activities and switching operations in this menu. During logging the activities are written continuously into logging files and stored locally.

### NOTICE

Syslog messages are transmitted via UDP. Therefore, port 514 within the used network should not be blocked, e.g. by a firewall.

i

The procedure for activating the syslog function is described in chapter 6.3.3, page 67.

| Both Vest 1.10                                                                                                    |                                  |                              |                   |                                      |                            |                      |
|----------------------------------------------------------------------------------------------------|----------------------------------|------------------------------|-------------------|--------------------------------------|----------------------------|----------------------|
| Ere Ent Durce Egts 2                                                                                                    | 🛌 Draco MV-Tool 1.1.1.0          |                              |                   |                                      |                            | - 🗆 ×                |
| Control Control                                                                                                    | <u>File Edit Device Extras ?</u> |                              |                   |                                      |                            |                      |
| 20202231303_DPSWTCH-91.0 X Monitoring - Sysiog  Saligi Saligi Sal | Open Save Reload Connect Disc    | Activate Edit Mode Remote Sa | Download Upload   | Monitoring Device Finder Save Status |                            | ihse<br>KVM & Beyond |
| Montoring - Systeg     SNAP     File     SNAP     File     File                                    <                                                                                                    | 20200528113503_DPSWITCH-01.zip   | × Monitoring ×               |                   |                                      |                            |                      |
| SNMP       File       File                                                                                                    | Monitoring ^                     | Monitoring - Syslog          |                   |                                      |                            |                      |
| SMP Date From 04.06.20 08.20.15 From 04.06.20 08.20.15 From 04.06.20 08.20 From 04.06.20 From 04.06.20 F | Syslog                           | Filter Find                  |                   |                                      |                            |                      |
| Free       04.06.20       06.20.15       Image: Contract of the contract of the cont                                                           | SNMP                             | Date                         | Facility          | Severity Host                        | Message                    | Filter               |
| To       06.06.20       06.30.15       0       0 arron       0       0 arron       0       0 arron       0       0       0       0       0       0       0       0       0       0       0       0       0       0       0       0       0       0       0       0       0       0       0       0       0       0       0       0       0       0       0       0       0       0       0       0       0       0       0       0       0       0       0       0       0       0       0       0       0       0       0       0       0       0       0       0       0       0       0       0       0       0       0       0       0       0       0       0       0       0       0       0       0       0       0       0       0       0       0       0       0       0       0       0       0       0       0       0       0       0       0       0       0       0       0       0       0       0       0       0       0       0       0       0       0       0       0       0                                                                                                    |                                  | From 04.06.20 🗘 08:30:15     | \$ kern           | emergency                            |                            | Clear                |
| Date Facility Severity Host App Name Proc ID Mag D Message                                                                                                    |                                  | To 04.06.20 🗘 08:30:15       | ≎ user            | alert<br>critical Ann Name           | Broc ID Msg ID             | Clear                |
| Date Facility Severity Host App Name Proc.ID Msg.ID Message                                                                                                    |                                  |                              | daemon            | error                                |                            |                      |
| Save trace Clear trace Pause                                                                                                    |                                  | Date                         | Eacility Severity | V warn V                             | ame Proc ID Msg ID Message |                      |
| Save trace Pause                                                                                                    |                                  | Date                         | r doiniy Ocverny  | nost App No                          | incologie incologie        |                      |
| Save trace Pause                                                                                                    |                                  |                              |                   |                                      |                            |                      |
| A Save trace Clear trace Pause                                                                                                    |                                  |                              |                   |                                      |                            |                      |
| Save trace Clear trace Pause                                                                                                    |                                  |                              |                   |                                      |                            |                      |
| Save trace Clear trace Pause                                                                                                    |                                  |                              |                   |                                      |                            |                      |
| Save trace Clear trace Pause                                                                                                    |                                  |                              |                   |                                      |                            |                      |
| Save trace Clear trace Pause                                                                                                    |                                  |                              |                   |                                      |                            |                      |
| Save trace Pause                                                                                                    |                                  |                              |                   |                                      |                            |                      |
| Save trace Clear trace Pause                                                                                                    |                                  |                              |                   |                                      |                            |                      |
| Save trace Clear trace Pause                                                                                                    |                                  |                              |                   |                                      |                            |                      |
| Save trace Clear trace Pause                                                                                                    |                                  |                              |                   |                                      |                            |                      |
| Save trace Clear trace Pause                                                                                                    |                                  |                              |                   |                                      |                            |                      |
| Save trace Clear trace Pause                                                                                                    |                                  |                              |                   |                                      |                            |                      |
| Save trace Clear trace Pause                                                                                                    |                                  |                              |                   |                                      |                            |                      |
| Save trace Clear trace Pause                                                                                                    |                                  |                              |                   |                                      |                            |                      |
| Save trace Clear trace Pause                                                                                                    |                                  |                              |                   |                                      |                            |                      |
| Save trace Clear trace Pause                                                                                                    |                                  |                              |                   |                                      |                            |                      |
| Save trace Clear trace Pause                                                                                                    |                                  |                              |                   |                                      |                            |                      |
| Save trace Clear trace Pause                                                                                                    |                                  | 4                            |                   |                                      |                            | •                    |
|                                                                                                    |                                  |                              |                   |                                      | Save trace                 | Clear trace Pause    |
|                                                                                                    |                                  |                              |                   |                                      |                            |                      |
|                                                                                                    |                                  |                              |                   |                                      |                            |                      |

#### Fig. 72 Menu Monitoring - Syslog

To start syslog monitoring, proceed as follows:

→ Click the **Monitoring** menu item in the toolbar.

In the working area the configuration menu for the syslog monitoring is opened.

### **Filter function**

To filter relevant messages out of a number of logged activities of the Draco MV, the syslog monitoring offers various filter options.

To set and activate a filter, proceed as follows:

- 1. Activate the respective checkbox(es) to activate the desired filter option(s).
- 2. Click the Filter button to activate the filter settings.
- 3. Click the Clear button to deactivate an activated filter setting.

The following filter options are available:

| Option   | Description                                        |
|----------|----------------------------------------------------|
| Date     | Messages for a defined date range will be filtered |
| Facility | Messages for a defined facility will be filtered   |
| Severity | Messages for a defined severity will be filtered   |
| Host     | Messages for a defined host will be filtered       |
| Message  | Messages with defined text parts will be filtered  |
|          |                                                    |

Filter options are not valid within the locally stored log files.

### **Recording function**

All messages shown in the syslog logging are equipped with various recording functions.

- → Click the Save trace button to store recorded messages (filtered or unfiltered). The messages will be stored in a .txt file.
- → Click the Clear trace button to remove recorded messages.
- → Click the Pause button to stop recording messages. Click the Pause button again to continue recording messages.

i

## 7.4.5 SNMP Monitoring

The SNMP function allows all function-critical and safety-critical elements of the Draco MV to be monitored and queried. This function complies with the RFC 1157 conformal standard.

NOTICE

When using SNMP monitoring, for reasons of access security, the use of a dedicated network according to the IT-Grundschutz catalog is recommended. The read only community for the MIB file is **draco**.

The procedure for activating the SNMP agent or configuring a SNMP server is described in chapter 6.3.4, page 70.

| 🚾 Draco MV-Tool 1.1.1.0          |                                    |                      |            |                           |         |         |                  | – 🗆 ×        |
|----------------------------------|------------------------------------|----------------------|------------|---------------------------|---------|---------|------------------|--------------|
| <u>File Edit Device Extras 2</u> |                                    |                      |            |                           |         |         |                  |              |
| Open Save Reload Connect Disco   | Innect Activate Edit Mode Remote S | Save Download Upload | Monitoring | Device Finder Save Status |         |         |                  | KVM & Beyond |
| 20200528113503_DPSWITCH-01.zip   | × Monitoring ×                     |                      |            |                           |         |         |                  |              |
| Monitoring ^                     | Monitoring - SNMP                  |                      |            |                           |         |         |                  |              |
| Syslog                           | Filter Find                        |                      |            |                           |         |         |                  |              |
| SNMP                             | Date                               | Severity             | Host       | Type of Trap              | Message |         |                  | Filter       |
|                                  | From 04.06.20 🗘 08:30:15           | i 🗘 📃 Info           |            |                           |         |         |                  | Clear        |
|                                  | To 04.06.20 🗘 08:30:15             | Error                |            |                           |         |         |                  | olcui        |
|                                  | Date                               | Uptime               | Host       | Type of Trap              |         | Message |                  | SNMP-Version |
|                                  |                                    |                      |            |                           |         |         |                  |              |
|                                  |                                    |                      |            |                           |         |         |                  |              |
|                                  |                                    |                      |            |                           |         |         |                  |              |
|                                  |                                    |                      |            |                           |         |         |                  |              |
|                                  |                                    |                      |            |                           |         |         |                  |              |
|                                  |                                    |                      |            |                           |         |         |                  |              |
|                                  |                                    |                      |            |                           |         |         |                  |              |
|                                  |                                    |                      |            |                           |         |         |                  |              |
|                                  |                                    |                      |            |                           |         |         |                  |              |
|                                  |                                    |                      |            |                           |         |         |                  |              |
|                                  |                                    |                      |            |                           |         |         |                  |              |
|                                  |                                    |                      |            |                           |         |         |                  |              |
|                                  |                                    |                      |            |                           |         |         |                  |              |
|                                  |                                    |                      |            |                           |         |         |                  |              |
|                                  |                                    |                      |            |                           |         |         |                  |              |
|                                  |                                    |                      |            |                           |         |         |                  |              |
|                                  |                                    |                      |            |                           |         |         |                  |              |
|                                  |                                    |                      |            |                           |         |         |                  |              |
|                                  |                                    |                      |            |                           |         |         |                  |              |
|                                  | 4                                  |                      |            |                           |         |         |                  | -            |
|                                  |                                    |                      |            |                           |         |         | Save trace Clear | trace Pause  |
|                                  |                                    |                      |            |                           |         |         |                  |              |
|                                  |                                    |                      |            |                           |         |         |                  |              |
|                                  |                                    |                      |            |                           |         |         |                  |              |

Fig. 73 Menu Monitoring - SNMP

To open the SNMP monitoring, proceed as follows:

→ Click the **Monitoring** menu item in the toolbar.

In the working area the logging overview for the SNMP monitoring is displayed.

### **Filter function**

To filter relevant messages out of a number of logged activities of the Draco MV, the SNMP monitoring offers various filter options.

To set and activate a filter, proceed as follows:

- 1. Activate the respective checkbox(es) to activate the desired filter option(s).
- 2. Click the Filter button to activate the filter settings.
- 3. Click the Clear button to deactivate an activated filter setting.

The following filter options are available:

| Option   | Description                                        |
|----------|----------------------------------------------------|
| Date     | Messages for a defined date range will be filtered |
| Facility | Messages for a defined facility will be filtered   |
| Severity | Messages for a defined severity will be filtered   |
| Host     | Messages for a defined host will be filtered       |
| Message  | Messages with defined text parts will be filtered  |
|          |                                                    |

Filter options are not valid within the locally stored log files.

### **Recording function**

All messages shown in the SNMP are equipped with various recording functions.

- → Click the Save trace button to store recorded messages (filtered or unfiltered). The messages will be stored in a .txt file.
- → Click the Clear trace button to remove recorded messages.
- → Click the Pause button to stop recording messages. Click the Pause button again to continue recording messages.

# 7.5 Saving Status via Management Software

Click the Save Status menu item in the toolbar to read out the overall status of the Draco MV and store it locally (file extension .zip).

An access window appears.

- 2. Enter the IP address of the Draco MV in the entry field.
- 3. Enter the name and password of the administrator.
- 4. Click the **Next** button.

| 🔀 Save Status                                                                     |                                      |                           |                |        |                | ×      |
|-----------------------------------------------------------------------------------|--------------------------------------|---------------------------|----------------|--------|----------------|--------|
| Steps         1. Choose Directory         2. Anonymization         3. Save Status | Choose Directo                       | <b>ry</b><br>Demo         | •              |        |                |        |
|                                                                                   | File <u>N</u> ame:<br>Files of Type: | 20200515084435_DPSWITCH-0 | )1             |        |                |        |
|                                                                                   | ·                                    |                           |                |        |                |        |
|                                                                                   |                                      |                           | < <u>B</u> ack | Next > | <u>F</u> inish | Cancel |

Fig. 74 Menu Save Status - Choose Directory

- 5. Activate the checkbox to anonymize your personal data when saving the status file.
- 6. Click the **Finish** button to save the status file.

| 🖗 Save Status                           |                                                                | $\times$ |
|-----------------------------------------|----------------------------------------------------------------|----------|
| Steps                                   | Anonymization                                                  |          |
| 1. Choose Directory<br>2. Anonymization | The option anonymizes your personal data in the configuration. |          |
| 3. Save Status                          | Anonymize                                                      |          |
|                                         | An anonymized confguration must not be used as backup!         |          |
| KVM & Beyond                            |                                                                |          |
|                                         | < <u>Back</u> Next > Einish Cano                               | :el      |

Fig. 75 Menu Save Status - Anonymization

# 7.6 Opening Locally Saved Status via Management Software

To load a locally saved status, proceed as follows:

- 1. Select **Device > Load Status...** in the menu bar.
- 2. Navigate to the location of the status file to be opened.
- 3. Click the status file to be opened.
- 4. Click the **Open** button, to open the status file.

| 🛌 C:\Status Fi         | es                             | ×                   |
|------------------------|--------------------------------|---------------------|
| Look <u>I</u> n: 📄     | Status Files                   | <ul> <li></li></ul> |
| 20200602               | 2094519_DPSWITCH-01.zip        |                     |
|                        |                                |                     |
| File <u>N</u> ame:     | 20200602094519_DPSWITCH-01.zip |                     |
| Files of <u>T</u> ype: | (*.zip)                        | ~                   |
|                        |                                | Open Cancel         |

Fig. 76 Menu Device - Load Status

The status can also be opened via drag & drop. To do this, click on the status file, hold the mouse button down and drag the status file into the management software.

## 7.7 Updating Firmware via Service Port

The firmware of the Draco MV can be updated via service port. To perform an update, proceed as follows:

- 1. Remove all USB cables from the CPU ports of the Draco MV.
- 2. Connect from a computer to the Draco MV via mini USB cable.

As a result, the Draco MV will open a flash drive.

- 3. Copy the provided firmware files to the Draco MV. You do not have to adhere to a special sequence.
- 4. Before putting the Draco MV into operation again, you have to reconnect to USB cables to the Draco MV with the power switched off.
- 5. Restart the Draco MV (see chapter 7.9.2, page 104).

# 7.8 Updating Firmware via Management Software

NOTICE

Only use computers to update the Draco MV that are not integrated into the Draco MV setup. Ensure that the computer used for the update is not set into standby mode or sleep mode during the update.

Ensure that your configuration has been saved locally before you start the update.

For reasons of network stability, an update via WLAN is not recommended.

The firmware of the Draco MV can be updated in this menu.

| ×                                |         |                                |                 |                          |               |                           |           |                                       |
|----------------------------------|---------|--------------------------------|-----------------|--------------------------|---------------|---------------------------|-----------|---------------------------------------|
| <u>File Edit Device Extras ?</u> |         | 1                              |                 |                          | -             |                           |           |                                       |
| i 💷 🔚 🂭 💷 🛛                      |         | <b>T</b>                       |                 |                          | 215           |                           |           | "ihse.                                |
| Open Save Reload Connect Dis     | connect | Activate Edit Mode Remote Save | Download Upload | Monitoring Device Finder | . Save Status |                           |           | KVM & Beyond                          |
| 20200528113503_DPSWITCH-01.zi    | р×      |                                |                 |                          |               |                           |           |                                       |
| Status & Updates                 | Sta     | atus & Updates - Firmware      | Update          |                          |               |                           |           |                                       |
| Device Status                    |         |                                |                 |                          |               |                           |           | Additional selection options          |
| Firmware Update                  | Slot    | Name                           | Туре            | Cur. Version             | Upd. Version  | Cur. Date                 | Upd. Date | Update o                              |
| Activate Configuration           | 00      | E 🗰 DPSWITCH                   | CPU             | F01.03.200522            |               | 2020-05-22                |           | · · · · · · · · · · · · · · · · · · · |
| System Settings                  |         | DPSWPXP                        | PXP             | F01.00.200303            |               | 2020-03-03                |           |                                       |
| System                           |         | DPSWOS                         | SYS             | F00.00                   |               |                           |           |                                       |
| Network                          | 01      | HUSWITCH                       | USB             | F01.00.190701            |               | 2019-07-01                |           |                                       |
| Date and Time                    |         | HIDCON                         | HID             | F04.03.191031            |               | 2019-10-31                |           |                                       |
| Input & Output Controls          |         | HUSWMSD                        | MSD             | B01.01.200318            |               | 2020-03-18                |           |                                       |
| Input Control                    |         | HIDCPU1                        | HID             | F04.03.191031            |               | 2019-10-31                |           |                                       |
| Output Control                   |         | HIDCPU2                        | HID             | F04.03.191031            |               | 2019-10-31                |           |                                       |
| User Settings                    |         | HIDCPU3                        | HID             | F04.03.191031            |               | 2019-10-31                |           |                                       |
| lines                            | 1       | HIDCPU4                        | HID             | F04.03.191031            |               | 2019-10-31                |           |                                       |
| USer                             |         |                                |                 |                          |               |                           |           |                                       |
|                                  |         |                                |                 |                          |               |                           |           |                                       |
|                                  |         |                                |                 |                          |               |                           |           |                                       |
|                                  |         |                                |                 |                          |               |                           |           | •                                     |
|                                  |         |                                |                 |                          |               |                           |           |                                       |
|                                  |         |                                |                 |                          |               |                           |           |                                       |
|                                  |         |                                |                 |                          |               |                           |           |                                       |
|                                  |         |                                |                 |                          |               |                           |           |                                       |
|                                  |         |                                |                 |                          |               |                           |           |                                       |
|                                  |         |                                |                 |                          |               | C:\Users\Marion.Schneider |           | Browse                                |
|                                  |         |                                |                 |                          |               |                           |           | Lindate Reload                        |
|                                  |         |                                |                 |                          |               |                           |           | Opuale Reload                         |
|                                  |         |                                |                 |                          |               |                           |           |                                       |

Fig. 77 Menu Status & Updates - Firmware Update

### Preparation

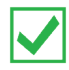

If the syslog function has not been set yet, we recommend activating the syslog function (see chapter 6.3.3, page 67) before updating the firmware to log the update in case of update errors

To be prepared for a firmware update, proceed as follows:

- 1. Save the Draco MV configuration locally (see chapter 6.6.3, page 83).
- If the options settings for the management software have not yet been set: open Extras > Options in the menu bar and insert in under Firmware Directory the directory from which the update files should be standardly sourced.

## Update

To update the firmware of the Draco MV, proceed as follows:

Select Status & Updates > Firmware Update in the task area.

All updateable components of the Draco MV will be automatically selected and highlighted in green.

- 2. Click the **Update** button in the lower part of the working area, to start the update. After the update, a query to restart the Draco MV appears.
- 3. Click the **Restart** button to restart the Draco MV.

# 7.9 Power On and Power Down Functions via OSD

## 7.9.1 Power Down Draco MV

To shut down the Draco MV, proceed as follows:

→ Select Configuration > Shut down MV in the main menu.

The current configuration is saved in the permanent memory of the Draco MV and the Draco MV will be shut down.

| NOTICE                                            |                              |  |  |  |  |  |  |
|---------------------------------------------------|------------------------------|--|--|--|--|--|--|
| After shutting down, the Draco MV can be disconne | ected from the power supply. |  |  |  |  |  |  |
|                                                   | A sec.                       |  |  |  |  |  |  |
| IN 3.1   IN 3.2                                   | Lhse<br>Esc                  |  |  |  |  |  |  |
| Configuration                                     |                              |  |  |  |  |  |  |
|                                                   |                              |  |  |  |  |  |  |
| Sustem                                            |                              |  |  |  |  |  |  |
| Notwork                                           |                              |  |  |  |  |  |  |
| Date+Time                                         |                              |  |  |  |  |  |  |
| SNMP                                              |                              |  |  |  |  |  |  |
| Input Control<br>Output Control                   |                              |  |  |  |  |  |  |
| User Data                                         |                              |  |  |  |  |  |  |
| Options                                           |                              |  |  |  |  |  |  |
| Save<br>Save as                                   |                              |  |  |  |  |  |  |
| Shut down MV<br>Restart MV<br>Factory Reset       |                              |  |  |  |  |  |  |
|                                                   |                              |  |  |  |  |  |  |
|                                                   |                              |  |  |  |  |  |  |
|                                                   |                              |  |  |  |  |  |  |
|                                                   |                              |  |  |  |  |  |  |
|                                                   |                              |  |  |  |  |  |  |
|                                                   | Draco MultiViou              |  |  |  |  |  |  |
|                                                   | DI CO MUITIVIEW              |  |  |  |  |  |  |

Fig. 78 Menu Configuration - Shut down MV

## 7.9.2 Restart MV

To perform a restart of the Draco MV, proceed as follows:

→ Select Configuration > Restart MV in the main menu.

The current configuration is saved in the permanent memory of the Draco MV and the Draco MV will be restarted with the current configuration.

| 3.1   IN 3.2                    | ihse     |
|---------------------------------|----------|
|                                 | ESC      |
|                                 |          |
| Configuration                   |          |
| Open                            |          |
| System                          |          |
| Network<br>Date+Time            |          |
| SNMP                            |          |
| Input Control<br>Output Control |          |
| User Data                       |          |
| Options                         |          |
| Save as                         |          |
| Shut down MV                    |          |
| Factory Reset                   |          |
|                                 |          |
|                                 |          |
|                                 |          |
|                                 |          |
|                                 |          |
|                                 |          |
| SWITCH-01 Draco Mu              | ıltiView |

Fig. 79 Menu Configuration - Restart MV

## 7.9.3 Factory Reset

NOTICE

If you perform a (factory) reset, all current settings and all configurations stored in the Draco MV will be lost. This also applies to the network parameters (reset to DHCP) and the admin password.

Any firmware update that may have been carried out since the delivery is not affected, the current firmware version is retained

To perform a reset of the Draco MV to the factory settings, proceed as follows:

#### → Select Configuration > Factory Reset in the main menu.

The current configuration in the memory of the Draco MV is deleted and the Draco MV is reset to the factory settings.

| IN 3. | .1   IN 3.2                                 | 1hse<br>FSC     |
|-------|---------------------------------------------|-----------------|
|       |                                             | 200             |
| 110   | Configuration                               |                 |
|       | Open                                        |                 |
|       | System                                      |                 |
|       | Network<br>Date+Time                        |                 |
|       | SNMP                                        |                 |
|       | Input Control<br>Output Control             |                 |
|       | User Data                                   |                 |
|       | Options                                     |                 |
|       | Save<br>Save as                             |                 |
|       | Shut down MV<br>Restart MV<br>Factory Reset |                 |
|       |                                             |                 |
|       |                                             |                 |
|       |                                             |                 |
|       |                                             |                 |
|       |                                             |                 |
|       |                                             |                 |
| DPSWI | ITCH-01                                     | Draco MultiView |

Fig. 80 Menu Factory Reset

# 7.10 Power On and Power Down Functions via Management Software

## 7.10.1 Power Down Draco MV

NOTICE

After shutting down, the Draco MV can be disconnected from the power supply.

To shut down the Draco MV, proceed as follows:

Select Device > Advanced Service > Shut down Device in the menu bar.

An access window appears.

- 2. Enter the username and password of the administrator.
- 3. Click the **Ok** button.

| Authentication required | ×                          |  |  |
|-------------------------|----------------------------|--|--|
| User                    | admin                      |  |  |
| Password                | ****                       |  |  |
|                         |                            |  |  |
|                         | <u>O</u> k C <u>a</u> ncel |  |  |

Fig. 81 Administrator access window

A query to shut down the Draco MV appears.

4. Click the Yes button to start the shutdown.

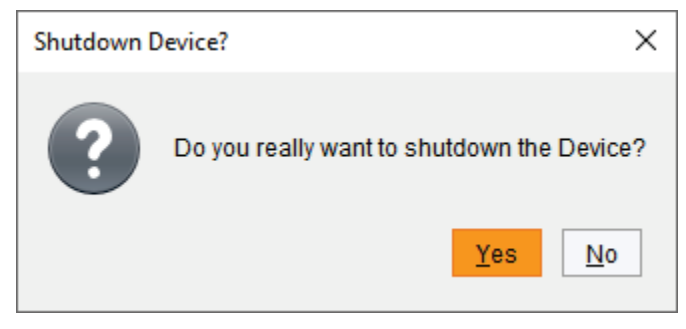

Fig. 82 Query window for shut down

The current configuration is saved in the permanent memory of the Draco MV and the Draco MV will be shut down.

After shutting down, a notification to power off the Draco MV appears.

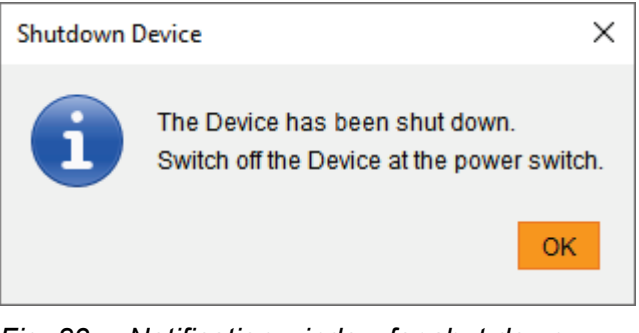

Fig. 83 Notification window for shut down

## 7.10.2 Restart MV

NOTICE

When restarting the Draco MV, the current configuration is saved in the permanent memory of the Draco MV and the Draco MV will be restarted with the active configuration.

To perform a restart of the Draco MV, proceed as follows:

1. Select **Device > Advanced Service > Restart Device** in the menu bar.

An access window appears.

- 2. Enter the username and password of the administrator.
- 3. Click the **Ok** button.

| Authentication required | ×                         |
|-------------------------|---------------------------|
| User                    | admin                     |
| Password                | ****                      |
|                         |                           |
|                         | <u>Ok</u> C <u>a</u> ncel |

Fig. 84 Administrator access window

A query to restart the Draco MV appears.

4. Click the Yes button to restart the Draco MV.

| Restart Devic | Restart Device? (192.168.100.95) ×     |     |  |
|---------------|----------------------------------------|-----|--|
| ?             | Do you really want to restart the Devi | ce? |  |
|               | Yes N                                  | 0   |  |

Fig. 85 Query window for restart

The current configuration is saved in the permanent memory of the Draco MV and the Draco MV will be restarted.

## 7.10.3 Factory Reset

NOTICE

If you perform a (factory) reset, all current settings and all configurations stored in the Draco MV will be lost. This also applies to the network parameters (reset to DHCP) and the admin password.

### NOTICE

If a firmware update has been carried out since the delivery, this firmware version is retained.

To perform a reset of the Draco MV, proceed as follows:

1. Select **Device > Advanced Service > Factory Reset** in the menu bar.

An access window appears.

- 2. Enter the username and password of the administrator.
- 3. Click the **Ok** button to confirm your entries.

| Authentication required | ×         |
|-------------------------|-----------|
| User                    | admin     |
| Password                | *****     |
|                         | Ok Cancel |
|                         |           |

Fig. 86 Administrator access window

A query to reset the Draco MV appears.

4. Click the Yes button to reset the device.

| Factory Res | et Device?                                     | × |
|-------------|------------------------------------------------|---|
| ?           | Do you really want to factory reset the device | ? |
|             | Yes No                                         |   |

Fig. 87 Query window

The Draco MV will be reset to factory settings.
## 8 Specifications

### 8.1 Interfaces

### 8.1.1 DisplayPort

### Upstream/Downstream

The pins of the DisplayPort sockets are assigned differently.

Upstream: data is sent (e.g. source, graphics card, video output of a device)

Downstream: data is received (e.g. sink, monitor, video input of a device

#### Video

The video interface supports the DisplayPort 1.2 standard. All signals that comply with this standard can be transmitted. This includes monitor resolutions up to 4096x2160@60Hz (4K DCI) or 3840x2160@60Hz (UHD). Data rate is limited to 21.6 Gbit/s. The color depth is 8 bit (4:4:4).

#### Audio

Various audio formats can be transmitted through the interface.

| Parameters  | Values                                     |
|-------------|--------------------------------------------|
| Standards   | Stereo Linear Pulse Code Modulation (LPCM) |
| Bit depth   | 16 to 24 bit                               |
| Sample-Rate | 32 to 48 kHz                               |

### 8.1.2 HDMI

#### Video

The video interface supports the HDMI 2.0 standard. All signals that comply with this standard can be transmitted. This includes monitor resolutions up to 4096x2160@60Hz (4K DCI) or 3840x2160@60Hz (UHD). Data rate is limited to 18 Gbit/s. The color depth is 8 bit (4:4:4).

### Audio

Various audio formats can be transmitted through the interface.

| Parameters  | Values                                     |
|-------------|--------------------------------------------|
| Standards   | Stereo Linear Pulse Code Modulation (LPCM) |
| Bit depth   | 16 to 24 bit                               |
| Sample-Rate | 32 to 48 kHz                               |

### 8.1.3 USB-HID

Our devices with USB-HID interface support a maximum of two devices with USB-HID protocol. Each USB-HID port provides a maximum current of 100 mA.

#### Keyboard

Compatible with most USB keyboards. Certain keyboards with additional functions may require custom firmware to operate. Keyboards with an integral USB Hub (Mac keyboards e.g.) are also supported, however, a maximum of two devices are supported.

#### Mouse

Compatible with most 2-button, 3-button and scroll mice.

#### **Other USB-HID devices**

The proprietary USB emulation supports certain other USB-HID devices, such as specific touch screens, graphic tablets, barcode scanners or special keyboards. However, support cannot be guaranteed for every USB-HID device.

#### Extension

If it is required to extend the USB-HID signals on CPU or console side (e.g. mounting requirement), the signals can be extended either via a 3.0 m A-B cable (247-U2) or a 3.0 m USB A-A extension cable (436-USB20). The compatibility to other extension cables cannot be guaranteed.

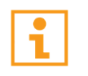

Only two USB-HID devices are supported concurrently, such as keyboard and mouse or keyboard and touch screen. A hub is allowed, but it does not increase the number of devices allowed.

To support other USB 'non-HID' devices, such as scanners, web cams or memory devices, use the USB 2.0 interfaces.

#### 8.1.4 USB 2.0 (transparent)

The Draco MV with transparent USB 2.0 interface supports all types of USB 2.0 devices (without restriction). USB 2.0 data transfer is supported with USB high speed (max. 480 Mbit/s).

Each USB 2.0 interface provides a maximum current of 500 mA (high power), however, with the MV42-DPDH a maximum current of 100 mA per USB 2.0 interface will be provided.

#### NOTICE

The following applies to the MV42-DPDH:

When connecting 2 USB-HID devices and 2 USB-2.0 devices, a maximum current of 400 mA will be provided.

#### 8.1.5 Mini-USB

This interface enables a customer specified communication with the Draco MV. The firmware could also be updated using this interface.

### 8.1.6 GPIO Port

An external keypad with up to four buttons, each of which one associated LED can be connected to this interface. After pressing a button, the corresponding source is switched. The switching carried out is indicated on the associated LED. E.g. button 1 is assigned to the USB-B port for source 1. Max. 50 mA is supplied at the port for the power supply.

### 8.1.7 RJ45 (Interconnect)

Communication between Cat X devices requires a 1000BASE-T connection.

Connector wiring must comply with EIA/TIA-568-B (1000BASE-T), with RJ45 connectors at both ends. All four cable wire pairs are used

### 8.1.8 3,5 mm Audio Interface (Optical Digital / Analog)

The Draco MV with optical-digital audio interface supports the unidirectional transmission of digital audio data. This is a combined interface that can output both digital and analog. The output can be either digital or analog at any moment.

Up to four sources can be connected to the Draco MV. The audio data of all sources will be transmitted to the Draco MV at the same time, but only the audio signal of the active source will be provided at the audio output.

| Parameters    | Values                                                             |
|---------------|--------------------------------------------------------------------|
| Compatibility | S/PDIF, EIAJ RC-5720B, JIS C 6560                                  |
| Standards     | PCM                                                                |
| Bit depth     | 24 bit                                                             |
| Sample-Rate   | 32 to 96 kHz                                                       |
| Connection    | <ul><li>Coaxial (S/PDIF; Cinch)</li><li>Optical (S/PDIF)</li></ul> |

#### Specifications digital audio

#### Specifications analog-audio

| Parameters   | Values                                    |
|--------------|-------------------------------------------|
| Standards    | Digitized virtually CD quality audio      |
| Bit depth    | 24 bit                                    |
| Sample-Rate  | Up to 192 kHz                             |
| Signal Level | Line-Level (5 Volt Pk-Pk maximum)         |
| Connection   | 2x 3.5 mm stereo jack plug (audio output) |

## 8.2 Connector Pinouts

## 8.2.1 DisplayPort - Upstream

| Connector | Pin | Signal        | Pin | Signal                     |
|-----------|-----|---------------|-----|----------------------------|
| 10.17 1   | 1   | ML_Lane 0 (p) | 11  | GND                        |
|           | 2   | GND           | 12  | ML-LANE 3 (n)              |
| 20.18 2   | 3   | ML_Lane 0 (n) | 13  | Config1/GND                |
| 20, 10, 2 | 4   | ML_Lane 1 (p) | 14  | Config2/GND                |
|           | 5   | GND           | 15  | AUX CH (p)                 |
|           | 6   | ML_Lane 1 (n) | 16  | GND                        |
|           | 7   | ML_Lane 2 (p) | 17  | AUX CH (n)                 |
|           | 8   | GND           | 18  | Hot Plug Detect            |
|           | 9   | ML_Lane 2 (n) | 19  | Power Out Return           |
|           | 10  | ML_Lane 3 (p) | 20  | Power out (+3.3 V / 0.5 A) |

## 8.2.2 DisplayPort - Downstream

| Connector | Pin | Signal        | Pin | Signal           |
|-----------|-----|---------------|-----|------------------|
| 10.17 1   | 1   | ML_Lane 3 (n) | 11  | GND              |
|           | 2   | GND           | 12  | ML-LANE 0 (p)    |
| 20.18 2   | 3   | ML_Lane 3 (p) | 13  | Config1/GND      |
| 20, 10, 2 | 4   | ML_Lane 2 (n) | 14  | Config2/GND      |
|           | 5   | GND           | 15  | AUX CH (p)       |
|           | 6   | ML_Lane 2 (p) | 16  | GND              |
|           | 7   | ML_Lane 1 (n) | 17  | AUX CH (n)       |
|           | 8   | GND           | 18  | Hot Plug Detect  |
|           | 9   | ML_Lane 1 (p) | 19  | Power Out Return |
|           | 10  | ML_Lane 0 (n) | 20  | Not connected    |

### 8.2.3 HDMI

| Connector | Pin | Signal          | Pin | Signal                   |
|-----------|-----|-----------------|-----|--------------------------|
| 10 17 1   | 1   | TMDS data 2+    | 11  | TMDS clock GND           |
|           | 2   | TMDS data 2 GND | 12  | TMDS clock-              |
| 18.16 2   | 3   | TMDS data 2-    | 13  | CEC                      |
| 10, 10, 2 | 4   | TMDS data 1+    | 14  | Not connected            |
|           | 5   | TMDS data 1 GND | 15  | DDC Input (SCL)          |
|           | 6   | TMDS data 1-    | 16  | DDC Output (SDA)         |
|           | 7   | TMDS data 0+    | 17  | DDC/CEC/HEC GND          |
|           | 8   | TMDS data 0 GND | 18  | +5 V (DC) high impedance |
|           | 9   | TMDS data 0-    | 19  | Hot Plug recognition     |
|           | 10  | TMDS clock+     | -   | -                        |

### 8.2.4 USB, Type A

| Connector | Pin | Signal    | Color |
|-----------|-----|-----------|-------|
|           | 1   | +5 V (DC) | Red   |
|           | 2   | D -       | White |
|           | 3   | D +       | Green |
|           | 4   | GND       | Black |

## 8.2.5 USB, Type B

| Connector      | Pin | Signal    | Color |
|----------------|-----|-----------|-------|
| 21<br>()<br>34 | 1   | +5 V (DC) | Red   |
|                | 2   | D -       | White |
|                | 3   | D +       | Green |
|                | 4   | GND       | Black |
|                |     |           |       |

### 8.2.6 Mini-USB, Type B

| Connector | Pin | Signal        | Color |
|-----------|-----|---------------|-------|
|           | 1   | +5 V (DC)     | Red   |
| 15        | 2   | Data –        | White |
|           | 3   | Data +        | Green |
|           | 4   | Not connected | -     |
|           | 5   | GND           | Black |

## 8.2.7 D-Sub 9 (GPIO)

| Connector | Pin | Signal    | Control       |
|-----------|-----|-----------|---------------|
| 15        | 1   | GPIO1     | LED 1         |
| ••••      | 2   | GPIO2     | Push button 1 |
|           | 3   | +5 V (DC) |               |
| 09        | 4   | GPIO3     | LED 2         |
|           | 5   | GPIO4     | Push button 2 |
|           | 6   | GPIO5     | LED 3         |
|           | 7   | GPIO5     | Push button 3 |
|           | 8   | GPIO7     | LED 4         |
|           | 9   | GPIO8     | Push button 4 |

### 8.2.8 Mini-Toslink

| Connector  | Pin | Signal      | Pin | Signal                                |
|------------|-----|-------------|-----|---------------------------------------|
|            | 1   | GND         | 3   | Audio OUT R                           |
| 2 1 3<br>4 | 2   | Audio OUT L | 4   | Audio OUT optical digital /<br>analog |

### 8.2.9 RJ45 (Interconnect)

| Connector | Pin | Signal | Pin | Signal |
|-----------|-----|--------|-----|--------|
| 81        | 1   | D1+    | 5   | D3-    |
|           | 2   | D1-    | 6   | D2-    |
|           | 3   | D2+    | 7   | D4+    |
|           | 4   | D3+    | 8   | D4-    |

## 8.3 Power Supply and Power Consumption

| Product type | Maximum<br>current | Maximum voltage<br>(AC) | Frequence | Power consumption |
|--------------|--------------------|-------------------------|-----------|-------------------|
| MV42-DPSH    | 700 mA             | 100 to 240 V            | 50/60 Hz  | 38 W              |
| MV42-DPDH*   | 700 mA             | 100 to 240 V            | 50/60 Hz  | 50 W*             |
| MV42-H2SH    | 700 mA             | 100 to 240 V            | 50/60 Hz  | 29 W              |
| MV42-H2DH    | 700 mA             | 100 to 240 V            | 50/60 Hz  | 44 W              |

\* With MV42-DPDH, the maximum power consumption is 100 mA per USB device, a total of max. of 400 mA current consumption.

### 8.4 Environmental Conditions and Emissions

| Parameters               | Values                                       |
|--------------------------|----------------------------------------------|
| Operating<br>Temperature | 5 to 45 °C (41 to 113 °F)                    |
| Storage Temperature      | -25 to 60 °C (-13 to 140 °F)                 |
| Relative Humidity        | max. 80% non-condensing                      |
| Operating Altitude       | max. 2.500 m (7,500 ft)                      |
| Heat Dissipation         | Corresponds to power consumption in Watt (W) |

## 8.5 Dimensions

| Product/<br>Packaging | Dimensions                                                            |
|-----------------------|-----------------------------------------------------------------------|
| MV42-DPSH             |                                                                       |
| MV42-H2SH             | $440 \times 250 \times 44 \text{ mm} (17.4" \times 0.9" \times 1.7")$ |
| MV42-DPDH             | $442 \times 250 \times 44  \text{mm} (17.4 \times 9.8 \times 1.7)$    |
| MV42-H2DH             |                                                                       |
| Shipping box          | 550 x 372 x 155 mm (21.7" x 14.6" x 6.1")                             |

## 8.6 Weight

| Product   | Weight           | Weight incl. shipping box |
|-----------|------------------|---------------------------|
| MV42-DPSH | 3,9 kg (8.6 lb)  | 6,15 kg (13.6 lb)         |
| MV42-H2SH | 3,9 kg (8.6 lb)  | 6,15 kg (13.6 lb)         |
| MV42-DPDH | 4,8 kg (10.6 lb) | 7,1 kg (15.7 lb)          |
| MV42-H2DH | 4,8 kg (10.6 lb) | 7,1 kg (15.7 lb)          |

## 8.7 MTBF

The following table contains the mean time between failure (MTBF) in power-on hours (POH). The estimate is based on the FIT rates of the parts included. FIT rates are based on normalized environmental conditions of T =  $60^{\circ}$ C and activation energy (E<sub>a</sub>) of 0.7 eV. Calculations are based on 90% confidence limit.

We estimate that inside the housing, temperature will be 15°C higher than the ambient temperature. Therefore, the MTBF calculation refers to an ambient temperature of 45°C. The humidity is limited to 60%.

| Product   | MTBF in POH |
|-----------|-------------|
| MV42-DPSH | 67,232      |
| MV42-H2SH | 48,480      |
| MV42-DPDH | 72,283      |
| MV42-H2DH | 53,913      |

## 9 Maintenance

The Draco MV contains no user serviceable parts inside.

- $\rightarrow$  Do not attempt to open or repair the device.
- → Please contact your dealer or manufacturer if there is a fault.

# 10 Troubleshooting

In the following chapters, support for issues with the Draco MV is provided. Please ensure before operating the Draco MV that the Draco MV is connected over a peer-to-peer connection.

If using the Draco MV with KVM extenders or a KVM matrix switch, please refer to the relevant manuals for assistance if there is an issue

### 10.1 Network Error

| Diagnosis                                       | Possible reason                            | Measure                 |
|-------------------------------------------------|--------------------------------------------|-------------------------|
| Network settings are not assumed after editing. | Restart of the Draco MV not yet completed. | → Restart the Draco MV. |

### **10.2 Failure at the Draco MV**

| Diagnosis                    | Possible reason | Measure                                                          |
|------------------------------|-----------------|------------------------------------------------------------------|
| Opening the OSD not possible | Wrong 'Hot Key' | ➔ Reset 'Hot Key' if necessary (see chapter 3.8.1, from page 26) |

### 10.3 Failure at the USB-HID Port

| Diagnosis                                                                          | Possible reason                    | Measure                                                                                     |
|------------------------------------------------------------------------------------|------------------------------------|---------------------------------------------------------------------------------------------|
| <b>Caps Lock</b> and<br><b>Scroll Lock</b> LEDs on<br>the keyboard are<br>flashing | Keyboard in command mode           | → Press <esc> key to leave the command mode</esc>                                           |
| USB device without function                                                        | No USB-HID device<br>recognized    | ➔ Connect a USB-HID device.                                                                 |
|                                                                                    | USB-HID device is not<br>supported | <ul> <li>→ Check the compatibility.</li> <li>→ Contact your dealer if necessary.</li> </ul> |

### 10.4 Video Interference

| Diagnosis                  | Possible reason            | Measure                                                                                                |  |
|----------------------------|----------------------------|----------------------------------------------------------------------------------------------------|--|
| Incorrect video<br>display | Cable connection disturbed | <ul> <li>Check the integrity of the video cable.</li> <li>Reboot of source (computer, CPU).</li> </ul> |  |

i

## 10.5 Blank Screen

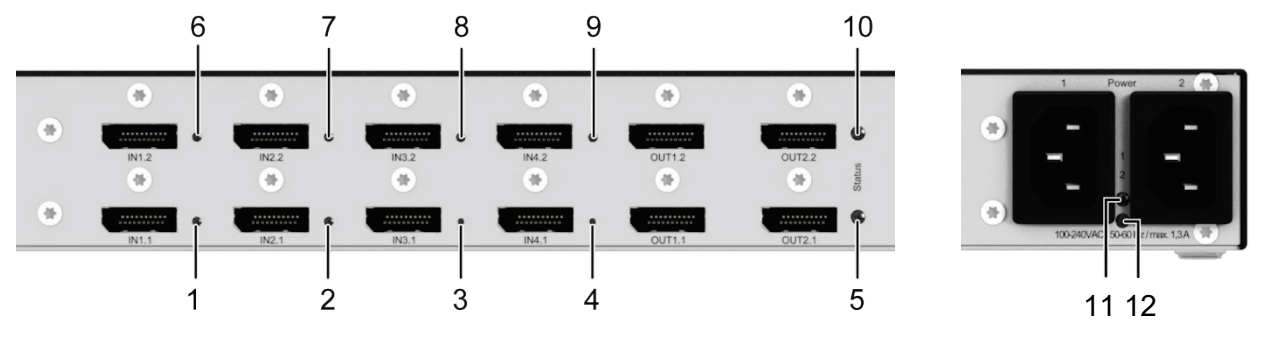

Fig. 88 Connection side

| Diagnosis                                                                     | Possible reason                                            | Measure                                                        |
|-------------------------------------------------------------------------------|------------------------------------------------------------|----------------------------------------------------------------|
| LED <b>11</b> and LED <b>12</b> off                                           | Power supply                                               | <ul> <li>Check the connection to the power network.</li> </ul> |
| Monitors remains<br>dark after switching<br>operation                         | Switching to a port without active source (computer, CPU). | <ul> <li>Switching to a port with an active source.</li> </ul> |
| One LED of the<br>LEDs <b>1</b> to <b>4</b> or <b>6</b> to <b>9</b><br>is off | Source not connected.                                      | Check cable connectivity between source and Draco MV.          |

# **11** Technical Support

Prior to contacting support please ensure you have read this manual, and then installed and setup your Draco MV as recommended.

### **11.1 Support Checklist**

To efficiently handle your request, it is necessary that you complete a support request checklist (<u>Download</u>). Please ensure that you have the following information available before you call:

- Company, name, phone number and email
- Type and serial number of the device (see bottom of the device)
- Date and number of sales receipt and name of dealer if necessary
- Issue date of the existing manual
- Nature, circumstances and duration of the problem
- Components included in the system (such as graphic source/CPU, OS, graphic card, monitor, USB-HID/USB 2.0 devices, interconnect cable) including manufacturer and model number
- Results from any testing you have done

## 11.2 Shipping Checklist

- 1. To return your device, you need an RMA number (Return-Material-Authorization). Therefore, please contact your dealer.
- 2. Package your devices carefully. Add all pieces which you received originally. Preferably use the original box.
- 3. Note your RMA number visibly on your shipment.

Devices that are sent in without an RMA number will not be accepted. The shipment will be sent back without being opened; postage unpaid.

# 12 Certificates/Directives

## 12.1 North American Regulatory Compliance

This equipment has been found to comply with the limits for a Class A digital device, pursuant to Part 15 of the FCC Rules. These limits are designed to provide reasonable protection against harmful interference when the equipment is operated in a commercial environment. This equipment generates, uses, and can radiate radio frequency energy and, if not installed and used in accordance with the instruction manual, may cause harmful interference to radio communications. Operation of this equipment in a residential area is likely to cause harmful interference in which case the user will be required to correct the interference at his own expense.

Changes or modifications not expressly approved by the party responsible for compliance could void the user's authority to operate the equipment.

Shielded cables must be used with this equipment to maintain compliance with radio frequency energy emission regulations and ensure a suitably high level of immunity to electromagnetic disturbances.

All power supplies are certified to the relevant major international safety standards.

## 12.2 WEEE

The manufacturer complies with the EU Directive 2012/19/EU on the prevention of waste electrical and electronic equipment (WEEE).

The device labels carry a respective marking.

### 12.3 RoHS

This device complies with the Directive 2011/65/EU of the European Parliament and of the council of 8 June 2011 on the restriction of the use of certain hazardous substances in electrical and electronic equipment (including the Commission Delegated Directive (EU) 2015/853 of 31 March 2015 amending Annex II to Directive 2011/65/EU).

The device labels carry a respective marking.

# 13 EU Declaration of Conformity

We as manufacturer hereby declare under our sole responsibility that the products listed below comply with the essential requirements which are determined in the following harmonization regulations described below:

| Manufacturer              | IHSE GmbH<br>Benzstraße 1<br>88094 Oberteuringen<br>Deutschland                                                                                                    |
|---------------------------|----------------------------------------------------------------------------------------------------|
| Product<br>Product series | Draco MultiView 4K <sub>60</sub><br>MV42                                                                                                    |
| 2014/30/EU                | Council Directive on the approximation of the laws of the Member States relating to electromagnetic compatibility.                                                                                   |
| 2014/35/EU                | Council Directive on the harmonization of the laws of the Member States<br>relating to the making available on the market of electrical equipment designed<br>for use within certain voltage limits. |
| 2011/65/EU                | Council Directive on the restriction of the use of certain hazardous substances in electrical and electronic equipment.                                                                              |
| • ·· ··                   |                                                                                                    |

Compliance with the directives is verified by compliance with the following standards:

EN 55032:2015 EN 55024:2010 + A1:2015 EN 61000-3-2:2019 EN 61000-3-3:2013 EN 61000-6-2:2019 EN 62368-1:2014 + AC:2015 EN 63000:2019-05

Oberteuringen, May 15, 2020

Place, Date

Managing Director, Dr. Enno Littmann

This declaration certifies the compliance with the mentioned directives but does not include any assurance of properties within the meaning of the Product Liability Act. The safety instructions in the product documentation must be observed. If the device is modified without the manufacturer's consent and the safety instructions are not followed, this declaration becomes invalid.

A copy of the original, product-specific EU Declaration of Conformity can be requested. For contact details, see page 2 of this manual.

# 14 Glossary

The following terms are commonly used in this manual or in video and KVM technology.

| Term        | Description                                                                                                    |
|-------------|----------------------------------------------------------------------------------------------------|
| Cat X       | Any Cat 5e (Cat 6, Cat 7) cable                                                                                                    |
| Console     | Keyboard, video and mouse                                                                                                    |
| DDC         | Display Data Channel (DDC) is a serial communication interface<br>between monitor and source (computer, CPU). DDC enables data<br>exchange via monitor cable and an automatic installation and<br>configuration of a monitor driver by the operating system.                                                            |
| DisplayPort | A VESA standardized interface for an all-digital transmission of audio<br>and video data. It is differentiated between the DisplayPort standards 1.1<br>and 1.2. The signals have LVDS level.                                                                                                    |
| Dual-Head   | A system with two video connections                                                                                                    |
| HDMI        | An interface for an all-digital transmission of audio and video data. It is differentiated between the HDMI standards 1.0 to 1.4a, also 2.0 to 2.0b or 2.1. The signals have TMDS level.                                                                                                    |
| KVM         | Keyboard, video and mouse                                                                                                    |
| MTBF        | Mean Time Between Failure (MTBF) is measured in power-on hours.                                                                                                    |
| OSD         | The On-Screen-Display is used to display information or to operate a device.                                                                                                    |
| PCM         | PCM (Pulse-Code-Modulation) is a pulse modulation method, also<br>known as an uncompressed data format. The PCM method is used for<br>converting analog audio into digital audio.                                                                                                    |
| РОН         | Power-on hours corresponds to the average operating time                                                                                                    |
| S/PDIF      | Interface for electrical or optical transmission of digital stereo audio signals between different devices used in consumer electronics.                                                                                                    |
| Single-Head | A system with one video connection                                                                                                    |
| USB-HID     | USB-HID devices (Human Interface Device) allow for data input. There is<br>no need for a special driver during installation; "New USB-HID device<br>found" is reported.<br>Typical USB-HID devices include keyboards, mice, graphics tablets and<br>touch screens. Storage, video and audio devices are <b>not</b> HID. |